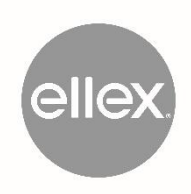

## Integre proscan

LP6G | LP6Y | LP6RY

BENUTZERHANDBUCH 8449430EN-12 Dieses Handbuch kann jederzeit ohne Vorankündigung aktualisiert werden.

ellex<sup>®</sup>, integre<sup>®</sup> pro scan, Power Control<sup>™</sup>, Total Solution<sup>™</sup> und das Ellex-Logo sind Marken der Ellex Medical Pty Ltd.

Die für Fingerziehen, Einfachtippen, Vergrößern, Verkleinern, Im Uhrzeigersinn drehen, Gegen den Uhrzeigersinn drehen, Senkrechtziehen verwendeten Symbole wurden von Gary Lim für thenounproject.com entworfen.

Alle sonstigen Marken und Urheberrechte gehören den jeweiligen Eigentümern.

Die Anleitungen gelten für Geräte, die Systemversion 2.3 oder höher verwenden.

In diesem Handbuch wird die Bedienung des Integre<sup>®</sup> Pro Scan Photokoagulators (Modellnummern LP6G, LP6Y und LP6RY) beschrieben.

[GILT NUR IN DEN USA] Achtung: Gemäß US-amerikanischem Bundesgesetz darf dieses Gerät nur durch einen zugelassenen Arzt oder auf ärztliche Anordnung verkauft werden.

[GILT NUR IN KANADA] Dieses Gerät muss entsprechend CAN/CSA Z386-2020: Laser Safety in Health Care Facilities installiert und betrieben werden.

Informationen über neue Ausstattungsmerkmale und Funktionalitäten entnehmen Sie bitte stets den Unterlagen, die Sie mit den Software-Upgrades erhalten.

### WICHTIG – BITTE VOR DER VERWENDUNG GENAU DURCHLESEN ZUM SPÄTEREN NACHLESEN AUFBEWAHREN

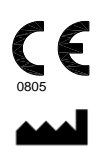

Ellex Medical Pty Ltd, 3-4 Second Avenue, Mawson Lakes SA 5095 AUSTRALIEN Tel.: +61 8 7074 8200 Fax: +61 8 7074 8231 Unsere Geschäftsstellenadressen sowie eine Liste der Vertragshändler finden Sie auf ellex.com

© 2022 Ellex Medical Pty Ltd. Alle Rechte vorbehalten. Dieses Handbuch enthält vertrauliche und geschützte Informationen und darf, vollständig oder in Teilen, nur zur Verwendung mit den darin beschriebenen Geräten vervielfältigt werden.

Wortzahl: 21233

## Inhalt

| 1 Warnhinweise und Vorsichtsmaßnahmen              | 6  |
|----------------------------------------------------|----|
| 1.1 Warnhinweise                                   | 6  |
| 1.2 Vorsichtsmaßnahmen                             | 10 |
| 2 Übersicht                                        | 11 |
| 2.1 Über dieses Handbuch                           | 11 |
| 2.2 Kennzeichnung der Außenverpackung              | 13 |
| 2.3 Aufstellung des Gerätes                        | 13 |
| 2.4 Geräteeinweisung                               | 14 |
| 2.5 Gerätebeschreibung                             | 14 |
| 3 Klinische Anwendung                              | 55 |
| 3.1 Allgemeine Zweckbestimmung                     | 56 |
| 3.2 Funktionsprinzip                               | 56 |
| 3.3 Indikationen                                   | 57 |
| 3.4 Kontraindikationen                             | 58 |
| 3.5 Vorsichtsmaßnahmen                             | 58 |
| 3.6 Technische Indikationen und Kontraindikationen | 58 |
| 3.7 Weiterfuhrende Literatur                       | 58 |
| 4 Sicherheit                                       | 61 |
| 4.1 Vor der ersten Inbetriebnahme                  | 61 |
| 4.2 Vorsichtsmaßnahmen beim Betrieb                | 62 |
| 4.3 Warnhinweise                                   | 62 |
| 4.4 Sicherheitsabschaltung                         | 66 |
| 4.5 Uberwachung der Lasersicherheit                | 67 |
| 5 Betrieb                                          | 69 |

| 5.1 Speicher für Behandlungseinstellungen                          | 69         |
|--------------------------------------------------------------------|------------|
| 5.2 Spaltlampe                                                     | 72         |
| 5.3 Einschalten des Lasers                                         | 72         |
| 5.4 Ablauf der Behandlung                                          | 72         |
| 5.5 Verwenden eines Laser Indirekten Ophthalmoskops (LIO)          | 76         |
| 5.6 Einstellungen für Leistung und Dauer                           | 76         |
| 5.7 Thermische Warnung                                             | 77         |
| 5.8 Fluoreszenz                                                    | 78         |
| 6 Problembehandlung                                                | 79         |
| 6.1 Alarme                                                         | 82         |
| 6.2 Netzschwankungen                                               | 82         |
| 7 Wartung und Pflege                                               | 83         |
| 7.1 Reinigung                                                      | 83         |
| 7.2 Regelmäßige Wartung                                            | 84         |
| 7.3 Zusätzliche Wartungsmaßnahmen                                  | 88         |
| 7.4 Verschieben und Transportieren des Gerätes                     | 90         |
| 7.5 Kundendienst                                                   | 91         |
| 7.6 Überprüfung der Kalibrierung                                   | 92         |
| 7.7 Lebensdauer des Gerätes                                        | 92         |
| 7.8 Entsorgung des Gerätes                                         | 92         |
| 7.9 Beschränkung bestimmter gefährlicher Stoffe (RoHS-Bestimmungen | für China) |
|                                                                    | 93         |
| 8 Alarme                                                           | 95         |
| 9 Spezifikationen                                                  | 109        |
| 9.1 Allgemein                                                      | 109        |
| 9.2 Stromversorgung                                                | 110        |
| 9.3 Audio                                                          | 110        |
| 9.4 Spaltlampe                                                     | 110        |
| 9.5 Ziellaser                                                      | 111        |
| 9.6 Behandlungslaser                                               | 111        |
| 9.7 Kabelverbindung                                                | 114        |
| 9.8 Verbrauchsmaterialien und Zubehör                              | 114        |
| 10 Elektromagnetische Verträglichkeit                              | 117        |
| 10.1 Leitlinien und Herstellererklärung                            | 118        |
|                                                                    |            |

| Anderungshisterie |                |                |                                                                                                    |
|-------------------|----------------|----------------|----------------------------------------------------------------------------------------------------|
| Version           | ECR            | Stand          | Erläuterung                                                                                                    |
| 1.0               | 05344          | Dezember 2016  | Dokument freigegeben.                                                                                                    |
| 02                | 05611<br>05659 | März 2017      | Überarbeitet zur Einführung von iDISPLAY Tablet 4.<br>Generation und Präsentation elektromagnetischer Tische.<br>Sicherheitskennzeichnung für Laser aktualisiert für Version<br>2014.                                  |
| 03                | 05729          |                | Gelöscht.                                                                                                    |
| 04                |                |                | Überschrieben.                                                                                                    |
| 05                | 06185          | August 2018    | Aktualisierungen zu Fluence Assist und Einstellung der<br>Mindestleistung.                                                                                                    |
|                   | 06143          |                | Konformitätskennzeichnung aktualisiert.                                                                                                    |
| 06                | 06286          | September 2018 | Anschrift aktualisiert.                                                                                                    |
| 07                | 06770          | November 2019  | In Tabelle 9-1 in Kapitel 9 "Fehlermeldungen" Anschluss-<br>Nummern korrigiert, das Jahr in den Copyright-Informationen<br>aktualisiert und in "Vorsichtsmaßnahmen" Grammatik<br>korrigiert.                           |
| 08                | 06849          | August 2020    | FCC- und Herstelleretiketten aktualisiert. Dies war eine<br>unmittelbare Anforderung, die dazu führte, dass Trackpad-<br>Aktualisierungen (ab Juni 2020) bis zur Veröffentlichung von<br>Ausgabe 09 verschoben wurden. |
| 09                | 06869          | September 2020 | Dokumentation mit Informationen über neues<br>kabelgebundenes Trackpad und Speicher für<br>Behandlungseinstellungen aktualisiert. Kapitel "Montage" in<br>Wartungshandbuch verschoben.                                 |
| 10                | 07047          | November 2020  | Dokument aktualisiert, um Inhalt zu Fluence Assist zu entfernen.                                                                                                    |
| 11                | 07353          | Juni 2022      | Tabelle "Zubehör" aktualisiert. Variante LP6RG entfernt. Alle<br>Beschreibungen zu kabellosen Funktionen und Akkuaufladung<br>entfernt, um aktuelle Gerätekonfiguration widerzuspiegeln.                               |
| 12                | 07467          | Januar 2023    | Dokument mit Integre® Pro Scan anstelle von Integre Pro Scan ohne das Registered-Trade-Mark-Symbol aktualisiert.                                                                                                    |

## Änderungshistorie

# 1 Warnhinweise und Vorsichtsmaßnahmen

Nachstehend sind alle in diesem Handbuch verwendeten Warnhinweise und Vorsichtsmaßnahmen aufgeführt. Sie müssen sämtliche Warnhinweise und Vorsichtsmaßnahmen vor dem Einsatz des Geräts gelesen und verstanden haben.

## 1.1 Warnhinweise

Wenn Sie klinisch auf Fluenz und "echte" Spotgröße angewiesen sind, achten Sie darauf, dass vor der Behandlung die korrekte Linse ausgewählt ist.

Das Gerät/System darf nur von qualifizierten Augenärzten verwendet werden. Das Gerät/System kann Funkstörungen verursachen oder die Funktion in der Nähe betriebener Geräte stören. Möglicherweise müssen Gegenmaßnahmen ergriffen werden, wie etwa das Gerät drehen, an anderer Stelle aufstellen oder abschirmen.

Machen Sie sich gute mit dem Linsendatenblatt vertraut, damit Sie die richtige Vergrößerung in das Gerät eingeben. Bewahren Sie das Linsendatenblatt zum späteren Nachlesen auf.

Das Gerät darf nicht betrieben werden, wenn es keine Signaltöne abgibt. Wenden Sie sich in einem solchen Fall an Ihren Ellex Vertragshändler.

Die Einheit aus Laserkopf und Spaltlampe muss aufrecht positioniert und von unten abgestützt werden, um das Einklemmen von Lichtleiter und Netzkabel zu verhindern.

Achten Sie beim Absetzen der Konsole auf der Tischplatte bitte darauf, Ihre Finger nicht einzuklemmen.

Die Konsole muss immer von unten abgestützt werden, wenn Sie diese auf einer flachen Oberfläche platzieren. Dadurch wird ein Eindrücken des Abluftgebläsegitters vermieden.

Der Fußschalter sollte maximal zwei Meter von der Konsole entfernt platziert werden. Das lange Kabel dient nur der sicheren und einfachen Positionierung.

Die Buchse für die Sicherheitsabschaltung ist ein Schalteingang. Sie darf nicht für einen externen Stromanschluss verwendet werden.

Diese Informationen dienen nur als Hinweise und sind nicht als umfassende und vollständige Handlungsanweisung zu verstehen. Sie ersetzen keineswegs das Beurteilungsvermögen eines qualifizierten Ophthalmologen.

Der Laserstrahl darf niemals auf die Fovea oder ihre unmittelbare Umgebung, auf Hornhautstrukturen, auf die (künstliche oder natürliche) Augenlinse des Patienten oder auf irgendeine sonstige Körperregion gerichtet, fokussiert oder abgefeuert werden, wenn dies nicht im Rahmen der Behandlung einer Augenerkrankung geschieht.

Bei Verwendung von anderen als den in diesem Handbuch beschriebenen Bedienelementen, Einstellungen oder Verfahren kann eine gefährliche Strahlungsbelastung für den Patienten entstehen.

Dieses Gerät ist für die Anwendung mit verschiedenen von Ellex zugelassenen Zusatzeinrichtungen geeignet. Bei Verwendung nicht zugelassener Zusatzeinrichtungen erlischt der Garantieanspruch und es kann zu schwerwiegenden Schäden für den Patienten und/oder Arzt kommen. Das Unternehmen Ellex und seine Mitarbeiter, Angestellten, leitenden Mitarbeiter, Vertreter oder Tochterunternehmen übernehmen in diesem Fall keinerlei Verantwortung für eventuelle entstehende Schäden.

Machen Sie sich vor dem Gebrauch des Gerätes mit allen erforderlichen Vorsichtsmaßnahmen vertraut.

Wenn Sie beim Betrieb ein ungewöhnliches Verhalten des Gerätes feststellen, dürfen Sie das Gerät nicht benutzen. Wenden Sie sich in einem solchen Fall an Ihren Ellex Vertragshändler.

An dem Gerät dürfen keine Veränderungen vorgenommen werden. Eigenmächtige Veränderungen können die Betriebssicherheit gefährden.

Das Gerät gibt keine Hilfestellungen für den Betreiber oder Patienten.

Stützen Sie sich nicht auf dem Gerät ab.

Die elektrische Betriebssicherheit ist nur gewährleistet, wenn das Gerät an eine Steckdose mit funktionierendem Schutzerdungsleiter angeschlossen wird.

Für eine effektive Schutzerdung muss das Netzkabel, mit dem das Gerät an die Steckdose angeschlossen wird, einen Schutzerdungsleiter und Schutzleiteranschluss haben.

Halten Sie Flüssigkeiten vom Gerät fern.

Lösen Sie den Laserstrahl nicht aus, wenn Sie den Zielstrahl (oder die Zielstrahlen) nicht sehen können.

Blicken Sie niemals direkt in den Zielstrahl (die Zielstrahlen), es sei denn, Sie sind unter Aufsicht eines qualifizierten Ophthalmologen.

Blicken Sie niemals direkt in den Behandlungsstrahl, es sei denn, Sie sind unter Aufsicht eines qualifizierten Ophthalmologen.

Schutzbrillen oder Schutzfilter für andere Wellenlängen bieten möglicherweise keinen Schutz vor dem Behandlungslaser und dürfen nicht verwendet werden. Normale Brillen bieten keinerlei Schutz.

Blicken Sie niemals direkt in einen Laserstrahl. Korrekt gewählte Schutzbrillen bieten bei versehentlicher direkter Laserexposition Schutz für eine Dauer von maximal 5 Sekunden.

Alle Gegenstände, die sichtbares Licht reflektieren, reflektieren auch die Strahlung des Behandlungslasers. Alle spiegelnden Materialien wie Glas, Metall und lackierte Kunststoffe müssen daher aus dem Strahlengang des Lasers entfernt werden.

Einige Materialien (z. B. sauerstoffgesättigte Baumwolle) können sich durch die hohen Temperaturen, die der Behandlungslaser erzeugt, entzünden. Vor der Inbetriebnahme des Gerätes muss ausreichend lange gewartet werden, so dass Klebstoffe und entflammbare Flüssigkeiten (z. B. Reinigungs- und Desinfektionsmittel) verdampfen können.

Es kann zur Entzündung von körpereigenen Gasen kommen.

Benutzen Sie das Gerät nicht, wenn Sie mit den möglichen Gefahren der Lasertechnologie nicht vertraut sind.

Achten Sie darauf, Ihre Hände, Arme oder sonstige Körperteile oder -gewebe nicht in den Strahl des Behandlungslasers zu halten.

Der Kopf des Patienten darf sich während der Laserbehandlung nicht bewegen.

Um Netzhautschäden für den Patienten zu vermeiden, muss bei der Behandlung die geringstmögliche Intensität für den Zielstrahl eingestellt werden.

Belassen Sie die Spaltlampe bei geringstmöglicher Intensität, um die Wärmeentwicklung zu reduzieren. Betreiben Sie die Spaltlampe nicht länger als 10 Minuten bei maximaler Beleuchtungsstärke.

Stellen Sie immer die geringstmögliche Leistung und Dauer ein, die für ein Verfahren erforderlich ist.

Das Gerät darf nicht benutzt werden, wenn der Strahl des Behandlungslasers sichtbar ist. Wenden Sie sich in einem solchen Fall an Ihren Ellex Vertragshändler.

Lösen Sie den Laserstrahl nicht aus, wenn der Zielstrahl nicht sichtbar ist.

Lösen Sie den Laserstrahl nicht aus, wenn das auf dem Tablet angezeigte Pattern von dem des Zielstrahls abweicht.

Verändern Sie keine der Einstellungen oder bewegen Sie keine der Bedienelemente, während der Behandlungslaser ausgelöst ist.

Bei Auslösung des Laserstrahls tritt aus der Blende gefährliche Laserstrahlung aus.

Geben Sie dem Patienten keine Flüssigkeit, solange er am Gerät sitzt.

Achten Sie darauf, dass keine Flüssigkeit in das Gerät gelangt.

Lassen Sie das Gerät im Status READY niemals unbeaufsichtigt.

Schalten Sie das Gerät niemals schnell aus und wieder ein. Warten Sie nach dem Ausschalten mindestens 10 Sekunden bis zum Wiedereinschalten, damit das Gerät ordnungsgemäß neu starten kann.

Schalten Sie das Gerät aus und ziehen Sie den Netzstecker aus der Wandsteckdose, um bei Wartungsarbeiten durch den Benutzer eine schädliche Laserexposition zu vermeiden.

Tauchen Sie niemals Teile des Gerätes in Flüssigkeiten ein oder stellen Sie offene Flüssigkeitsbehälter auf das Gerät.

Das Gerät nicht verwenden, wenn die externen optischen Elemente zerkratzt sind. Wenden Sie sich in einem solchen Fall an Ihren Ellex Vertragshändler.

Verwenden Sie zum Abwischen je ein Einmaltuch oder einen Einmaltupfer. Verwenden Sie keine trockenen Einmaltücher oder -tupfer, da diese die Oberflächen der Optik beschädigen könnten.

Benutzen Sie das Gerät nicht, wenn der Augenschutzfilter beschädigt oder verfärbt ist. Wenden Sie sich in einem solchen Fall an Ihren Ellex Vertragshändler.

Achten Sie darauf, dass sich hinter dem Laserziel keine reflektierenden Flächen befinden.

Benutzen Sie das Gerät nicht, wenn Sie den Zielstrahl aus dem Gesichtsfeld herausbewegen können. Wenden Sie sich in einem solchen Fall an Ihren Ellex Vertragshändler.

Benutzen Sie das Gerät nicht, wenn der Zielstrahl nicht auf die Laserbrennzone zentriert ist. Wenden Sie sich in einem solchen Fall an Ihren Ellex Vertragshändler.

Entsorgen Sie verbrauchte Konsolenbatterien nach den örtlichen Gesetzen und Richtlinien zum Umweltschutz.

Die Lampe kann heiß sein. Lassen Sie diese vor dem Auswechseln abkühlen.

Verwenden Sie die Haltegriffe für den Patienten, die Kinnauflage, die Spaltlampe, den Laserkopf oder die Tablethalterung nicht zum Verschieben des Geräts.

Wird der Gerätetisch zu hoch ausgefahren, kann er kippen.

Diese Maßnahme sollte nur von Ihrem Ellex Vertragshändler durchgeführt werden.

Das Gerät darf nicht benutzt werden, wenn die gemessenen Leistungswerte mehr als  $\pm$  15 % von den am Gerät eingestellten abweichen. Lassen Sie in einem solchen Fall von Ihrem Ellex Vertragshändler feststellen, ob das Gerät neu kalibriert werden muss, oder ob die Übertragung beeinträchtigt ist.

Nichtionisierende elektromagnetische Strahlung. Das Gerät enthält Hochfrequenzsender (HF-Sender). In der Umgebung von Geräten, die dieses Bildzeichen tragen, sind Störungen möglich. Beim Betrieb tragbarer HF-Kommunikationsgeräte (einschließlich Peripheriekomponenten wie Antennenkabel und externen Antennen) sollte zu allen Teilen des Integre<sup>®</sup> Pro Scan (einschließlich LIO und Fußschalterkabel) ein Schutzabstand von mindestens 30 cm eingehalten werden, andernfalls könnte dies zu einem Leistungsabfall des Geräts führen.

Verwenden Sie nur die von Ellex zugelassenen Verbrauchsmaterialien und Zubehörteile. Die Verwendung nicht zugelassener Teile kann zu Verletzungen, verstärkter elektromagnetischer Emission und verminderter elektromagnetischer Verträglichkeit sowie zu Funktionsstörungen des Gerätes führen. Bei Verwendung nicht zugelassener Teile erlischt der Garantieanspruch.

Das Gerät sollte möglichst nicht direkt neben oder über/unter anderen Geräten aufgestellt werden, da es sonst zu Funktionsstörungen kommen kann. Falls eine solche Aufstellung erforderlich ist, müssen alle Geräte vor der Anwendung für ein chirurgisches Verfahren auf ihre einwandfreie Funktion hin überprüft werden.

Das Tablet darf für keinen anderen als den bestimmungsgemäßen Zweck verwendet werden. Es ist ein integraler Bestandteil des Gerätes.

## 1.2 Vorsichtsmaßnahmen

Das von diesem Gerät abgegebene Beleuchtungslicht kann Schäden verursachen. Die Gefahr einer Augenschädigung nimmt mit der Expositionsdauer zu. Bei maximaler Stärke werden die Grenzwerte der Sicherheitsrichtlinie nach einer Exposition von 4 Minuten und 52 Sekunden überschritten.

## 2 Übersicht

## 2.1 Über dieses Handbuch

In diesem Handbuch wird die Bedienung des Integre<sup>®</sup> Pro Scan Lasers beschrieben. Dieses Gerät steht in den nachfolgend aufgeführten Modellen zur Verfügung.

| Modell   | ModelInummer | Wellenlängen                   |
|----------|--------------|--------------------------------|
| Grün     | LP6G         | 532 nm (grün)                  |
| Gelb     | LP6Y         | 561 nm (gelb)                  |
| Rot-Gelb | LP6RY        | 561 nm (gelb) und 670 nm (rot) |

Das Gerät ist der Laserklasse 4 und der elektrischen Schutzklasse 1B zugeteilt. Bei diesem Gerät handelt es sich um ein chirurgisches Laserinstrument zur Verwendung durch qualifizierte Ophthalmologen zur Durchführung von Iridektomien, Iridotomien, retinalen Photokoagulationen, panretinalen Photokoagulationen, Photokoagulationen bei feuchter altersbedingter Makuladegeneration und Laser-Trabekuloplastien. Dieses Gerät wurde für die Verwendung in Kliniken, Krankenhausambulanzen oder Praxen von Retinaspezialisten entwickelt. Es ist aber ungeeignet für den Betrieb neben aktiven Geräten zur Hochfrequenzchirurgie (HF-Chirurgie) oder von magnetisch abgeschirmten Räumen für die Magnetresonanztomographie, da hier starke elektromagnetische Störungen auftreten.

## 2.1.1 An wen richtet sich dieses Handbuch

Alle Eigentümer und Betreiber des Gerätes sollten dieses Handbuch lesen.

## 2.1.2 Feedback an Ellex

Über Ihre Rückmeldungen zur Richtigkeit und Sinnhaftigkeit der Inhalte dieses Handbuchs sind wir dankbar. Bitte senden Sie Ihr Feedback an documentation@ellex.com oder an Ihren Ellex Vertragshändler. Achten Sie darauf, dass durch die Angabe von Titel und Artikelnummer (siehe Fußzeile jeder Seite) eindeutig erkennbar ist, auf welches Dokument Sie sich beziehen, und nehmen Sie ggf. Bezug auf konkrete Seitenzahlen.

## 2.1.3 Generell gilt in diesem Handbuch

Der Begriff "Arzt" ohne nähere Kennzeichnung bezieht sich immer auf einen qualifizierten Ophthalmologen.

"Integre<sup>®</sup> Pro Scan" bezieht sich auf die Produktreihe Integre<sup>®</sup> Pro Scan, die aus den Modellnummern LP6G, LP6Y und LP6RY besteht.

In den Abbildungen zeigt eine Beschriftung mit gestrichelter Linie an, dass das entsprechende Teil verdeckt ist.

Die folgenden Illustrationen veranschaulichen die Verwendung spezifischer Eingabegeräte und Handbewegungen.

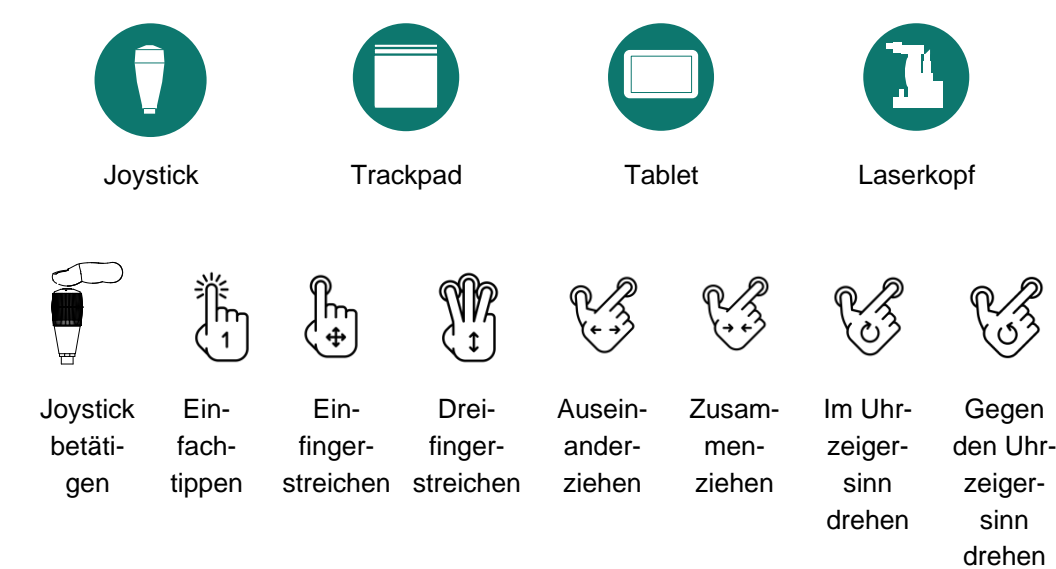

8449430EN-12

## 2.2 Kennzeichnung der Außenverpackung

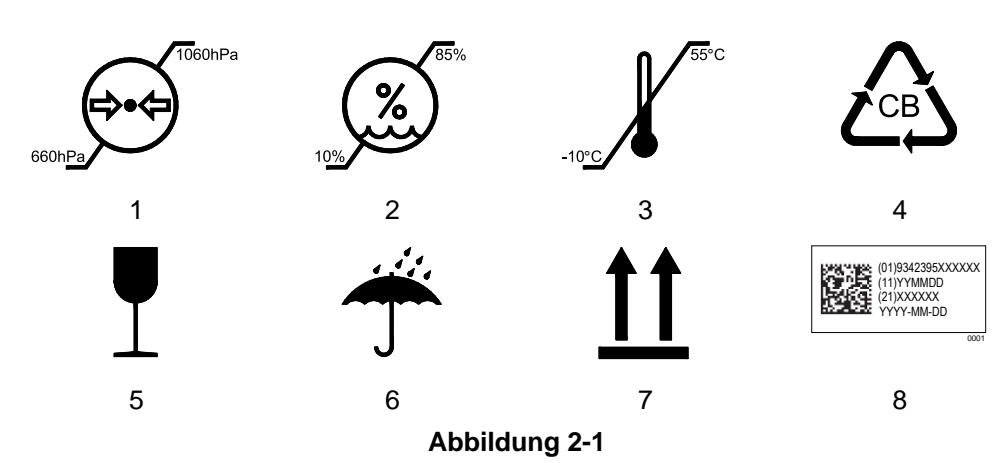

### Tabelle 2–2

| 1 | Zulässiger Umgebungsdruckbereich                                                                                                    |
|---|----------------------------------------------------------------------------------------------------|
| 2 | Zulässiger Luftfeuchtebereich                                                                                                    |
| 3 | Zulässiger Temperaturbereich                                                                                                    |
| 4 | Verpackung aus Wellpappe (recycelbar)                                                                                                    |
| 5 | Vorsicht, zerbrechlich                                                                                                    |
| 6 | Vor Nässe und Feuchtigkeit schützen                                                                                                    |
| 7 | Hier oben                                                                                                    |
| 8 | Geräteidentifikationsnummer ( <i>Unique device identification</i> , UDI). Nähere<br>Informationen zu dieser Kennzeichnung siehe<br>2.5.10 Geräteidentifikationsnummer (UDI) auf Seite 52. |

## 2.3 Aufstellung des Gerätes

Ihr Ellex Vertragshändler/Servicetechniker wird das Gerät aufstellen/montieren und überprüfen. Er dokumentiert diesen Vorgang formal in einem Bericht (Product Acceptance and Fault, PAF).

## Wenn die Verpackungen von nicht autorisierten Personen geöffnet werden, kann dies zum Verlust der Garantieansprüche führen.

**Falls Sie Ellex kontaktieren müssen**: Überprüfen Sie den Packzettel und wenden Sie sich bitte umgehend an Ellex, falls irgendein Gegenstand fehlt oder beschädigt ist. Für das Gerät werden kurze und lange Netzkabel mitgeliefert. Bewahren Sie die Verpackungen auf, falls Sie das Gerät noch einmal transportieren müssen.

## 2.4 Geräteeinweisung

Bei der Aufstellung des Gerätes erhalten Sie von Ellex eine Geräteeinweisung. Diese Einweisung basiert auf den Inhalten dieses Handbuchs.

Auf Wunsch kann diese Einweisung wiederholt werden. Bitte wenden Sie sich dafür an Ihren Ellex Vertragshändler.

## 2.5 Gerätebeschreibung

Im Folgenden werden alle für den Benutzer zugänglichen Bedienelemente, Anschlüsse und Beschriftungen beschrieben. Einige Bedienelemente sind auf beiden Seiten des Laserkopfs verfügbar und können sich außerdem auf dem Tablet befinden. In diesem Abschnitt werden häufig verwendete Funktionen näher beschrieben.

## 2.5.1 Laserkopf und Kinnstütze

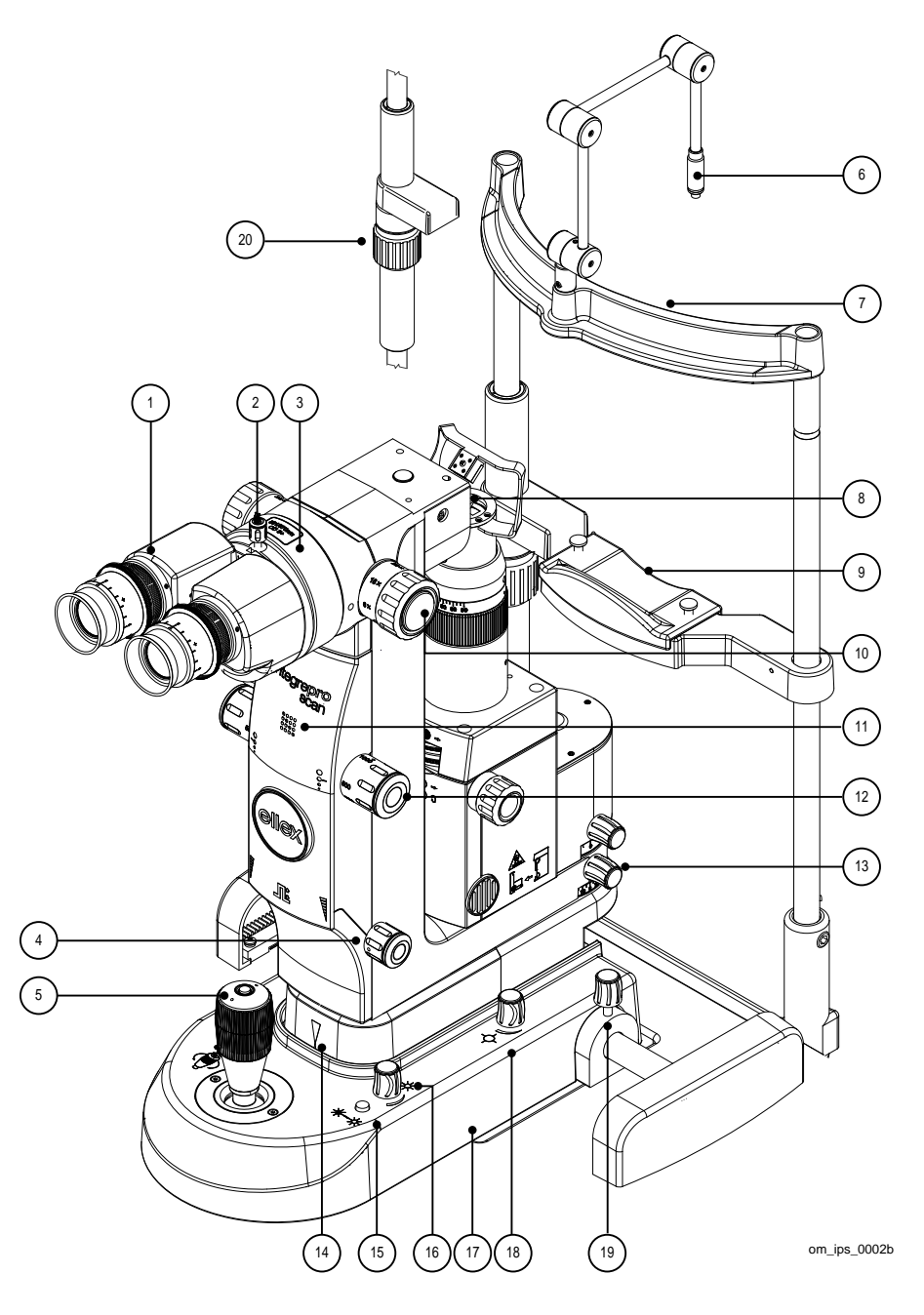

Abbildung 2-2

Tabelle 2–3

| 1 2 3 |                           | Binokular<br>Einstellba<br>Fokus eir<br>werden.<br>Rändelso<br>Sichert d<br>Motorget<br>Die mode | ransatz<br>ar auf den Pupillenabst<br>nes jeden Okulars kanr<br>In einem Okular ist ein<br>chraube für Okulareinst<br>las Okular am Laserkop<br>riebener Sicherheitsfilt<br>ellspezifische Kennzeic | and des Bedieners. Der<br>n einzeln eingestellt<br>Fadenkreuz integriert.<br>cellung<br>of.<br>er                                    |  |  |
|-------|---------------------------|--------------------------------------------------------------------------------------------------|----------------------------------------------------------------------------------------------------|----------------------------------------------------------------------------------------------------|--|--|
|       |                           | Wellenlä                                                                                         | Wellenlänge und optische Dichte an.                                                                                                    |                                                                                                    |  |  |
|       |                           | Modell                                                                                           |                                                                                                    | Wellenlänge OD                                                                                                    |  |  |
|       |                           | Grün (LP                                                                                         | 26G)                                                                                                    | 532 nm OD5+                                                                                                    |  |  |
|       |                           | Gelb (LP                                                                                         | 6Y)                                                                                                    | 561 nm OD5+                                                                                                    |  |  |
|       |                           | Rot-Gelb                                                                                         | (LP6RY)                                                                                                    | 561/670 nm OD5+                                                                                                    |  |  |
| 4     | <b>⊥</b> ‡                | Leistung<br>Drehen S<br>Leistungs<br>Drehen S<br>größeren                                        | Sie dieses Bedieneleme<br>swert schrittweise zu ve<br>Sie dieses Bedieneleme<br>n Leistungswerten zu w                                                                                              | ent langsam, um den<br>erändern.<br>ent schnell, um zwischen<br>echseln.                                                             |  |  |
| 5     | $\rightarrow$             | Joystick                                                                                         |                                                                                                    |                                                                                                    |  |  |
|       |                           | <b>→</b>                                                                                         | Drücken Sie den Scha<br>Joystick, um zum näch<br>gelangen. Wenn Sie F<br>ausgewählt haben, drü<br>Schaltknopf, um zum r<br>Favoritenpattern zu ge<br>Informationen hierzu s<br>Seite 40.            | Itknopf oben auf dem<br>nsten Pattern zu<br>avoritenpattern<br>ücken Sie diesen<br>nächsten<br>elangen. Nähere<br>iehe Favoriten auf |  |  |
|       |                           | ×                                                                                                | Bewegen Sie den Joys<br>um Laserkopf und Spa<br>nach vorn, nach links u<br>bewegen.                                                                                                    | stick in der XY-Achse,<br>altlampe nach hinten,<br>und nach rechts zu                                                                |  |  |
|       |                           | $\langle \rangle$                                                                                | Drehen Sie den Joysti<br>Spaltlampe und Laser                                                                                                    | ck, um die Höhe von<br>kopf anzupassen.                                                                                              |  |  |
| 6     |                           | Fixierleu                                                                                        | chte                                                                                                    |                                                                                                    |  |  |
| 7     |                           | Stirnstütz                                                                                       | ze                                                                                                    |                                                                                                    |  |  |
| 8     |                           | Objektivlinse                                                                                    |                                                                                                    |                                                                                                    |  |  |
| 9     |                           | Kinnauflage                                                                                      |                                                                                                    |                                                                                                    |  |  |
| 10    | 6×, 10×, 16×,<br>25×, 40× | Einstellkr                                                                                       | nopf für Vergrößerung                                                                                                    |                                                                                                    |  |  |

| 11 | Modell-Logo       | Integre <sup>®</sup> Pro Scan Grün LP6G                                                                                                    |
|----|-------------------|----------------------------------------------------------------------------------------------------|
|    |                   | Integre <sup>®</sup> Pro Scan Gelb LP6Y                                                                                                    |
|    |                   | Integre <sup>®</sup> Pro Scan Rot-Gelb LP6RY                                                                                                    |
| 12 | •                 | Spotgröße<br>Passt die Spotgröße des Behandlungslasers an.<br>Einrastungen bei 50 μm, 100 μm, 200 μm, 300 μm,<br>500 μm und 1000 μm. Sie können außerdem<br>Zwischenpositionen auswählen.<br>Wenn Sie ein Pattern ausgewählt haben, sind die<br>Spotgrößen auf 100 μm bis 500 μm begrenzt.                                              |
| 13 |                   | Verriegelungsschraube für Laserkopf<br>Verhindert Bewegung des Laserkopfs.                                                                                                    |
| 14 |                   | Referenzmarkierung für Höheneinstellung der<br>Spaltlampe (verdeckt)<br>1 Maximum (höchste Einstellung)<br>2 Mittlere Position<br>3 Minimum (niedrigste Einstellung)                                                                                                    |
| 15 | -☆☆-              | Helleinstellung<br>Drücken und halten Sie den Schaltknopf, um die<br>Lichtstärke zu erhöhen.                                                                                                    |
| 16 | -;:-<br>)         | Beleuchtungsstärke<br>Drehen Sie den Knopf gegen den Uhrzeigersinn, um die<br>Beleuchtung der Spaltlampe auszuschalten.<br>Information zu Vorsichtsmaßnahmen bei Gefahren<br>durch optische Strahlung finden Sie unter<br>4.3.2 Spaltlampenbeleuchtung auf Seite 63.                                                                    |
| 17 | MADE IN AUSTRALIA | [Unterseite] Schild mit Angabe des Herstellungslandes                                                                                                    |
| 18 | ¢                 | Zielstrahlintensität<br>In STANDBY ist der Zielstrahl ausgeschaltet, in READY<br>ist die geringstmögliche Intensität sichtbar (nicht<br>ausgeschaltet).<br>Wenn eine LIO-Abgabeeinheit ausgewählt ist, werden<br>diese Schalter und Regler ignoriert und die<br>Zielstrahlintensität wird von der Software auf dem<br>Tablet gesteuert. |
| 19 |                   | Verriegelungsschraube für Querschlitten (eine auf jeder<br>Seite des Laserkopfs) verhindert Bewegungen des<br>Laserkopfs.                                                                                                    |
| 20 |                   | Höhenverstellung für die Kinnauflage                                                                                                    |
|    |                   |                                                                                                    |

## 2.5.2 Spaltlampe

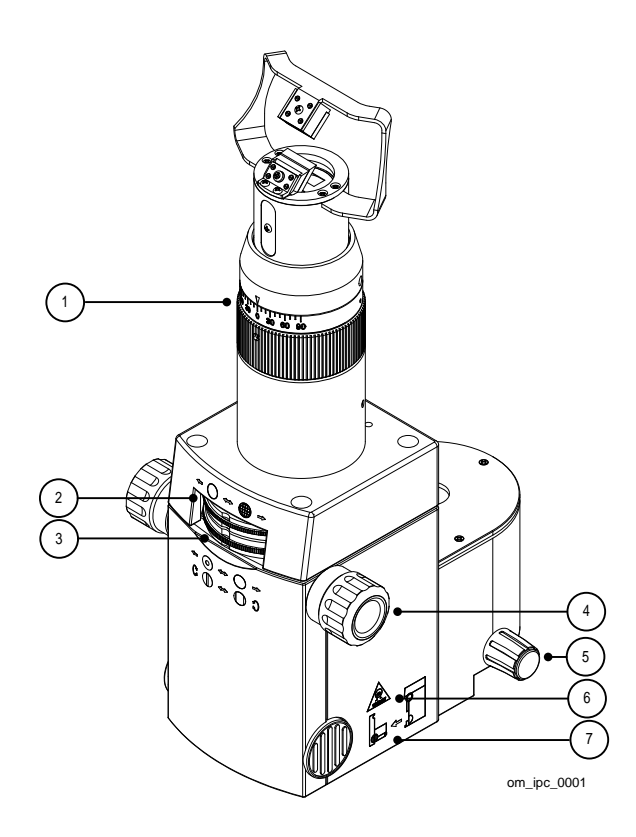

Abbildung 2-3

| 1 | 00 60 30 0 30 60 90         | Spaltrotation                                                     |
|---|-----------------------------|-------------------------------------------------------------------|
|   |                             | 90 ° nach jeder Seite.                                            |
| 2 | < <u></u> +                 | Filter                                                            |
|   | Ú                           | Wählen Sie aus blaugrün, blauviolett, wärmeabsorbierend und ohne. |
| 3 | <b>←O↔</b> O→               | Blende                                                            |
|   | •                           | Passt die Blendenöffnung für die Beleuchtung zwischen             |
|   |                             | 0,5 mm, 3,0 mm, 8,0 mm und 12,0 mm an.                            |
| 4 | C <b>O</b> ↔ <b>O</b> C     | Schlitzbreite                                                     |
|   | $\sim$ $\sim$ $\sim$ $\sim$ | Stufenlos zwischen geschlossen und 12 mm verstellbar.             |
| 5 |                             | Verriegelungsschraube für Spaltlampe                              |
|   |                             | Stoppt Bewegungen der Spaltlampe.                                 |
| 6 | 12//30W                     | Geeigneter Lampentyp für die Spaltlampe (Halogen).                |
| 7 |                             | Grafische Darstellung, wie Sie an die Lampenfassung gelangen.     |

## 2.5.3 Konsole

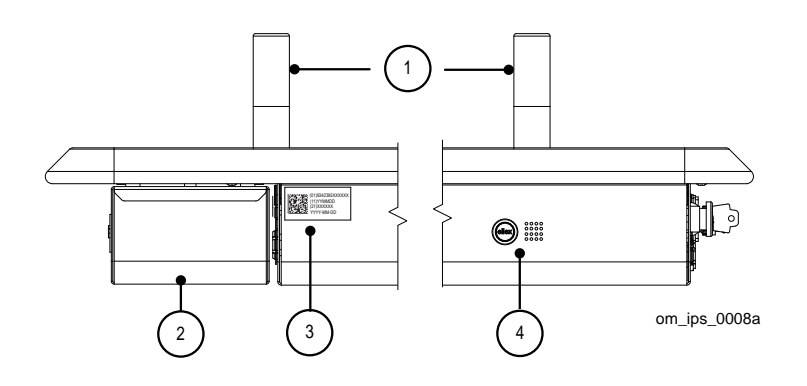

Abbildung 2-4

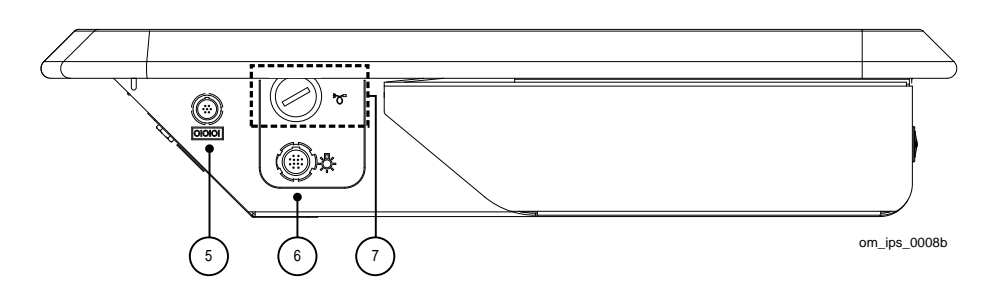

Abbildung 2-5

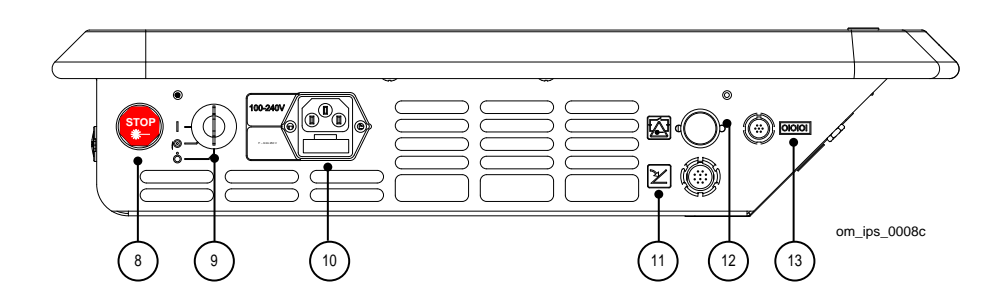

Abbildung 2-6

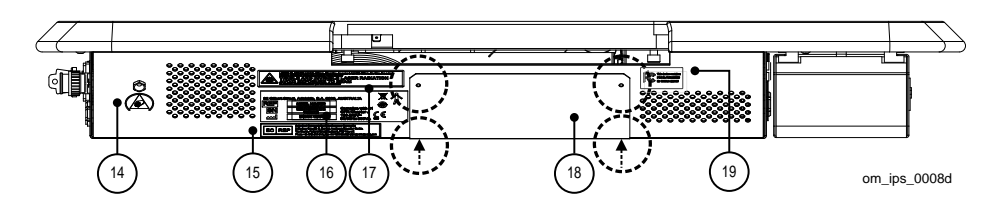

Abbildung 2-7

| 1  |                                     | Haltegriffe für den Patienten                                                                                                    |
|----|-------------------------------------|----------------------------------------------------------------------------------------------------|
| 2  |                                     | Schublade                                                                                                    |
| 3  |                                     | Geräteidentifikationsnummer (UDI). Nähere Informationen<br>zu dieser Kennzeichnung siehe<br>2.5.10 Geräteidentifikationsnummer (UDI) auf Seite 52.                                                                                                    |
| 4  | ellex                               | Logo des Herstellers und Produktlogo.<br>Das Logo leuchtet weiß auf, wenn das Gerät mit Strom<br>versorgt wird.                                                                                                    |
|    |                                     | Integre <sup>®</sup> Pro Scan Grün LP6G                                                                                                    |
|    |                                     | Integre <sup>®</sup> Pro Scan Gelb LP6Y                                                                                                    |
|    |                                     | Integre <sup>®</sup> Pro Scan Rot-Gelb LP6RY                                                                                                    |
| 5  | 0 0 0                               | Nicht belegt                                                                                                    |
| 6  | *                                   | LIO-Stromanschluss                                                                                                    |
| 7  | ď.                                  | LIO-Lichtleiteranschluss mit Schutzhülle.<br>Setzen Sie die Schutzhülle auf den Anschluss, wenn Sie<br>LIO nicht verwenden.                                                                                                    |
| 8  | STOP                                | Notausschalter<br>Drücken Sie den Notausschalter, um ihn zu aktivieren (die<br>Stromzufuhr zum Gerät wird sofort unterbrochen und der<br>Betrieb wird eingestellt).<br>Durch Drehen im Uhrzeigersinn wird der Schalter gelöst.                                    |
| 9  |                                     | Schlüsselschalter<br>Hauptschalter für die Stromversorgung des Gerätes. Der<br>Schlüssel kann nur in der Off-Stellung abgezogen werden.<br>Bei aktiver Notfallabschaltung kann das Gerät nicht<br>eingeschaltet werden.<br>$\dot{O}_{Aus}$ $O_{Spaltlampe}$ Laser |
| 10 | 100–240<br>V~<br>F – 6,3 A<br>250 V | Netzstrom (mit Typenschild und Angaben zu<br>Netzspannung und Sicherungstyp)                                                                                                    |
| 11 | 2                                   | Anschluss für den Fußschalter                                                                                                    |
| 12 |                                     | Anschluss für die Sicherheitsabschaltung                                                                                                    |
| 13 | 0 0 0                               | Nicht belegt                                                                                                    |

| 14         |       | (Für Wartungsaufgaben) Erdungspunkt für Antistatik-<br>Armband.                                                                                                    |
|------------|-------|----------------------------------------------------------------------------------------------------|
| 15         | ECREP | Angabe des autorisierten Vertreters in Europa<br>Autorisierte Vertretung in der Europäischen Union:<br>E C Rep Ltd, 5 Fitzwilliam Square East, Dublin 2, D02<br>R744, Irland<br>Tel. +353 1 2 544 944   E-Mail-Adresse: info@ecrep.ie                             |
| 16         |       | Konformitätskennzeichnung (weitere Informationen hierzu siehe 2.5.9 Konformitätskennzeichnung auf Seite 51).                                                                                                    |
| 17         |       | Sicherheitskennzeichnung für Laser<br>Weist auf die Gefahr durch Laserstrahlung sowie auf die<br>Schutzklassen des Behandlungslasers und des<br>Zielstrahllasers hin (zu weiteren Informationen siehe<br>2.5.11 Sicherheitskennzeichnung für Laser auf Seite 52). |
| 18         |       | Wartungsbucht (siehe nachfolgend)                                                                                                    |
| 19         |       | FCC-Kennzeichnung                                                                                                    |
|            |       | iDISPLAY 3. Generation<br>FCC ID: Y34-UITASM<br>IC: 21271-UIT210AB07                                                                                                    |
|            |       | iDISPLAY 4. Generation<br>FCC ID: 2ACAG-UITAS<br>IC: 21271-UIT410BC10                                                                                                    |
|            |       | iDISPLAY 4b. Generation<br>FCC ID: 2AO9X-T410<br>IC: 21271-UIT410BC10                                                                                                    |
| $\bigcirc$ |       | Schrauben für die Abdeckung der Wartungsbucht (zwei befinden auf der Grundplatte der Konsole, durch Pfeile gekennzeichnet).                                                                                                    |

## Wartungsbucht

Zugang zur Wartungsbucht erhalten Sie, indem Sie die vier Schrauben entfernen, die die Abdeckung an der Konsole sichern. Die Bucht enthält die Verkabelung.

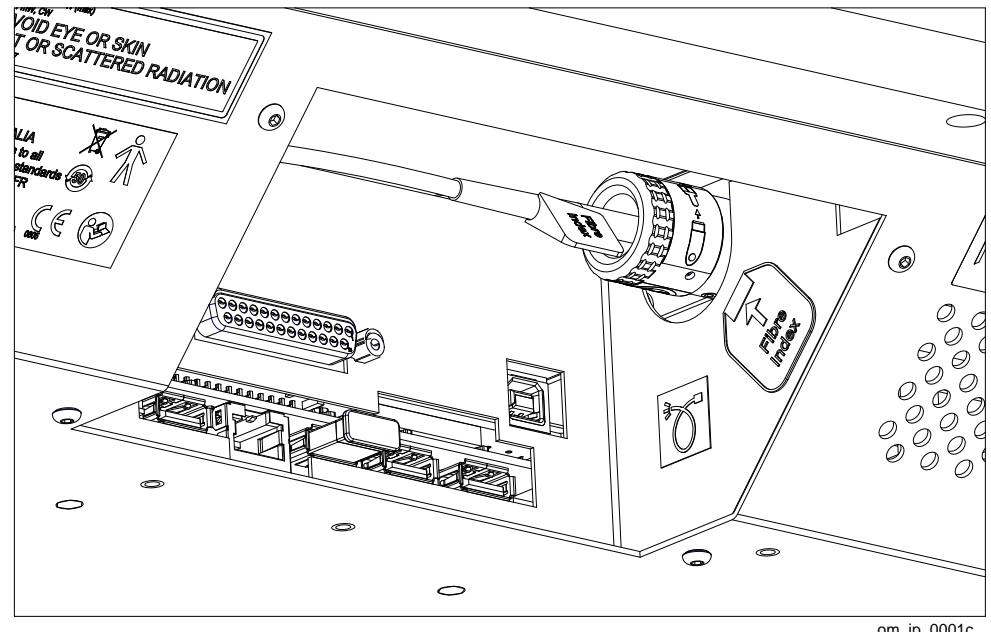

om\_ip\_0001c

#### Abbildung 2-8

Der Lichtleiteranschluss umfasst vier Kennzeichnungen.

#### Tabelle 2–6

| <b>S</b>       | Lesen Sie vor dem Betrieb das Bedienerhandbuch                                      |
|----------------|-------------------------------------------------------------------------------------|
| $\mathbf{S}$   | Berühren Sie nicht die Faserspitze                                                  |
|                | Setzen Sie zum Schutz der freiliegenden Faserspitze immer eine Kappe auf die Spitze |
| Faser<br>Index | Faserindex (auf dem Lichtleiter)                                                    |

Auf der rechten Innenseite der Wartungsbucht befinden sich nahe dem Lichtleiteranschluss zwei Kennzeichnungen.

| Ĩ.    | Lichtleiteranschluss                                               |
|-------|--------------------------------------------------------------------|
| Fibre | Faserindex                                                         |
| Index | Dieselbe Kennzeichnung befindet sich außerdem auf dem Lichtleiter. |

Die Kennzeichnung, die den Gebrauch des Anschlusses beschreibt, befindet sich auf der Innenseite der Abdeckung der Wartungsbucht.

## Mit iDISPLAY-Tablets verwendete Geräte

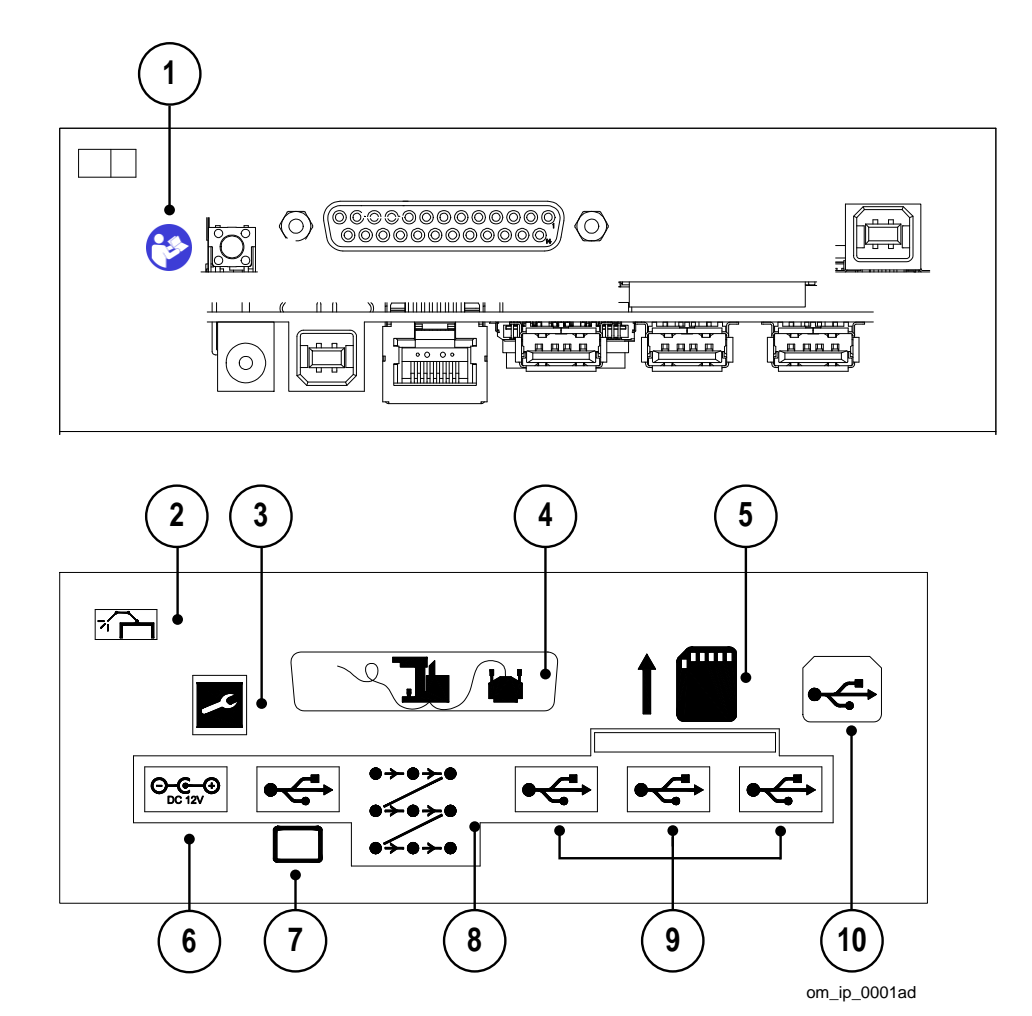

Abbildung 2-9

| 1 | <b>(</b>                             | (Nur Wartung) Siehe Wartungshandbuch für nähere<br>Informationen. |
|---|--------------------------------------|-------------------------------------------------------------------|
| 2 | <b>*</b>                             | Fixierleuchte                                                     |
| 3 | ×                                    | (Nur Wartung)                                                     |
| 4 |                                      | Spaltlampe                                                        |
| 5 | 00000                                | (Nur Wartung) SD-Karte                                            |
| 6 | iDISPLAY-<br>Tablet                  | ⊖_•_•_• Gleichstromanschluss nur für das Tablet.                  |
| 7 | iDISPLAY-<br>Tablet 3.<br>Generation | USB-B-Anschluss nur für iDISPLAY-Tablets<br>der 3. Generation.    |
| 8 | 0+0+0<br>0+0+0<br>0+0+0              | Scanneranschluss                                                  |

| 9  | • | USB-Anschluss Low-Power-Modus                      |
|----|---|----------------------------------------------------|
|    |   | Anschlüsse für iDISPLAY-Tablets der 4. Generation. |
| 10 | • | USB-B-Anschluss für Firmware-Updates               |
|    |   | Nur zu Wartungszwecken.                            |

## 2.5.4 Tablet

**WARNUNG!** Das Tablet darf für keinen anderen als den bestimmungsgemäßen Zweck verwendet werden. Es ist ein integraler Bestandteil des Gerätes.

Als Benutzer müssen Sie keinen der Schaltknöpfe am Tablet bedienen. Das Tablet schaltet sich ein, wenn Sie den Schlüsselschalter an der Konsole auf "Ein" stellen, und es schaltet sich aus, wenn der Schlüssel in die Aus-Stellung gedreht wird.

## Stromversorgung

Tablets beziehen ihren Strom von der Konsole, an die sie über ein Stromkabel angeschlossen sind.

## Bildschirmabfolge beim Hochfahren

Bevor der Behandlungsbildschirm STANDBY erscheint, werden Start-Bildschirme angezeigt. Abgesehen von den weiter unten beschriebenen Fehlermeldungen sollte während eines normalen Startvorgangs keine Interaktion mit dem Gerät erforderlich sein.

## **Niedriger Ladestand**

Die Batterie-Warnanzeige erscheint, wenn die Batterie der Konsole (nicht der Akku des Tablets) gewechselt werden muss. Vereinbaren Sie bitte einen Wartungstermin mit Ihrem Ellex Vertragshändler. Der Warnhinweis wird bei jedem Gerätestart angezeigt, bis der Batteriewechsel erfolgt ist.

## Wartungsaufforderung

Wenn das Gerät nicht innerhalb der vergangenen 12 Monate gewartet wurde, wird beim Hochfahren ein entsprechender Warnhinweis angezeigt. Wenn Sie auf die Schaltfläche tippen und so die Kenntnisnahme bestätigen, wird der Startvorgang fortgesetzt. Vereinbaren Sie bitte einen Wartungstermin mit Ihrem Ellex Vertragshändler. Der Warnhinweis wird bei jedem Gerätestart angezeigt, bis eine Wartung erfolgt ist.

## Behandlungsbildschirm im Status STANDBY

## Pattern (Spaltlampe)

Tippen Sie bei Anzeige auf die Plus- und Minus-Symbole, um den Wert für dieses Bedienelement zu erhöhen oder zu reduzieren.

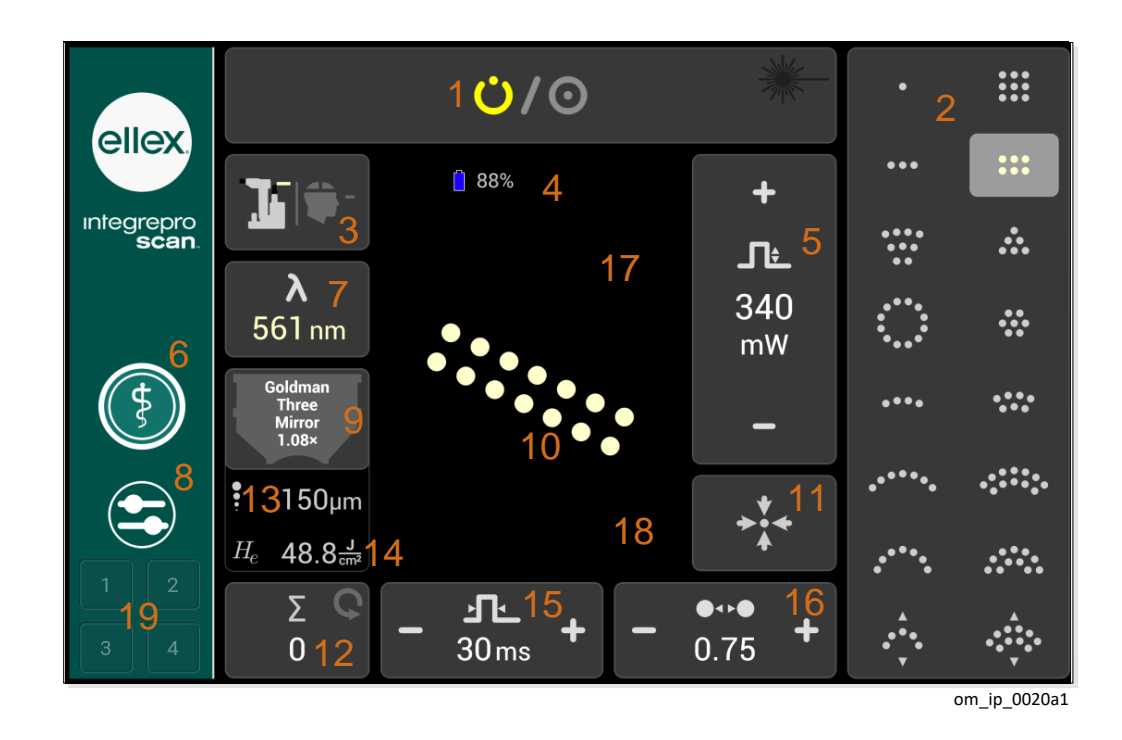

Abbildung 2-10

| 1 | STATUS<br>Hier können Sie zwischen STANDBY (Laser kann nicht ausgelöst<br>werden) und READY (Laser kann ausgelöst werden) umschalten.<br>Das Gerät bestätigt den Wechsel mit einem Signalton.                                                                                                    |
|---|----------------------------------------------------------------------------------------------------|
|   | STANDBY (Laser kann nicht ausgelöst werden)                                                                                                    |
|   | Ů/⊙ <u>*</u>                                                                                                    |
|   | READY (Laserstrahlung kann ausgelöst werden, wird aber aktuell nicht abgegeben).<br>Das Laserstrahl-Symbol rechts ist schwarz (inaktiv).                                                                                                    |
|   | <ul><li>・</li><li>・</li></ul> |
|   | READY (Laser ausgelöst)<br>Das Laserstrahl-Symbol rechts erscheint leuchtend rot (aktiv). Beim<br>Auslösen des Laserstrahls gibt das Gerät einen Signalton ab. Die<br>Lautstärke für diesen Signalton ist einstellbar. Nähere Informationen<br>hierzu siehe Wahleinstellungen auf Seite 44.                                                                                                    |
|   | ⊙<br>*                                                                                                    |
| 2 | Patterngalerie                                                                                                    |
|   | Tippen Sie zum Auswählen auf ein Pattern. Ein ausgewähltes Pattern ist hellgrau unterlegt und wird im Patternarbeitsbereich angezeigt. Es kann immer nur ein Pattern ausgewählt werden.                                                                                                    |
|   | Um nacheinander durch die einzelnen Pattern zu blättern, betätigen<br>Sie wiederholt den Jovstick.                                                                                                    |
|   | Das Gerät bestätigt den Wechsel des Patterns mit einem Signalton und der Laser kann für eine ½ Sekunde nicht ausgelöst werden.                                                                                                    |
|   | Zu Informationen zum Bearbeiten der Pattern siehe Bearbeiten eines Patterns auf Seite 38.                                                                                                    |
| 3 | Abgabeeinheit                                                                                                    |
|   | Tippen Sie auf die Schaltfläche, um zwischen Abgabesystem<br>Spaltlampe (SDS) und LIO umzuschalten Bei Auswahl von LIO<br>zeigt der Behandlungsbildschirm LIO-spezifische Bedienelemente<br>an. Nähere Informationen hierzu siehe LIO auf Seite 32.<br>Das Symbol Laserstrahl auf der Schaltfläche zeigt die Laserfarbe an                                                                                                    |
|   | Das Gerät bestätigt den Wechsel mit einem Signalton in der<br>Abgabeeinheit.                                                                                                    |

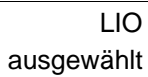

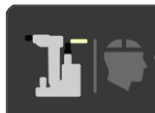

SDS ausgewählt

| 4  | Batteriestrom                       | Nicht belegt                                                                                                    |
|----|-------------------------------------|----------------------------------------------------------------------------------------------------|
| 5  | +<br>_T:_<br>340<br>mW              | Leistung<br>Bei einer Änderung des Wertes gibt das Gerät einen Signalton ab.                                                                                                    |
|    | _                                   |                                                                                                    |
| 6  | \$                                  | Behandlung<br>Über diese Schaltfläche gelangen Sie zum Behandlungsbildschirm.<br>Der äußere, weiße Ring wird breiter, wenn diese Schaltfläche<br>gewählt wird.                                                                                                    |
|    |                                     |                                                                                                    |
| 1  | <b>λ</b>                            | (Geräte mit einer Wellenlänge) Nur Anzeige.                                                                                                    |
|    | 901 nm                              | (Geräte mit mehreren Wellenlängen) Tippen Sie zum Umschalten der<br>Wellenlängen auf diese Schaltfläche; zur Bestätigung der<br>Wellenlängenänderung gibt das Gerät einen Signalton ab.                                                                                                    |
|    |                                     | Die gewählte Wellenlänge wird auch über die Farbe des Spots auf<br>der Patternarbeitsfläche, die Farbe des Wellenlängenwerts und als<br>Teil der Anzeige auf der Schaltfläche der Abgabeeinheit angezeigt.                                                                                                    |
| 8  | 9                                   | Wahleinstellungen<br>Über diese Schaltfläche gelangen Sie zu den Wahleinstellungen. Der<br>äußere, weiße Ring wird breiter, wenn diese Schaltfläche gewählt<br>wird.                                                                                                    |
|    |                                     | Das Gerät bestätigt die Auswahl mit einem Signalton.<br>Nähere Informationen bierzu siehe Wahleinstellungen auf Seite 44                                                                                                    |
|    |                                     |                                                                                                    |
| 9  | Goldman<br>Three<br>Mirror<br>1.08× | Wenn Sie eine Linse wählen, berechnet das Gerät die Spotgröße auf<br>dem Zielbereich ("echte" Spotgröße) sowie die Fluenz. Diese<br>zusätzliche Information kann für Sie klinisch hilfreich sein, ändert<br>aber nicht das Verhalten oder den Betrieb des Geräts.<br>Standardmäßig ist beim Gerätestart keine Linse ausgewählt. "Keine |
|    |                                     | Linse" wird durch einen Kreis mit durchgestrichener Linie angezeigt.<br>Tippen Sie auf das Linsensymbol, um aus einer Liste eine Linse zu<br>wählen oder eine benutzerdefinierte Linse zu erstellen.                                                                                                    |
| 10 |                                     | Patternarbeitsbereich                                                                                                    |
|    |                                     | In diesem Bereich wird das gewählte Pattern angezeigt. Die Spots<br>werden in der Farbe der gewählten Wellenlänge angezeigt.<br>Durch Berühren dieses mittleren Tabletbereichs können Sie Pattern<br>drehen oder die Größe verändern. Nähere Informationen zum<br>Bearbeiten der Pattern siehe Bearbeiten eines Patterns auf Seite 38. |
| 11 | <b>→</b><br><b>↓</b><br><b>↓</b>    | Pattern zurücksetzen<br>Setzt das Pattern oder den Spot in die Mitte des Sichtfelds zurück.<br>Das Gerät bestätigt den Wechsel mit einem Signalton und der Laser<br>kann für eine ½ Sekunde nicht ausgelöst werden.                                                                                                    |

| 12 | - <b>Z</b> - <b>C</b>  | Pulszähler und Rücksetzschaltfläche                                                                                                    |
|----|------------------------|----------------------------------------------------------------------------------------------------|
|    | 0                      | (Geräte mit mehreren Wellenlängen) Für jede einzelne Wellenlänge<br>werden die Pulszählungen gespeichert und angezeigt, wenn Sie die<br>Wellenlänge verändern. Sie müssen auch einzeln zurückgesetzt<br>werden.                                                                        |
|    |                        | Tippen Sie auf die Schaltfläche, um den Pulszähler für die aktuellen<br>Wellenlänge auf 0 zurückzusetzen.                                                                                                    |
| 13 | • 150um                | Spotgröße (µm)                                                                                                    |
|    | - Toopin               | Wenn keine Linse ausgewählt ist, ist die angezeigte Spotgröße der Wert, der über das Bedienelement "Spotgröße" des Laserkopfes gewählt wurde.                                                                                                    |
|    |                        | Wenn eine Linse ausgewählt ist, ist die angezeigte Spotgröße das<br>Ergebnis der Spotgröße, die über das Bedienelement "Spotgröße"<br>des Laserkopfes gewählt wurde durch die Linse vergrößert ("echte"<br>Spotgröße).                                                                 |
| 14 | He 48.8 J              | Fluenz (J/cm2)                                                                                                    |
|    |                        | Die pro Einheitsfläche abgegebene Laserenergie<br>(Strahlenbelastung). Fluenz wird nur angezeigt, wenn Sie eine Linse<br>gewählt haben und zur Berechnung des Fluenzwerts die "echte"<br>Spotgröße verwendet wird.                                                                     |
| 15 | _ 1L _                 | Pulsdauer                                                                                                    |
|    | - 30ms -               | Tippen Sie auf + und –, um die Dauer auf den nächsthöheren oder<br>nächstniedrigeren Wert zu ändern.                                                                                                    |
|    |                        | Das Gerät bestätigt mit einem Signalton, dass der Wert geändert wurde.                                                                                                    |
| 16 | •••                    | Spotabstand                                                                                                    |
|    | <b>-</b> 0.75 <b>-</b> | Der Abstand zwischen den Spots im Patternmodus. Maßeinheit ist<br>der Spotdurchmesser (z. B. bedeutet 1,0, dass der Abstand zwischen<br>den Spots dem Durchmesser eines Spots entspricht).                                                                                             |
|    |                        | Tippen Sie auf + und –, um den Abstand auf den nächsthöheren oder<br>nächstniedrigeren Wert zu ändern.                                                                                                    |
|    |                        | Das Gerät bestätigt mit einem Signalton, dass der Wert geändert wurde.                                                                                                    |
|    |                        | Nähere Informationen hierzu siehe Spotabstand auf Seite 37.                                                                                                    |
| 17 | ~                      | Wird angezeigt, wenn ein Pattern gewählt ist. Drehen Sie das Pattern im oder gegen den Uhrzeigersinn.                                                                                                    |
| 18 | - +                    | Wird angezeigt, wenn ein Pattern gewählt ist. Vergrößern oder verkleinern Sie die Größe des Patterns.                                                                                                    |
| 19 | 1     2       3     4  | Speicher für Behandlungseinstellungen. Speichert bis zu 4<br>einzigartige Behandlungseinstellungen zum einfachen Abruf und<br>Gebrauch. Zum Benennen der Einstellungen können Buchstaben<br>oder Zahlen verwendet werden. Siehe Speicher für<br>Behandlungseinstellungen auf Seite 69. |

#### <u>Ů</u>/0 ellex + integrepro **scan** •••• .... ſŧ λ 340 \*\* 561 nm mW \$ •••• Three Mirror 1.08× •••• -..... ···· ••• 475µm **≯**\* $H_e$ 4.93<sup>J</sup><sub>cm<sup>2</sup></sub> ..... Σ Ŀ 2 <u>\_</u>\_\_ Q + ...... -0 30 ms --- ms ٦٩٩ ٦٩٩ ÷ 50 ms 50 ms om\_ip\_0020h1

## Einzelspot (Spaltlampe)

## Abbildung 2-11

| 1 |                     | Beachten Sie, dass das Bedienelement Pulsdauer im Modus<br>Einzelspot breiter wird (wie oben dargestellt).                                                                                                    |
|---|---------------------|----------------------------------------------------------------------------------------------------|
| 2 | <b>J</b> ms         | <ul> <li>Pulsintervall (Standard)</li> <li>Der Standard ist "Kein Intervall" ( ms), das heißt, dass das<br/>Gerät nur einen <u>einzigen Puls</u> auslöst. Dies wird durch ein<br/>Einzelpuls-Symbol dargestellt.</li> <li>Tippen Sie zum Ändern des Pulsintervalls auf die<br/>Schaltfläche, um diese zu aktivieren; tippen Sie auf die<br/>Symbole – oder +, die auf der jetzt größer angezeigten<br/>Schaltfläche zu sehen sind, um einen Wert auszuwählen;<br/>tippen Sie dann zum Deaktivieren in die Mitte der<br/>Schaltfläche. Nach Auswählen eines Werts wechselt das<br/>Symbol auf der Schaltfläche von einem Einzelpuls zu zwei<br/>Pulsen.</li> <li>Bei einer Änderung des Wertes gibt das Gerät einen Signalton<br/>ab.</li> </ul> |
| 3 | <b>ிடி</b><br>50 ms | Pulsintervall (Wert ausgewählt)                                                                                                    |

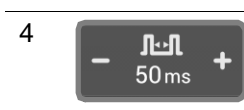

Beispiel einer Pulsintervall-Schaltfläche nach Aktivierung (Anzeige der Symbole – und +)

## LIO

Wenn Sie die LIO-Abgabeeinheit wählen, werden die Schaltflächen Patterngalerie und Spotabstand durch die Schaltflächen Zielstrahlintensität und Pulsintervall ersetzt. Die Schaltfläche "Pattern zurücksetzen" wird auch nicht mehr angezeigt. Mit LIO können Sie nur Einzelspots (keine Pattern) auslösen.

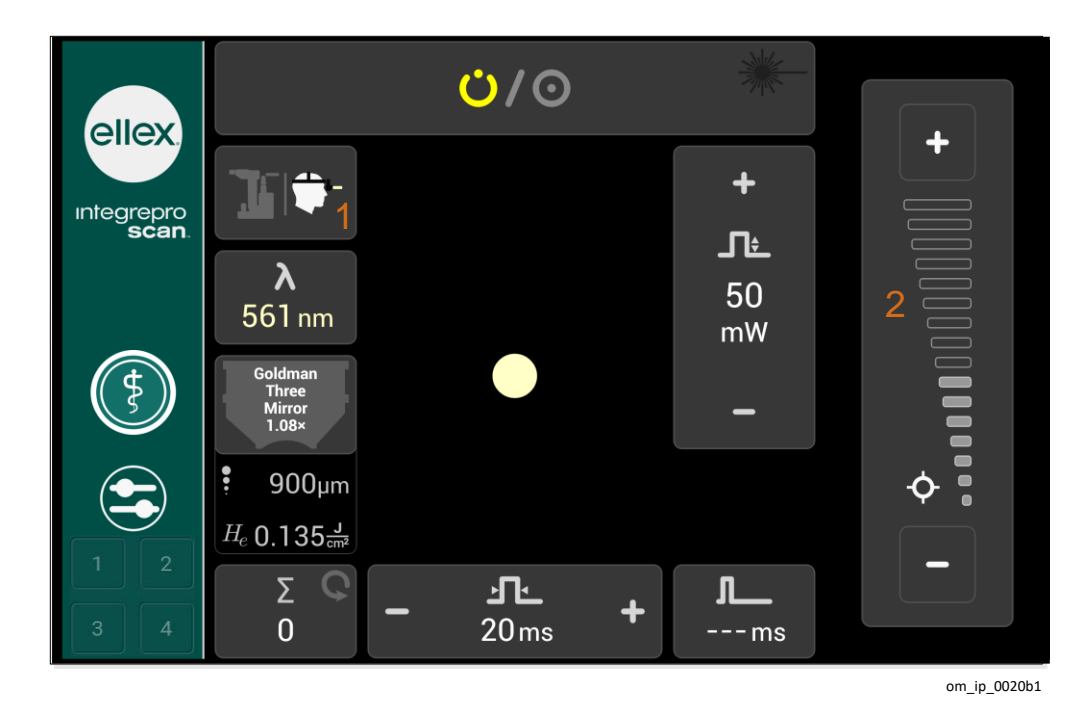

#### Abbildung 2-12

| 1 | ]]  <b>\$</b> - | Schaltfläche Laser-Modus mit hervorgehobenem LIO                                                                                                    |
|---|-----------------|----------------------------------------------------------------------------------------------------|
| 2 | ¢               | Zielstrahl<br>Zum Erhöhen der Intensität tippen Sie auf die Schaltfläche +.<br>Zum Verringern der Intensität tippen Sie auf die Schaltfläche –<br>Der Zielstrahl ist in STANDBY ausgeschaltet. |

## Behandlungsbildschirm im Status READY

Als Beispiel ist nachstehend ein Behandlungsbildschirm im Status READY abgebildet. Auf dieser Abbildung ist die Status-Schaltfläche mit einem leuchtend roten READY-Symbol hervorgehoben; ein leuchtend rotes, aktives Laserstrahl-Symbol zeigt, dass der Laser ausgelöst ist.

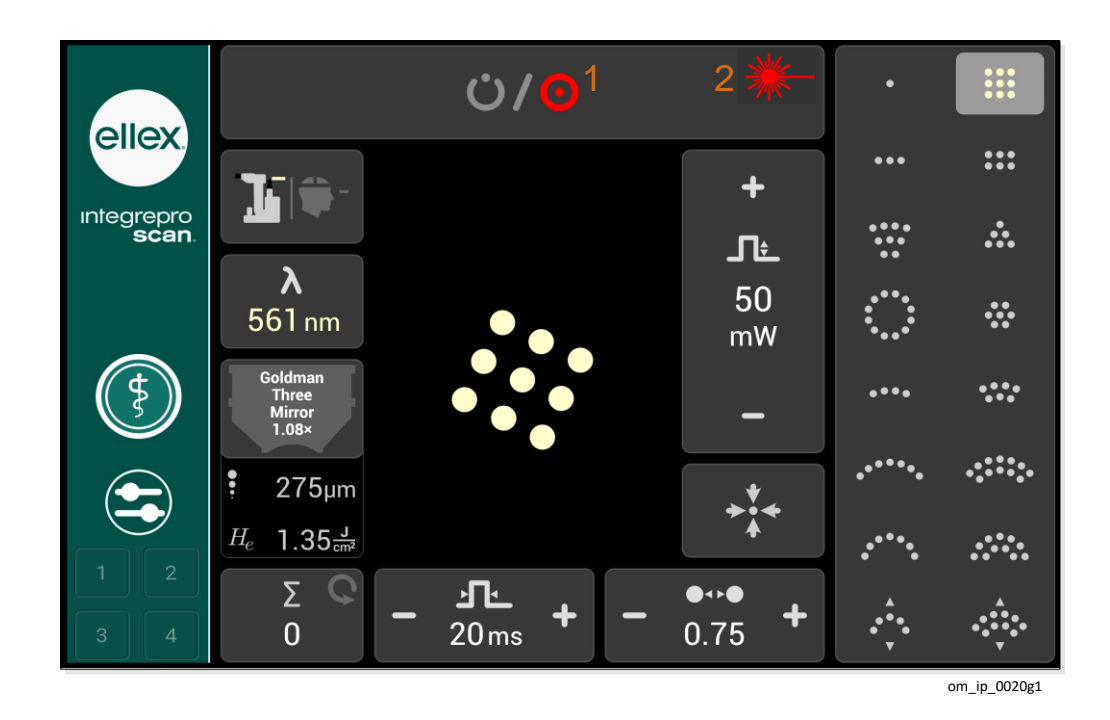

Abbildung 2-13

| 1 | $\mathbf{O}$ | Statusanzeige READY                                                     |
|---|--------------|-------------------------------------------------------------------------|
|   |              | Laser kann ausgelöst werden, ist aber derzeit nicht ausgelöst.          |
| 2 |              | Laseremissionsanzeige (leuchtend rot)                                   |
|   |              | Das Gerät gibt durch die Laseraustrittsöffnung einen<br>Laserstrahl ab. |

## Auswahl der Linsen

Sie können eine Linse auswählen, wenn sich das Gerät im Status STANDBY oder READY befindet.

**WARNUNG!** Wenn Sie klinisch auf Fluenz und "echte" Spotgröße angewiesen sind, achten Sie darauf, dass vor der Behandlung die korrekte Linse ausgewählt ist.

#### Auswahl einer Linse

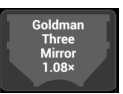

 Tippen Sie auf dem Behandlungsbildschirm auf die Schaltfläche Linse. (Die Schaltfläche Linse zeigt die zuletzt gewählte Linse oder das Symbol "Keine Linse" an.)

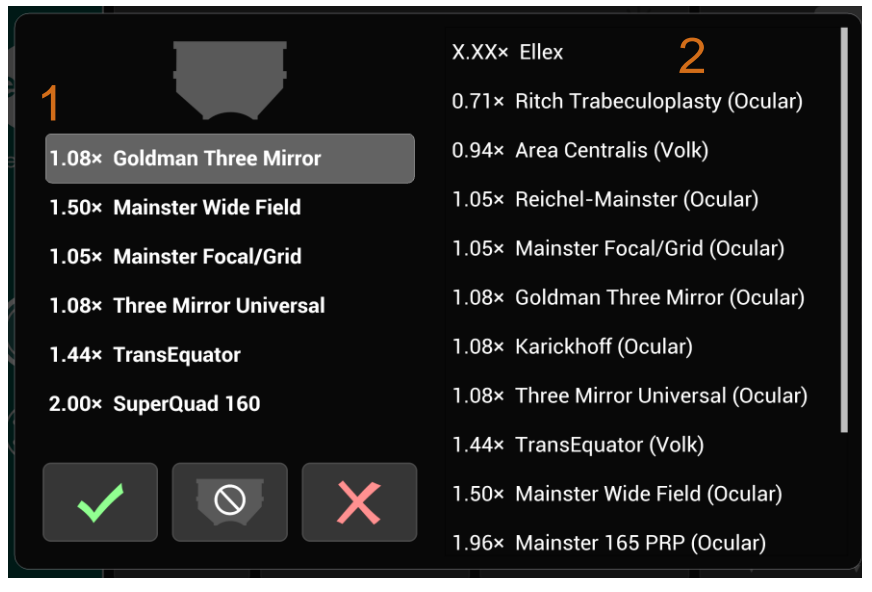

7023a1

#### Abbildung 2-14

#### Tabelle 2–12

| 1 | Aktuelle Linsenliste |
|---|----------------------|
| 2 | Liste aller Linsen   |

2. Um eine Linse auszuwählen, tippen Sie entweder links auf die Liste Letzte Linsen oder auf die Liste aller Linsen rechts.

Wenn zum ersten Mal eine Linse ausgewählt wird, ist die Liste Letzte Linsen leer.

- 3. Tippen Sie auf die Häkchen-Schaltfläche.
- 4. Die sechs zuletzt ausgewählten Linsen werden links angezeigt, wobei sich die zuletzt gewählte Linse oben in der Liste befindet. Benutzerdefinierte Linsen werden nur in der Liste Letzte Linsen angezeigt.

#### Auswahl keiner Linse

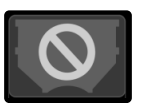

Tippen Sie auf die Schaltfläche Keine Linse.

Keine Linse auszuwählen hat keine Auswirkung auf die Liste Letzte Linsen.

#### Hinzufügen einer benutzerdefinierten Linse

Definieren Sie eine benutzerdefinierte Linse, wenn die Linsenliste die von Ihnen gewünschte Linse nicht enthält.

- 1. Vergewissern Sie sich, dass das Gerät im STANDBY-Status ist.
- 2. Tippen Sie auf die Schaltfläche Linse.
- Auf dem Linsenauswahlbildschirm tippen Sie in der Liste aller Linsen auf X.XX× ELLEX. Diese Linse wird stets ganz oben in der Liste angezeigt.
- Definieren Sie auf dem Eingabebildschirm die Vergrößerung und tippen dann die Häkchen-Schaltfläche, um zum Linsenauswahlbildschirm zurückzukehren.

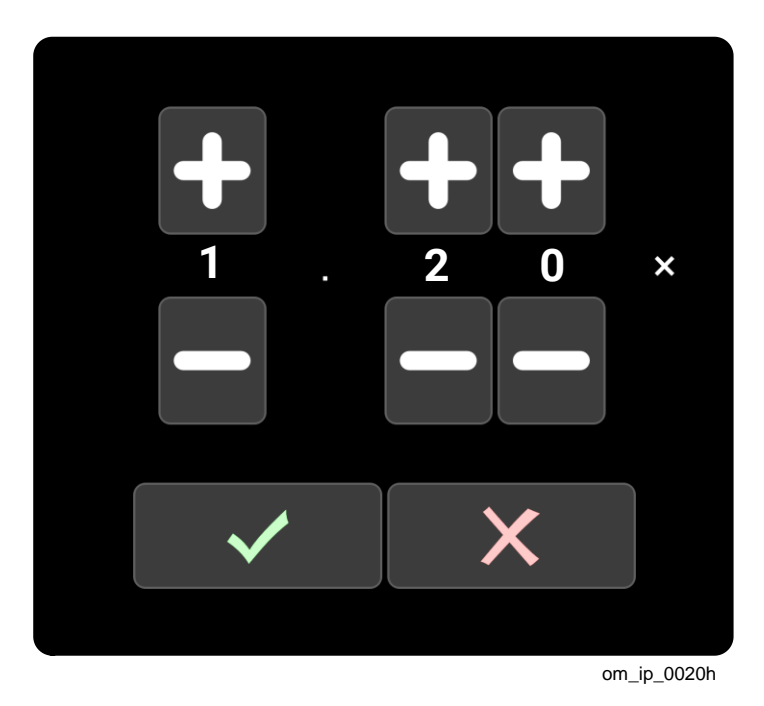

Abbildung 2-15

**WARNUNG!** Machen Sie sich gut mit dem Linsendatenblatt vertraut, damit Sie die richtige Vergrößerung in das Gerät eingeben. Bewahren Sie das Linsendatenblatt zum späteren Nachlesen auf.

Die neu hinzugefügte Linse wird ganz oben in der Liste Letzte Linse hinzugefügt und automatisch ausgewählt.

5. Tippen Sie auf die **Häkchen**-Schaltfläche, um die Linsenauswahl zu bestätigen und zum Linsenauswahlbildschirm zurückzukehren.

Sie können bis zu sechs benutzerdefinierte Linsen (die Anzahl letzter Linsen) definieren.

Benutzerdefinierte Linsen werden nur auf der Liste Letzte Linsen angezeigt und nicht in der Liste aller Linsen aufgeführt. Dies bedeutet, wenn Sie häufig mehr als sechs

### 2 Übersicht

Linsen verwenden (oder falls mehrere Bediener dieses Geräts unterschiedliche Linsen verwenden), dass Sie möglicherweise benutzerdefinierte Linsen erneut definieren müssen.
## Pattern

Pattern Scanning für Spotgrößen zwischen 100 µm und 500 µm verfügbar. Alle Pattern können gedreht werden.

Die Einstellungen von Spotanzahl und Pulsdauer begrenzt die Gesamtexpositionszeit für alle Pattern auf höchstens 750 ms. Wenn Sie ein Pattern modifizieren und diesen Grenzwert überschreiten, zeigt das Gerät einen Fehler an.

#### Zurücksetzten des Patterns

• Tippen Sie auf **Pattern zurücksetzen**, um das Pattern innerhalb des binokularen Gesichtsfelds in seine Standardausrichtung zu zentrieren.

Dies steht nur zur Verfügung, wenn die Spaltlampe als Abgabeeinheit gewählt wurde.

#### Zielstrahlanzeige

Der Zielstrahl wird nur im Status READY angezeigt.

#### Spotabstand

Der Abstand zwischen den Spots ist für alle Pattern mit Ausnahme des Einzelspots einstellbar; gemessen wird von Rand zu Rand der benachbarten Spots. Maßeinheit ist der Spot-Durchmesser.

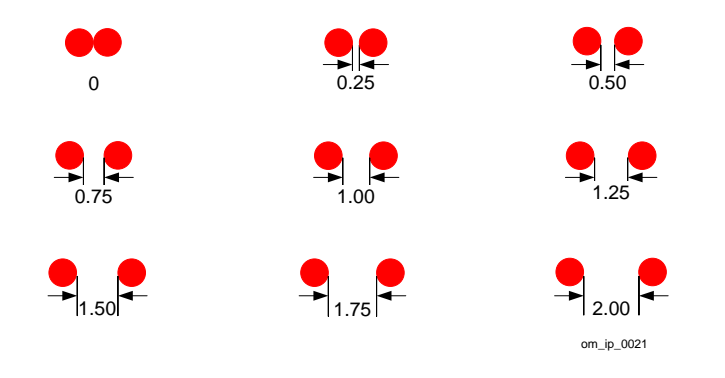

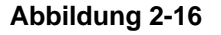

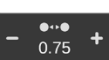

**\***\*\*

#### **Spotabstand einstellen**

 Tippen Sie auf der Schaltfläche Spotabstand auf + oder –, um den Abstand zwischen den Spots zu erhöhen oder zu verringern.

#### Auswahl eines Patterns

Ein Pattern kann auf zwei Arten gewählt werden:

- Tippen Sie auf dem Tablet mit dem Finger auf das Symbol des Patterns.
- Um nacheinander durch die einzelnen Pattern zu blättern, betätigen Sie wiederholt den Joystick.

Wenn Favoriten ausgewählt sind, funktioniert der Joystick nur innerhalb dieser vom Bediener ausgewählten Patterngruppe. Zum Auswählen bevorzugter Pattern siehe Abschnitt Favoriten auf Seite 40.

## Bearbeiten eines Patterns

0

Sie können mit dem Trackpad oder dem Tablet (wie angegeben) Pattern bearbeiten. Verwenden Sie das Trackpad, indem Sie durch leichtes Berühren der Oberfläche mit dem Finger (oder den Fingern, entsprechend der Anleitung) eine Abfolge einer oder

mehrerer Gesten durchführen.

Verwenden Sie das Tablet, indem Sie mit den Fingern leicht auf die Mitte des Tablets (dem Arbeitsbereich) eine Abfolge von Gesten durchführen. Vermeiden Sie das Berühren der Schaltflächen außerhalb dieses Arbeitsbereichs, wenn Sie Pattern auf dem Tablet bearbeiten.

#### Verändern der Patterngröße

Diese Anleitungen gelten für alle Pattern.

Verwenden Sie die Bedieneinheit Spotgröße auf dem Laserkopf, um einen Spot zu vergrößern.

- 1. Wählen Sie ein Pattern.
- 2. Schalten Sie das Gerät in READY.

Der Zielstrahl (und damit das Pattern) ist nur im Status READY sichtbar.

- 3. Schauen Sie durch das Okular.
- Legen Sie zwei Finger auf das Trackpad oder auf den Patternarbeitsbereich des Tablets und vergrößern Sie das Pattern, indem Sie die Finger langsam auseinanderziehen. Zum Verkleinern ziehen Sie die beiden Finger zusammen.

Für sektorenförmige Pattern fügen diese Gesten Spotaußenbögen (Außendurchmesser) hinzu oder entfernen diese. Auf dem Tablet wird die Änderung der Patterngröße ebenfalls angezeigt.

#### Ändern des Innendurchmessers eines sektorenförmigen Patterns

- 1. Wählen Sie das sektorenförmige Pattern.
- 2. Schalten Sie das Gerät in READY.

Der Zielstrahl (und damit das Pattern) ist nur im Status READY sichtbar.

- M?
- 3. Schauen Sie durch das Okular.
- 4. Legen Sie drei Finger auf das Trackpad oder auf den Patternarbeitsbereich des Tablets und bewegen Sie die Finger nach oben oder unten, um den Innendurchmesser des Patterns zu verändern (zum Hinzufügen oder Entfernen von Spotinnenbögen).

#### Verschieben von Pattern (Mikromanipulation)

Sie können das Pattern oder den Spot nur dann im binokularen Gesichtsfeld verschieben, wenn sich das Gerät in READY befindet.

- 1. Wählen Sie ein Pattern oder einen Einzelspot.
- 2. Schalten Sie das Gerät in READY.

Der Zielstrahl (und daher das Pattern) ist nur im Status READY sichtbar.

3. Schauen Sie durch das Okular.

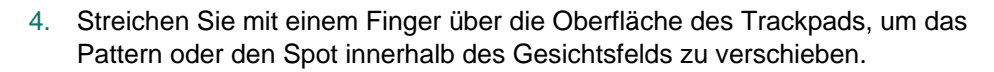

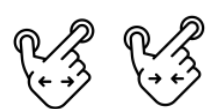

Auf dem Tablet wird keine Mikromanipulation angezeigt.

#### **Drehen eines Patterns**

Diese Funktion ist bei allen Pattern anwendbar, außer beim Einzelspot.

Sie können das Pattern nur dann im binokularen Gesichtsfeld verschieben, wenn sich das Gerät in READY befindet.

- 1. Wählen Sie ein Pattern.
- 2. Schalten Sie das Gerät in READY.

Der Zielstrahl (und daher das Pattern) ist nur im Status READY sichtbar.

- 3. Schauen Sie durch das Okular.
- 4. Legen Sie zwei Finger auf den Patternarbeitsbereich des Tablets und drehen Sie Ihre Finger in die entsprechende Drehrichtung.

Die Patterndrehung wird auf dem Tablet angezeigt.

In der Abbildung unten (nicht maßstabgerecht) wurde das Dreieckspattern sequenziell um 90 ° nach rechts gedreht. Beachten Sie, dass sich die Form ausgehend von der Mitte des Patterns dreht.

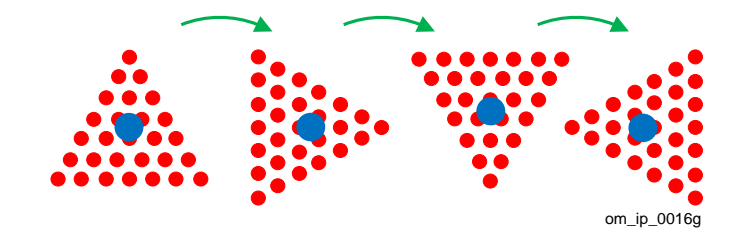

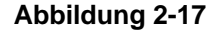

Das heißt, wenn zur Behandlung eines kreis- oder halbkreisförmigen Bereichs das Drehen eines sektorenförmigen Patterns erforderlich ist, wird eine Kombination von Rotation und Mikromanipulation benötigt, um ein Pattern um eine imaginäre Achse (unten in Grün dargestellt) zu drehen.

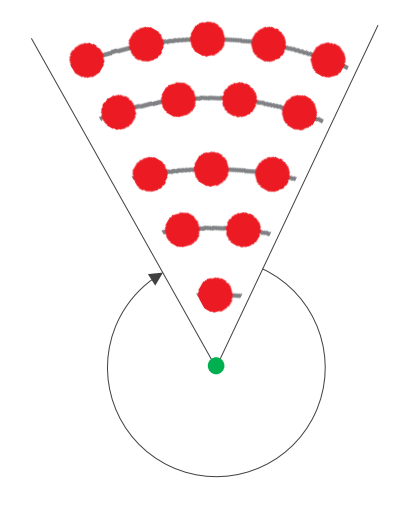

Abbildung 2-18

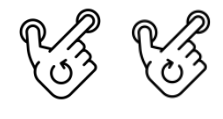

#### **Anpassen eines Flexpatterns**

1. Wählen Sie ein Flexpattern.

Das Flexpattern ist ein ein- oder zweireihiger Bogen mit einem einstellbaren Radius.

- 2. Legen Sie drei Finger auf das Trackpad oder auf den Patternarbeitsbereich des Tablets und bewegen Sie alle drei Finger einzeln, unabhängig voneinander, um das Pattern einzustellen.

Da Ihnen so eine große Bandbreite an Varianten zur Verfügung steht, sollten Sie die Bearbeitung des Patterns üben, bevor Sie diese in der Praxis anwenden.

## Favoriten

Falls Sie nur einige wenige Pattern verwenden, sollten Sie diese als Favoriten speichern.

Favoriten sind Pattern, die Sie aus einer kleinen Gruppe – anstelle aus der Patterngalerie mit allen Pattern – auswählen und zwischen denen Sie navigieren. Definieren Sie Favoriten, um regelmäßig verwendete Pattern leichter und schneller anzuwenden, ohne die Option zur Auswahl aus der gesamten Patternpalette zu verlieren.

Favoritenpattern sind nur im Spaltlampen- Abgabemodus verfügbar und bleiben so lange ausgewählt, bis sie manuell gelöscht werden oder das Gerät ausgeschaltet wird.

#### **Speichern von Favoriten**

1. Tippen Sie (tippen und halten Sie) auf dem Tablet auf ein Pattern, um dieses auszuwählen.

Das Gerät gibt zur Bestätigung Ihrer Auswahl einen Signalton ab und umrahmt das Pattern mit einem gestrichelten, weißen Rand.

2. Wiederholen Sie bei Bedarf diesen Vorgang bei anderen Pattern.

Mit dieser Methode können Sie jederzeit ein Pattern zu Ihren Favoriten hinzufügen. Beachten Sie, dass Sie nur das Pattern als Favorit speichern, nicht jedoch die aktuellen Behandlungseinstellungen wie Leistung oder Dauer.

#### Löschen von Favoriten

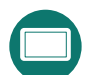

• Tippen Sie (tippen und halten Sie) auf dem Tablet auf ein Pattern, um es zu entfernen.

Das Gerät gibt einen Signalton ab und der gestrichelte, weiße Rand um das Pattern wird entfernt.

Mit Ausschalten des Geräts werden die Favoriten gelöscht.

#### Auswählen von Favoriten

Sie können während einer Untersuchungssitzung einfach zwischen Ihren Favoriten wechseln, ohne Ihren Blick vom Okular abzuwenden.

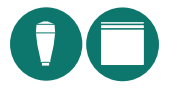

• Drücken Sie einmal auf den Joystick, um sich nach durch Ihre Favoritenpattern zu bewegen.

Die Patterngröße ist der Wert, der zuletzt für dieses Pattern gewählt wurde. Alle anderen Behandlungseinstellungen entsprechen den zuletzt gewählten Einstellungen.

#### Verwenden anderer Pattern

Wenn Sie ein anderes Pattern benötigen (d. h., ein nicht als Favorit definiertes Pattern), tippen Sie auf das entsprechende Symbol auf dem Tablet.

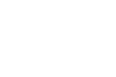

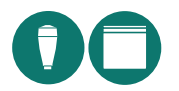

Um zu Ihren Favoriten zurückzukehren, drücken Sie einmal den Joystick und der nächste Favorit in der Patterngalerie wird gewählt.

## Galerie

## Tabelle 2–13

| Тур                                           | Beispiel                           |                                                                                   | Spots pro Pattern, nach Höchstdauer gruppiert |                                                                       |                                                        |
|-----------------------------------------------|------------------------------------|-----------------------------------------------------------------------------------|-----------------------------------------------|-----------------------------------------------------------------------|--------------------------------------------------------|
|                                               | Pattern                            | Bezeich-<br>nung                                                                  | 30 ms                                         | 20 ms                                                                 | 10 ms                                                  |
| Linie                                         | •••••                              | 7                                                                                 | 2, 3, 4, 5, 6, 7                              |                                                                       |                                                        |
| Recht-<br>eck *                               | •••••                              | 2×6                                                                               | 2x2, 2x3, 2x4<br>2x5, 2x6, 2x7                |                                                                       |                                                        |
| Viereck *                                     |                                    | 6×6                                                                               | 2×2, 3×3, 4×4                                 | 5×5                                                                   | 6×6                                                    |
| Sektor<br>(45 ° oder<br>1⁄8 eines<br>Kreises) | 94449<br>9449<br>9449<br>949<br>94 | 15                                                                                | 3, 6, 10, 15, 21                              |                                                                       |                                                        |
| Dreieck                                       |                                    | 28                                                                                | 3, 6, 10, 15, 21                              | 28                                                                    |                                                        |
| Kreis                                         |                                    | 37                                                                                | 3, 7, 12, 19                                  | 27                                                                    | 37                                                     |
| Ring                                          | $\bigcirc$                         | 12                                                                                | 12, 18                                        | 24, 30                                                                |                                                        |
| 60 ° Boger                                    | (offene Fo                         | vrm)                                                                              |                                               |                                                                       |                                                        |
| Einfach                                       | *****                              | 6                                                                                 | 3,4,5,6,7                                     |                                                                       |                                                        |
| Doppelt                                       | 47554                              | 13                                                                                | 5,7,9,11,13                                   |                                                                       |                                                        |
| 120 ° Boge                                    | n (offene F                        | orm)                                                                              |                                               |                                                                       |                                                        |
| Einfach                                       | $\sim$                             | 11                                                                                | 5, 7, 9, 11                                   |                                                                       |                                                        |
| Doppelt                                       | <i>~</i> ~                         | 20                                                                                | 8, 12, 16, 20                                 |                                                                       |                                                        |
| 180 ° Boge                                    | n (offene F                        | orm)                                                                              |                                               |                                                                       |                                                        |
| Einfach                                       | $\frown$                           | 10                                                                                | 4,7,10                                        |                                                                       |                                                        |
| Doppelt                                       | 17 N.                              | 17                                                                                | 11,17, 23                                     |                                                                       |                                                        |
| Flex (offene Form)                            |                                    | Dies ist ein einreihiges oder zweireihiges Pattern mit einem einstellbaren Radius |                                               |                                                                       |                                                        |
| Einfach                                       | ••••                               | 4                                                                                 | 3, 4, 5, 6, 7, 8                              |                                                                       |                                                        |
| Doppelt                                       |                                    | 4                                                                                 | 3, 4, 5, 6, 7, 8                              | Die Anzahl<br>Innenradius<br>Außenradiu<br>an, um den<br>vervollständ | Spots im<br>. Der<br>s passt sich<br>Bogen zu<br>ligen |

## 2 Übersicht

Die Anzahl verfüg- und auswählbarer Spots für ein bestimmtes Pattern bestimmt die ausgewählte Spotgröße ebenfalls.

\* Die Anzahl der Spots ergibt sich aus der angezeigten Berechnung. Zum Beispiel ist das Ergebnis für das 2x3-Rechteck 6 Spots, für ein 4x4-Quadrat 16 Spots.

## Zusammenfassung der Gesten

Schalten Sie das Gerät in READY, um den Zielstrahl bachten zu können und im Gesichtsfeld die Änderungen an den Pattern zu sehen.

**Hinweis**: Das unter Eingabegerät genannte Trackpad ist ein kabelgebundenes Trackpad.

#### Tabelle 2–14

| Zum                                                                              | Dazu:                                                                                               | Geste | Eingabe-<br>gerät  |
|----------------------------------------------------------------------------------|----------------------------------------------------------------------------------------------------|-------|--------------------|
| <b>Wählen</b><br>eines<br>Patterns                                               | tippen Sie auf das Patternsymbol<br>auf dem Tablet                                                  |       | Tablet             |
| Verschieben<br>eines<br>Patterns                                                 | steichen Sie mit einem Finger<br>über das Trackpad in die<br>gewünschte Richtung                    |       | Trackpad           |
| <b>Drehen</b><br>eines<br>Patterns                                               | verwenden Sie auf dem Trackpad<br>oder Tablet die Geste<br>Zweifingerdrehen                         | 63 63 | Tablet<br>Trackpad |
| <b>Vergrößern</b><br>eines<br>Patterns                                           | verwenden Sie auf dem Trackpad<br>oder Tablet die Geste<br>Auseinanderziehen                        | (     | Tablet<br>Trackpad |
| <b>Verkleinern</b><br>eines<br>Patterns                                          | verwenden Sie auf dem Trackpad<br>oder Tablet die Geste<br>Zusammenziehen                           | R.J.  | Tablet<br>Trackpad |
| <b>Hinzufügen</b><br>eines<br>Favoriten                                          | tippen Sie auf (tippen und halten<br>Sie) das Patternsymbol auf dem<br>Tablet                       |       | Tablet             |
| <b>Wählen</b><br>eines<br>Favoriten                                              | drücken Sie den Schaltknopf<br>oben auf dem Joystick                                                |       | Joystick           |
| <b>Entfernen</b><br>eines<br>Favoriten                                           | tippen Sie auf (tippen und halten<br>Sie) das Patternsymbol auf dem<br>Tablet                       |       | Tablet             |
| <b>Anpassen</b><br>des<br>Flexpatterns                                           | wischen Sie mit drei Fingern in<br>Patternrichtung                                                  |       | Tablet<br>Trackpad |
| Anpassen<br>des<br>Außendurch<br>-messers<br>des sektor-<br>förmigen<br>Patterns | verwenden Sie auf dem Trackpad<br>oder Tablet die Geste<br>Zusammenziehen bzw.<br>Auseinanderziehen |       | Tablet<br>Trackpad |

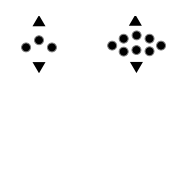

| Anpassen<br>des                                               |                                                      |                    |
|---------------------------------------------------------------|------------------------------------------------------|--------------------|
| Innendurc<br>h-messers<br>des sektor-<br>förmigen<br>Patterns | streichen Sie mit drei Fingern in<br>Patternrichtung | Tablet<br>Trackpad |

## Wahleinstellungen

| ellex                 | <u>↓</u> )) 1                     | ĊĴ,         | 6            |     |
|-----------------------|-----------------------------------|-------------|--------------|-----|
| integrepro<br>scan.   | 2                                 | <b>ב</b> ֻ∕ | 2            |     |
| (<br>                 | 3                                 | Ö.          | 88           | ġ.  |
|                       | 4                                 | ∢!*-        | <u>ط</u> :*- | ₫*- |
| 1     2       3     4 | 5<br>System Version 3.14.1593 RCI | J 3.1.3122  |              | 6   |

### Abbildung 2-19

### Tabelle 2–15

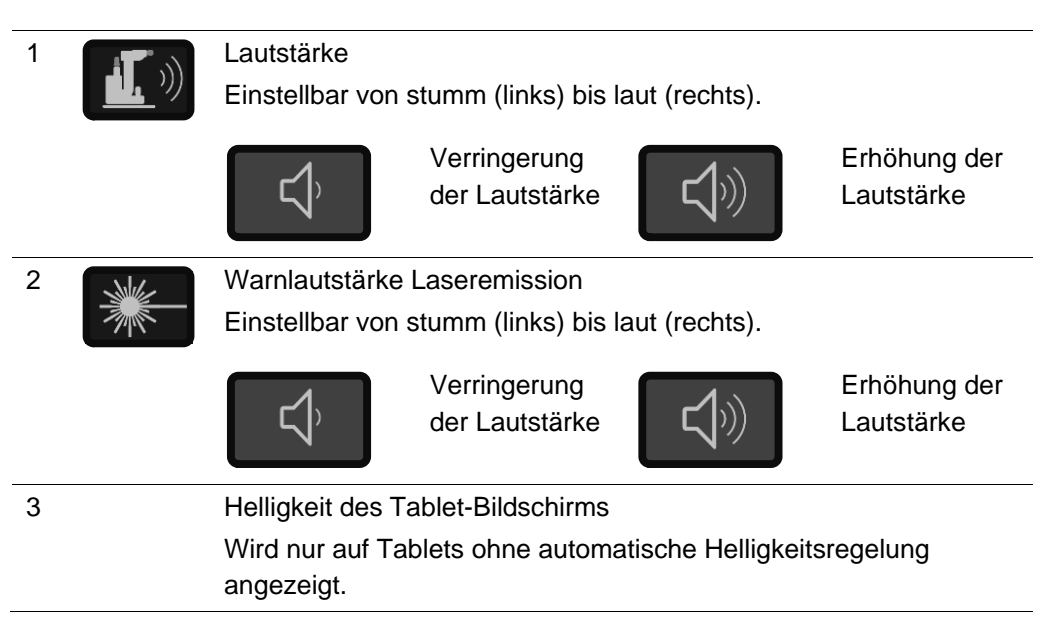

| 4 | Augenschutzfilter (                                                                                 | ESF)                                               |  |
|---|----------------------------------------------------------------------------------------------------|----------------------------------------------------|--|
|   | Bei jedem Start des Geräts wird die ESF-Wahleinstellung auf<br>"Fußschalter aktiviert" eingestellt. |                                                    |  |
|   | <b>ا</b> ⊎                                                                                          | Fixiert                                            |  |
|   |                                                                                                    | Der Augenschutzfilter ist stets in der Sichtachse. |  |
|   |                                                                                                    | Fußschalter aktiviert                              |  |
|   | <u>م</u> ا <del>*</del>                                                                             | Der Augenschutzfilter wandert in die               |  |
|   |                                                                                                    | Sichtachse, wenn der Fußschalter aktiviert         |  |
|   |                                                                                                    | wird und vor der Laseremission.                    |  |
|   |                                                                                                    | READY aktiviert                                    |  |
|   |                                                                                                    | Der Augenschutzfilter wandert zur                  |  |
|   | 6                                                                                                   | Sichtachse, wenn das Gerät in READY                |  |
|   |                                                                                                    | geschaltet wird.                                   |  |
| 5 | Information zur Sol                                                                                 | twareversion                                       |  |
| 6 | Tablet-Menü (für W                                                                                  | /artungsaufgaben)                                  |  |

## Alarme

Wenn ein Fehler auftritt, wird eine Warnmeldung angezeigt. Tippen Sie auf das Häkchen-Symbol, um die Meldung zu quittieren.

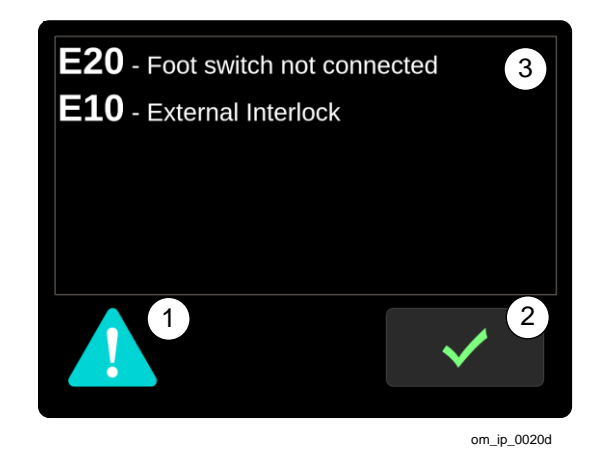

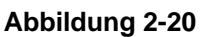

#### Tabelle 2–16

| 1 |                                                                                                    | Fehlersymbol                             |
|---|----------------------------------------------------------------------------------------------------|------------------------------------------|
| 2 | <ul> <li>Image: A start of the start of the start of</li></ul> | Häkchen-Symbol                           |
| 3 |                                                                                                    | Anzeige von Fehlercode und Fehlermeldung |

Solange noch Störungen bestehen, erscheint das Fehlersymbol auf der Status-Schaltfläche. Wenn Sie auf die Status-Schaltfläche tippen, wird der Fehler-Bildschirm mit einer Liste aller bestehenden Störungen angezeigt. Das Gerät kann erst

## 2 Übersicht

weiterbetrieben werden, wenn alle diese Fehler behoben worden sind. Ein Neustart kann einige oder alle Störungen beheben.

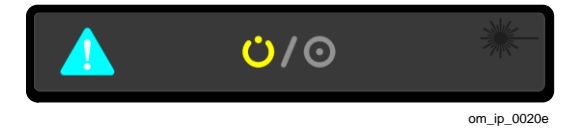

Abbildung 2-21

## 2.5.5 Trackpad – kabelgebunden

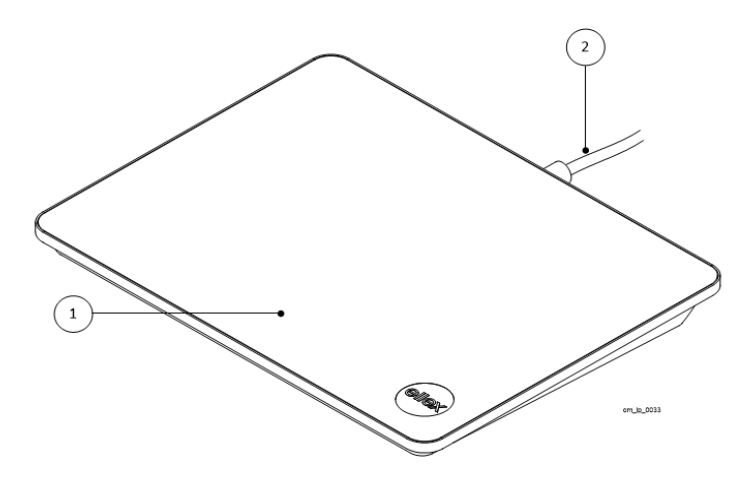

Abbildung 2-22

#### Tabelle 2–17

| 1 | Berührungssensitive Oberfläche |
|---|--------------------------------|
| 2 | Kabel                          |

Dieses Trackpad ermöglicht die Feineinstellung der Patternposition (Mikromanipulation).

Nähere Informationen zum Gebrauch des Trackpads siehe Bearbeiten eines Patterns auf Seite 38.

**WARNUNG**! Das Trackpad wird zum Zeitpunkt der Installation über ein Kabel mit der Konsole verbunden und standardmäßig auf der rechten Seite platziert. Wenn Sie es auf der linken Seite verwenden möchten, gehen Sie zum hinteren Teil der Konsole. Suchen Sie das Trackpad-Kabel unter der Tischplatte. Lösen Sie das Kabel aus dem Clip (Halterungen) und schieben Sie das Trackpad nach links.

## 2.5.6 Signaltöne

Mit Warn- und anderen Signaltönen bestätigen Konsole und Tablet Vorgänge wie z. B. das Tippen auf Schaltflächen und um auf Laseremission hinzuweisen. Wenn eine Störung auftritt, wird auf dem Tablet eine Fehlermeldung angezeigt.

Wenn Sie keine akustischen Rückmeldungen des Gerätes hören können, überprüfen Sie bitte immer zunächst die Lautstärkeeinstellung.

**WARNUNG!** Das Gerät darf nicht betrieben werden, wenn es keine Signaltöne abgibt. Wenden Sie sich in einem solchen Fall an Ihren Ellex Vertragshändler.

## 2.5.7 Fußschalter

Nachfolgend sind der Standard-Fußschalter (A) und der optionale Power Control-Fußschalter (B) abgebildet.

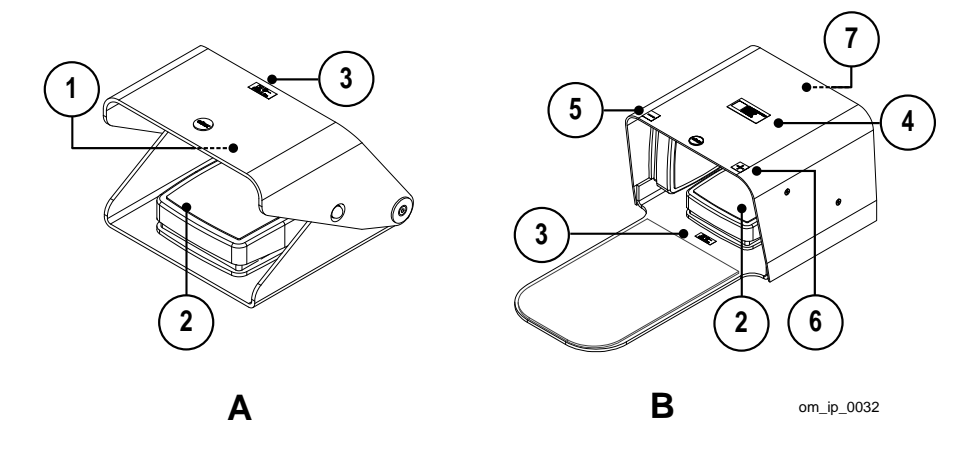

Abbildung 2-23

#### Tabelle 2–18

| 1 |                             | Seriennummer und Recyclingsymbol<br>Recyclingsymbol entsprechend der EU-Richtlinie<br>2012/19/EU über Elektro- und Elektronikaltgeräte;<br>zeigt die getrennte Sammlung und Wiederverwertung<br>bei der Entsorgung dieses Produktes an.      |
|---|-----------------------------|----------------------------------------------------------------------------------------------------|
| 2 |                             | Pedal (löst die Laseremission aus)                                                                                                    |
| 3 | ∑ <del>*</del><br>IP68-1.1m | Fußschalter und Kennzeichnungen zur Laseremission<br>IP68 zeigt an, dass der Fußschalter vollständig vor<br>dem Eindringen von Staub und bis zu einer maximalen<br>Eintauchtiefe von 1,1 Metern gegen eindringendes<br>Wasser geschützt ist. |
|   |                             | Wenn sich das Gerät in READY befindet, löst das<br>Drücken des Fußschalters die Laseremission aus.                                                                                                    |
| 4 |                             | Geräteidentifikationsnummer (UDI). Nähere<br>Informationen zu dieser Kennzeichnung siehe<br>2.5.10 Geräteidentifikationsnummer (UDI) auf Seite 52.                                                                                           |

| 5 | -                                                                                                    | (Power Control-Fußschalter) Schalter zur<br>Leistungsverringerung<br>Verringert die Laserleistung in Einzelschritten.<br>Power Control auf dem Laserkopf behält seine<br>Funktionalität. |                                                                                                    |
|---|----------------------------------------------------------------------------------------------------|----------------------------------------------------------------------------------------------------|----------------------------------------------------------------------------------------------------|
| 6 | +                                                                                                    | (Power<br>Leistung<br>Erhöht o<br>Power O<br>Funktior                                                                                                    | Control-Fußschalter) Schalter zur<br>gssteigerung<br>die Laserleistung in Einzelschritten.<br>Control auf dem Laserkopf behält seine<br>nalität.                                                        |
| 7 |                                                                                                    | Serienn                                                                                                    | ummer und Konformitätskennzeichnung                                                                                                    |
|   | Helex Medical Pty. Ltd.<br>3-4 Second Avenue<br>Meanonomens S<br>5095 AUSTRALIA<br>Colober 2012<br>8539227-1 |                                                                                                    | Hersteller                                                                                                    |
|   |                                                                                                    | $\sim \sim$                                                                                                    | Herstellungsdatum                                                                                                    |
|   |                                                                                                    | 50                                                                                                    | Umweltschutzkennzeichnung nach den<br>Standards der Volksrepublik China                                                                                                    |
|   |                                                                                                    | CE                                                                                                    | CE-Zeichen entsprechend der EU-Richtlinie für Medizinprodukte                                                                                                    |
|   |                                                                                                    |                                                                                                    | Recyclingsymbol entsprechend der EU-<br>Richtlinie 2012/19/EU über Elektro- und<br>Elektronikaltgeräte; zeigt die getrennte<br>Sammlung und Wiederverwertung bei der<br>Entsorgung dieses Produktes an. |

# 2.5.8 Laseraustrittsöffnung

Die nachfolgende Abbildung zeigt, wo sich die Laseraustrittsöffnung befindet. Die Kennzeichnung ist unmittelbar unter der Öffnung angebracht.

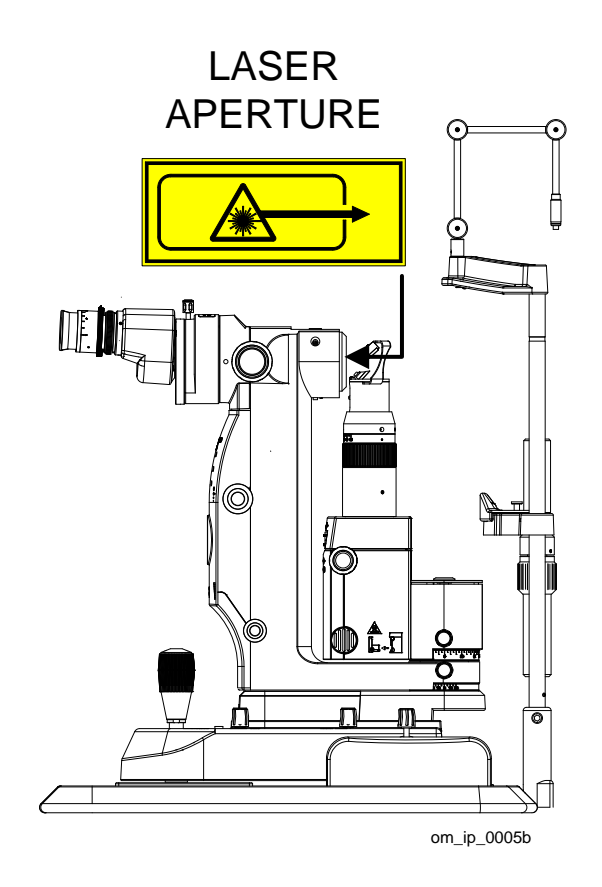

Abbildung 2-24

# 2.5.9 Konformitätskennzeichnung

| ELLE             | X MEDICAL PTY. LTD |                                    |                       |
|------------------|--------------------|------------------------------------|-----------------------|
| REF              |                    | Complies with<br>21 CFR Chapter 1. |                       |
| SN               |                    | Subchapter J                       |                       |
| $\sim \sim \sim$ |                    | 100-240V~<br>50/60Hz 800VA 08      | 5 R ONLY<br>8543107-3 |

## Abbildung 2-25

## Tabelle 2–19

|            | Hersteller                                                                                                    |
|------------|----------------------------------------------------------------------------------------------------|
| REF        | Modellbezeichnung des Gerätes (LP6G, LP6Y und LP6RY)                                                                                                    |
| SN         | Seriennummer als Text und Barcode                                                                                                    |
|            | Herstellungsdatum                                                                                                    |
| -          | Recyclingsymbol                                                                                                    |
|            | Symbol entsprechend EU-Richtlinie 2012/19/EU über Elektro- und<br>Elektronikaltgeräte; zeigt die getrennte Sammlung und<br>Wiederverwertung bei der Entsorgung dieses Produktes an |
|            | Kennzeichnung als Gerät vom Typ B                                                                                                    |
| Τ          | Der Schutz gegen einen elektrischen Schlag wird durch Begrenzung der<br>Ableitströme und eine Schutzerdung realisiert                                                              |
| <b>50</b>  | Umweltschutzkennzeichnung nach den Standards der Volksrepublik<br>China                                                                                                    |
| <b>C E</b> | CE-Zeichen entsprechend der EU-Richtlinie für Medizinprodukte                                                                                                    |
| <b>(</b>   | Der Benutzer muss sich vor dem Betrieb dieses Gerätes mit dem Bedienerhandbuch vertraut machen                                                                                     |
| R ONLY     | Achtung: Gemäß US-amerikanischem Bundesgesetz darf dieses Gerät<br>nur durch einen zugelassenen Arzt oder auf ärztliche Anordnung<br>verkauft werden.                              |

# 2.5.10 Geräteidentifikationsnummer (UDI)

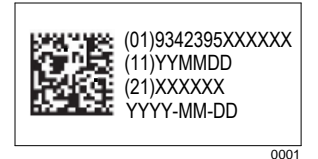

### Abbildung 2-26

### Tabelle 2–20

| (01)           | Globale Artikelnummer (GTIN)                           |
|----------------|--------------------------------------------------------|
| (11)           | Herstellungsdatum, Angabe im Format JJMMDD             |
| (21)           | Seriennummer                                           |
| YYYY-MM-<br>DD | Vollständiges Herstellungsdatum, Angabe als JJJJ-MM-DD |

## 2.5.11 Sicherheitskennzeichnung für Laser

## Integre® Pro Scan Grün LP6G

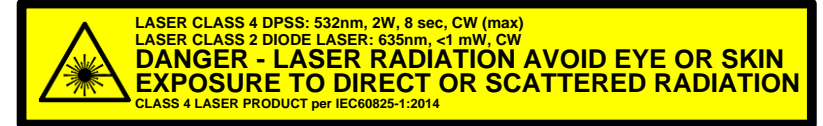

om\_ip\_0004a

Abbildung 2-27

## Integre® Pro Scan Gelb LP6Y

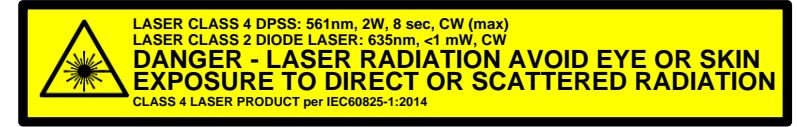

om\_ip\_0004

Abbildung 2-28

## Integre® Pro Scan Rot-Gelb LP6RY

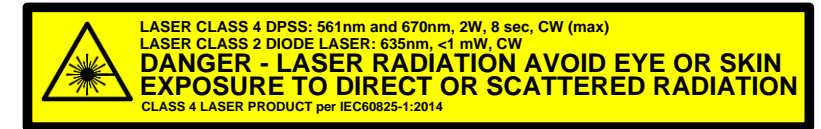

om\_ip\_0004d

Abbildung 2-29

# 2.5.12 Speicher für Behandlungseinstellungen

Das Gerät ermöglicht Ihnen die Speicherung von Behandlungseinstellungen (siehe Kennzeichnung 19 in Abbildung 2-10). Diese Einstellungen können dann durch Antippen einer Taste auf dem Hauptbildschirm abgerufen werden, wodurch Zeit gespart wird.

Nähere Informationen hierzu siehe 5.1 Speicher für Behandlungseinstellungen auf Seite 69.

# **3 Klinische Anwendung**

**WARNUNG!** Diese Informationen dienen nur als Hinweise und sind nicht als umfassende und vollständige Handlungsanweisung zu verstehen. Sie ersetzen keineswegs das Beurteilungsvermögen eines qualifizierten Ophthalmologen.

Ellex übernimmt keinerlei Haftung für fahrlässige medizinische Verfahren oder für Ereignisse jeglicher Art, die auf eine unsachgemäße Bedienung des Gerätes zurückzuführen sind.

Das Gerät darf ausschließlich entsprechend den nachfolgend beschriebenen Zwecken, Indikationen und Kontraindikationen eingesetzt werden.

**WARNUNG!** Der Laserstrahl darf niemals auf die Fovea oder ihre unmittelbare Umgebung, auf Hornhautstrukturen, auf die (künstliche oder natürliche) Augenlinse des Patienten oder auf irgendeine sonstige Körperregion gerichtet, fokussiert oder abgefeuert werden, wenn dies nicht im Rahmen der Behandlung einer Augenerkrankung geschieht.

Mit dem Gerät können für Laser geeignete Kontaktlinsen verwendet werden. Jede Kontaktlinse:

- verfügt über ein anderes Gesichtsfeld, um der optimalen Behandlung verschiedener Augenstrukturen zu entsprechen
- ändert den Spot-Durchmesser in Bezug auf die Linsenvergrößerung.

Lesen Sie hinsichtlich des Vergrößerungsfaktors und der Anwendungshinweise in der Dokumentation der Kontaktlinsen nach. Verwenden Sie ausschließlich geeignete und in der begutachteten wissenschaftlichen Literatur empfohlene Laser-Handstücke für die sachgerechte Behandlung von Augenstörungen und -erkrankungen. Die Behandlung sollte stets umsichtig und unter Beachtung des ALARA-Prinzips ("as low as reasonably achievable") erfolgen.

Die Angaben in den Abschnitten "Allgemeine Zweckbestimmung", "Indikationen" und "Kontraindikationen" (s. u.) wurden von der US-amerikanischen Food and Drug Administration (FDA) zugelassen. Diese Angaben haben im Allgemeinen auch für andere Länder Gültigkeit.

# 3.1 Allgemeine Zweckbestimmung

Dieses Gerät ist hauptsächlich für den Gebrauch in ophthalmologischen Verfahren der Photokoagulation gedacht.

# 3.2 Funktionsprinzip

## 3.2.1 Klinisches Konzept

Das Funktionsprinzip der ophthalmologischen Photokoagulation (Laserkoagulation der Augen) besteht darin, dass die Energieabsorption durch das Augengewebe zu einer Erwärmung und nachfolgend zu einer photothermischen Reaktion führt, die eine Photokoagulation zum Ergebnis hat. Die Photokoagulation wird zum Kauterisieren der Blutgefäße in der Retina verwendet, um deren Wachstum und Leckagen zu verhindern, und um abgestorbene Retinabereiche mit verschlossen Blutgefäßen zu zerstören. Als Reaktion darauf stoppt das Auge die Bildung neuer Blutgefäße, und bestehende Gefäße nehmen ab oder verschwinden. Das Ausmaß der Erwärmung und damit der Photokoagulation ist abhängig vom Laser (Wellenlänge, Leistung, Dauer, Spotgröße) und vom Zielgewebe des Auges (Pigmentierung).

## 3.2.2 Bedienung des Gerätes

Wenn Sie das Gerät mit dem Schlüsselschalter einschalten, wird der Wechselstrom aus dem Netz in der internen Stromversorgung in die erforderlichen Betriebsspannungen transformiert.

Das Gerät hat zwei Betriebsmodi: STANDBY und READY. Nach dem Einschalten geht das Gerät in den STANDBY-Status.

In diesem Zustand können Sie gefahrlos verschiedene Laserparameter einstellen, ohne dass dabei ein Behandlungsstrahl ausgelöst werden kann. Die Behandlungseinstellungen werden mit Schaltern und Reglern am Gerät sowie mit virtuellen Bedienelementen auf dem Tablet vorgenommen. Der Bediener erhält optische und akustische Rückmeldungen, beispielsweise einen Signalton bei der virtuellen Änderung einer Einstellung oder optischer Veränderungen (von Zahlen und/oder graphischen Elementen) auf dem Tablet-Bildschirm. Folgende Laser-Parameter sind vom Benutzer beeinflussbar:

- Leistung
- Dauer
- Intervall
- Spotgröße
- Pattern

Die Parameter werden üblicherweise vor dem Beginn der Behandlung festgelegt und können im Verlauf der Behandlung angepasst werden, um die bestmögliche Therapie für jeden individuellen Fall zu ermöglichen.

Im STANDBY kann zudem die Spaltlampe für ophthalmologische Untersuchungen verwendet werden.

Das Laserdioden-Zielmodul (diode aiming module, DAM) ist im STANDBY ebenfalls eingeschaltet. Das DAM ist ein niederenergetischer roter 635-nm-Laser, der sich in der versiegelten optischen Bank in der Konsole befindet. Dieser rote Laserstrahl wird durch einen Lichtleiteranschluss an ein Lichtleiterkabel geführt, das auf der Oberseite des Laserkopfs endet. Der ausgesandte emittierte Laserstrahl wird in einem Winkel von 90 ° reflektiert und fällt durch die Laseraustrittsöffnung des Gerätes auf den Patienten. Der ausfallende Strahl ist koaxial mit der Sichtachse des Bedieners.

Nur im Status READY kann der Behandlungslaser am Gerät ausgelöst werden. Wenn das Gerät im Status READY ein Problem feststellt, geht es sofort in STANDBY.

Wenn Sie in READY den Fußschalter betätigen, um den Behandlungslaser auszulösen, versorgt das Gerät die Lasereinheit mit Strom und regelt die Leistung des emittierten Laserstrahls auf den voreingestellten Wert ein. Die vom Bediener gewählten Behandlungseinstellungen werden durch Elektronik und Software gesteuert.

Die optische Strahlung der Behandlungslasereinheit und des Zielstrahls wird über einen Lichtleiter zur Abgabeeinheit geführt. Wird eine Spaltlampe als Abgabeeinheit gewählt, so wird die Spotgröße in der Behandlungsebene durch eine in die Abgabeeinheit integrierte Zoom-Anordnung angepasst. Die LIO-Abgabeeinheit verfügt über eine feste, nicht anpassbare Spotgröße.

Wenn der Modus Pattern Scaning gewählt ist, werden die Ziel- und Behandlungsstrahlen im optischen Pfad der Spaltlampe abgelenkt, um das gewünschte Pattern zu erzeugen. Das Elektroniksystem und die Software steuern die Erzeugung des Patterns und die Verweildauer in den einzelnen Koordinaten des Patterns, bevor zum nächsten Spot gewechselt wird.

Wird eine LIO-Abgabeeinheit gewählt, so leitet ein Port-Selector in der optischen Bank den Laserausgang zum externen Lichtleiteranschluss um.

# 3.3 Indikationen

Dieses Gerät ist zum Gebrauch bei der Photokoagulation von anterioren und posterioren Augenabschnitten indiziert, einschließlich:

- retinaler Photokoagulation und panretinaler Photokoagulation von vaskulären und strukturellen Anomalien der Retina und Choroidea einschließlich:
  - o proliferativer und nicht-proliferativer diabetischer Retinopathie
  - choroidaler Neovaskularisierung
  - Retinalvenenverschluss
  - o feuchte altersbedingte Makuladegeneration (AMD)
  - Risse und Ablösungen der Retina
  - o Frühgeborenen-Retinopathie.

Die Anwendung bei Iridotomie, Iridektomie, Suturolyse und Trabekuloplastik bei Engwinkelglaukom und Offenwinkelglaukom ist ebenfalls indiziert.

# 3.4 Kontraindikationen

Laseroperationen sind kontraindiziert, wenn ein geeignetes Verfahren nicht sicher durchgeführt werden kann, z. B. wenn Gewebeziele nicht richtig dargestellt werden können. Unter derartigen Umständen könnte das an das Zielgewebe angrenzende Gewebe unbeabsichtigt der Photokoagulation ausgesetzt werden.

Hornhauttrübungen, Kataraktbildung und Glaskörperblutungen können die Sicht des Arztes auf entsprechende Zielstrukturen beeinträchtigen.

Die Behandlung sollte verschoben werden, bis das Problem abgeklungen ist. Wenn es nicht möglich ist, die Behandlung zu verschieben oder das Problem am Auge zu korrigieren, sollte sofern verfügbar und medizinisch indiziert eine alternative Therapie umgesetzt werden.

Dieses Gerät darf nicht zur Behandlung von Patienten mit minimaler Pigmentierung der Retina verwendet werden.

# 3.5 Vorsichtsmaßnahmen

Wie bei jedem chirurgischen Eingriff gibt es Risiken. Mögliche Komplikationen, die mit einer Photokoagulationsoperation einhergehen, sind unter anderem Komplikationen des anterioren Segments wie Hornhaut- oder Linsentrübung, vorübergehender Sehverlust, dauerhafter Sehverlust, Makulaödem, Blutungen, choroidale Effusion, Änderungen beim Farbsehvermögen, Schmerzen, Defekte im Gesichtsfeld und Nachtsehstörungen, Hemeralopie. Sekundäre chirurgische Eingriffe umfassen unter anderem Vitrektomie und zusätzliche Photokoagulation.

# 3.6 Technische Indikationen und Kontraindikationen

Zu technischen Indikationen und Kontraindikationen siehe das Kapitel "Warnhinweise" auf Seite 6 und das Kapitel "Betrieb" auf Seite 69.

# 3.7 Weiterführende Literatur

Auf der Webseite von Ellex finden Sie Weißbücher und andere Schulungsmaterialien. Die folgende Auflistung enthält eine kleine Auswahl relevanter Publikationen.

Boyd S. Laser surgery of the eye. Highlights of Ophthalmology; 2005.

Fankhauser F, Kwasniewska, S (eds). Lasers in ophthalmology: basic, diagnostic and surgical aspects: a review. Den Haag: Kugler Publications; 2003.

Hora HJ, Schwarz H. Laser interaction and related plasma phenomena: Vol. 3a. Massachusetts: Kluwer Academic Publishers; 1974.

Hora H, Schwarz H. Laser interaction and related plasma phenomena: Vol. 3b. New York: Plenum Press; 1974.

Joffe SN, Goldman L, Muckerheide MC, editors. Neodymium: YAG laser in medicine and surgery. Elsevier Science; 1983.

Lim ASM. A colour atlas of posterior chamber implants. Philadelphia: W.B. Saunders; 1985.

Niemz, MH. Laser-tissue interactions: fundamentals and applications. Berlin: Springer-Verlag; 2007.

Pattnaik NK. Laser in ophthalmology: principles and techniques. Jaypee Brothers; 1995.

Sliney DH, Wolbarsht ML. Safety with lasers and other optical sources. New York: Springer-Verlag; 1980.

# **4 Sicherheit**

Dieses Gerät darf nur von qualifizierten Ophthalmologen bedient werden.

**WARNUNG!** Bei Verwendung von anderen als den in diesem Handbuch beschriebenen Bedienelementen, Einstellungen oder Verfahren kann eine gefährliche Strahlungsbelastung für den Patienten entstehen.

**WARNUNG!** Dieses Gerät ist für die Anwendung mit verschiedenen von Ellex zugelassenen Zusatzeinrichtungen geeignet. Bei Verwendung nicht zugelassener Zusatzeinrichtungen erlischt der Garantieanspruch und es können schwerwiegende Schäden für den Patienten und/oder Arzt kommen. Das Unternehmen Ellex und seine Mitarbeiter, Angestellten, leitenden Mitarbeiter, Vertreter oder Tochterunternehmen übernehmen in diesem Fall keinerlei Verantwortung für eventuelle, dadurch entstehende Schäden.

Bei fachgerechter Bedienung ist der Betrieb des Gerätes sicher. Wie alle laserchirurgischen Geräte kann das Gerät jedoch Schädigungen verursachen, wenn die vorschriftsmäßigen Sicherheitsmaßnahmen und Bedienungsanweisungen nicht eingehalten werden.

## 4.1 Vor der ersten Inbetriebnahme

Bevor Sie das Gerät zum ersten Mal einsetzen, lesen Sie dieses Handbuch bitte vollständig durch.

Sorgen Sie dafür, dass das gesamte Gerät fachgerecht installiert wird, und dass alle Sicherheitseinrichtungen funktionieren.

Alle Personen, die das Gerät voraussichtlich benutzen oder beim Betrieb des Gerätes helfen werden, sollten dieses Handbuch durchlesen und an einer grundlegenden Lasersicherheitsschulung teilnehmen. Sie müssen einen Laserbeauftragten benennen, der in der Organisation für die Lasersicherheit verantwortlich ist.

# 4.2 Vorsichtsmaßnahmen beim Betrieb

Die folgenden Vorsichtsmaßnahmen müssen beim Betrieb dieses Gerätes eingehalten werden:

- Der Laser darf nicht eingesetzt werden, wenn das Gerät nicht korrekt auf ebenem, stabilem Untergrund aufgestellt ist
- Während der Laser feuert, dürfen keine Veränderungen der Einstellungen vorgenommen werden
- Ziehen Sie immer den Schlüssel von der Konsole ab, wenn der Laser nicht benutzt wird, um eine unqualifizierte Nutzung des Gerätes zu verhindern
- Sie dürfen den Laser nicht betreiben, wenn kein Augenschutzfilter in der Abgabeeinheit eingesetzt ist
- Der Augenschutzfilter ist ein obligatorischer Sicherheitsmechanismus, der jedoch bei einer Positionierung im Strahlengang die Zielbeleuchtung reduziert. Um die Auswirkungen auf die Visualisierung zu reduzieren, können Sie die Aktivierung des Filters nur bei Betätigung des Fußschalters auswählen (was dem Systemstandard entspricht). Außerdem können Sie die Beleuchtung mit den Bedienelementen "Helleinstellung" und "Beleuchtungsstärke" vorübergehend erhöhen. Beachten Sie jedoch die entsprechende Vorsichtsmaßnahme (siehe 4.3.2 Spaltlampenbeleuchtung auf Seite 63) und erwägen Sie, diese Bedienelemente nur zu verwenden, wenn der Laser ausgelöst wird
- Behandeln Sie die Lichtleiterkabel und die Abgabesysteme vorsichtig und überprüfen Sie diese regelmäßig auf Beschädigungen
- Vergewissern Sie sich vor dem Einsatz des Gerätes, dass die Lichtleiterkabel und die Abgabeeinheit korrekt verbunden sind
- Überprüfen Sie regelmäßig den Schutzfilter.

# 4.3 Warnhinweise

**WARNUNG!** Machen Sie sich vor dem Gebrauch des Gerätes mit allen erforderlichen Vorsichtsmaßnahmen vertraut.

**WARNUNG!** Wenn Sie beim Betrieb ein ungewöhnliches Verhalten des Gerätes feststellen, dürfen Sie das Gerät nicht benutzen. Wenden Sie sich an Ihren Ellex Vertragshändler.

**WARNUNG!** An dem Gerät dürfen keine Veränderungen vorgenommen werden. Eigenmächtige Veränderungen können die Betriebssicherheit gefährden.

WARNUNG! Das Gerät gibt keine Hilfestellungen für den Betreiber oder Patienten.

WARNUNG! Stützen Sie sich nicht auf dem Gerät ab.

## 4.3.1 Elektrische Sicherheit

**WARNUNG!** Die elektrische Betriebssicherheit ist nur gewährleistet, wenn das Gerät an eine Steckdose mit funktionierendem Schutzerdungsleiter angeschlossen wird.

**WARNUNG!** Für eine effektive Schutzerdung muss das Netzkabel, mit dem das Gerät an die Steckdose angeschlossen wird, einen Schutzerdungsleiter und Schutzleiteranschluss haben.

WARNUNG! Halten Sie Flüssigkeiten vom Gerät fern.

Durch Ausschalten in üblicher Weise wird das Gerät von der Netzspannung getrennt.

## 4.3.2 Spaltlampenbeleuchtung

**VORSICHT** Das von diesem Gerät abgegebene Beleuchtungslicht kann Schäden verursachen. Die Gefahr einer Augenschädigung nimmt mit der Expositionsdauer zu. Bei maximaler Stärke werden die Grenzwerte der Sicherheitsrichtlinie nach einer Exposition von 4 Minuten und 52 Sekunden überschritten.

## 4.3.3 Ziellaser

**WARNUNG!** Lösen Sie den Laserstrahl nicht aus, wenn Sie den Zielstrahl (oder die Zielstrahlen) nicht sehen können.

**WARNUNG!** Blicken Sie niemals direkt in den Zielstrahl (die Zielstrahlen), es sei denn, Sie sind unter Aufsicht eines qualifizierten Ophthalmologen.

**WARNUNG!** Lösen Sie den Laserstrahl nicht aus, wenn das auf dem Tablet angezeigte Pattern von dem des Zielstrahls abweicht.

Der Lidschlussreflex gilt als ausreichender Schutz vor dem Laserzielstrahl. Bitte treffen Sie Vorkehrungen zum Schutz von Menschen, deren natürliche Schutzreflexe herabgesetzt oder erloschen sind.

Überprüfen Sie die Form des Zielstrahls regelmäßig. Vergewissern Sie sich, dass das Gerät korrekt ausgerichtet und der Lichtleiter nicht beschädigt ist.

Verwenden Sie für den Zielstrahl stets die geringstmögliche Intensität, die den praktischen Zweck noch erfüllt, und halten Sie die Expositionszeiten so kurz wie möglich.

Nähere Informationen hierzu siehe 9.5 Ziellaser auf Seite 111.

## 4.3.4 Behandlungslaser

**WARNUNG!** Blicken Sie niemals direkt in den Behandlungsstrahl, es sei denn, Sie sind unter Aufsicht eines qualifizierten Ophthalmologen.

Der Strahlengang wird durch einen Sicherheitsverschluss so lange abgeschirmt, bis der Behandlungsstrahl ausgelöst wird. Der Verschluss wird durch einen Sensor überwacht; wenn er nicht korrekt funktioniert, wird der Auslöser für den Laser gesperrt und das Gerät zeigt einen Fehlercode an.

Nähere Informationen hierzu siehe 9.6 Behandlungslaser auf Seite 111.

## 4.3.5 Augensicherheit

Jede bei der Durchführung eines Eingriffs anwesende Person (mit Ausnahme des Arztes und des Patienten) muss eine Schutzbrille oder -maske tragen, die geeignet ist, den Behandlungsstrahl abzuschirmen. Für die therapeutisch eingesetzten Wellenlängen sind Schutzbrillen mit einer optischen Mindestdichte (OD) entsprechend der folgenden Tabelle erforderlich.

#### Tabelle 4–1

| Ellex-Gerät          | Optische Mindestdichte<br>(OD)    | Mindestschutzstufe nach EN 207<br>(Standzeit bei Laserbeschuss) |
|----------------------|-----------------------------------|-----------------------------------------------------------------|
| Photokoagu-<br>lator | 3,5 bei 532 nm, 561 nm,<br>670 nm | D LB3                                                           |

Geeignete Schutzbrillen müssen vor der Tür des Behandlungsraums griffbereit sein.

**WARNUNG!** Schutzbrillen oder Schutzfilter für andere Wellenlängen bieten möglicherweise keinen Schutz vor dem Behandlungslaser und dürfen nicht verwendet werden. Normale Brillen bieten keinerlei Schutz.

(Für europäische Kunden) Schutzbrillen müssen eine Mindestschutzstufe basierend auf der Standzeit bei Laserbeschuss aufweisen, die die Anforderungen der Norm EN 207 erfüllt, siehe vorstehende Tabelle.

Alle Fenster und Sichtfenster des Behandlungsraums müssen abgedeckt sein, wenn das Gerät in Betrieb ist.

## Schutzbrillen

**WARNUNG!** Blicken Sie niemals direkt in einen Laserstrahl. Korrekt gewählte Schutzbrillen bieten bei versehentlicher direkter Laserexposition Schutz für eine Dauer von maximal 5 Sekunden.

Die Leistungsdichte ED, die auf die Laserschutzbrillen bei einem Abstand von 1 Meter von der Laseraustrittsöffnung einfällt, mit der kleinsten Strahldivergenz  $\Phi$  und der höchsten Ausgangsleistung P der Abgabeeinheit, ist in der nachstehenden Tabelle zusammengefasst.

#### Tabelle 4–2

| Abgabeeinheit | Verwen-<br>dung | P(W) | Φ<br>(Radi-<br>anten) | E <sub>D</sub> (W/m²)  | Schutzstufe |
|---------------|-----------------|------|-----------------------|------------------------|-------------|
| SDS           | Normal          | 1,5  | 0,035                 | 1,89 × 10 <sup>3</sup> | LB3         |
| LIO†          | Normal          | 1,5  | 0,026                 | 6,49 × 10 <sup>3</sup> | LB3         |
| LIO‡          | Normal          | 1,5  | 0,037                 | 2,69 × 10 <sup>3</sup> | LB3         |

† Für LIO-Seriennummern 4Cxxxx/5Cxxxx/6Cxxxx/7Cxxxx.

‡ Für LIO-Seriennummern 4Nxxxx/5Nxxxx/6Nxxxx/7Nxxxx.

Schutzbrillen schützen nur denjenigen, der sie trägt. Alle Mitarbeiter im Arbeitsbereich müssen einen geeigneten Augenschutz tragen, um vor indirekter Strahlung geschützt zu sein.

Möglicherweise ist für den Arbeitsbereich eine hellere Beleuchtung erforderlich, wenn die Übertragung des sichtbaren Lichts durch den Augenschutz weniger als 20 % beträgt.

NoIR Laser Company LaserShields Modell LLX (OD 3,5+ bei 532 nm, 561 nm und 670 nm) Schutzbrillen mit Übertragung des sichtbaren Lichts von 11 % werden mit den Ellex-Photokoagulatoren mitgeliefert.

Wellenlänge (in nm) und Absorption (optische Dichte) sind auf diesen Schutzbrillen deutlich markiert. Absorptionskurven sind auf Anforderung erhältlich.

Die Farberkennung, beispielsweise für Warnlampen, kann durch getönte Filtergläser beeinträchtigt werden.

### Auf den Brillen verwendete Symbole

| Symbol          | Erläuterung                                                      |  |
|-----------------|------------------------------------------------------------------|--|
| 532 + 561 + 670 | Wellenlängen, bei denen die Schutzbrillen einen Schutz<br>bieten |  |
| DIRM            | Testbedingungen                                                  |  |
|                 | D Dauerstrichlaser                                               |  |
|                 | I Pulslaser                                                      |  |
|                 | R Q-Switch-Laser                                                 |  |
|                 | M Modengekoppelter Pulslaser                                     |  |
| LB3             | Schutzstufe bei Laserbestrahlung                                 |  |
| NOIR            | Hersteller                                                       |  |
| CE              | CE-Kennzeichnung                                                 |  |

#### Tabelle 4–3

Siehe Norm EN 207 zu weiteren Einzelheiten bezüglich der Kennzeichnungen und Testbedingungen von persönlichem Augenschutz.

#### Pflege Ihrer Schutzbrille

- Legen Sie die Brille in ihre Schutzhülle, wenn sie nicht benutzt wird.
- Lagern Sie die Brille in einem Bereich, der 26 °C nicht überschreitet.
- Entsorgen Sie die Brille, wenn diese beschädigt oder verblasst ist oder wenn Kratzer die Sicht beeinträchtigen.
- Reinigen Sie die Brille mit einem milden Reinigungsmittel oder einem anderen freiverkäuflichen Reiniger f
  ür Linsen/Sonnenbrillen (alkoholfrei) und wischen Sie diese mit einem nicht scheuernden Tuch ab.

## 4.3.6 Reflektion

**WARNUNG!** Alle Gegenstände, die sichtbares Licht reflektieren, reflektieren auch die Strahlung des Behandlungslasers. Alle spiegelnden Materialien wie Glas, Metall und

lackierte Kunststoffe müssen daher aus dem Strahlengang des Lasers entfernt werden.

Alle Oberflächen im Behandlungsraum sollten matt gehalten sein, um die Reflektion von Laserstrahlung möglichst zu verhindern. Es dürfen auch keine reflektierenden Instrumente verwendet werden.

## 4.3.7 Brandgefährdung

**WARNUNG!** Einige Materialien (z. B. sauerstoffgesättigte Baumwolle) können sich durch die hohen Temperaturen, die der Behandlungslaser erzeugt, entzünden. Vor der Inbetriebnahme des Gerätes muss ausreichend lange gewartet werden, so dass Klebstoffe und entflammbare Flüssigkeiten (z. B. Reinigungs- und Desinfektionsmittel) verdampfen können.

WARNUNG! Es kann zur Entzündung von körpereigenen Gasen kommen.

## 4.3.8 Elektromagnetische Verträglichkeit

Hochfrequenzquellen (wie zum Beispiel Mobiltelefone) können den Betrieb des Gerätes stören. Sorgen Sie dafür, dass alle Mobiltelefone im Behandlungsraum ausgeschaltet sind, solange das Gerät in Betrieb ist.

Das Gerät wurde zertifiziert und erfüllt die Emissionsgrenzwerte für Medizingeräte bezüglich der Vermeidung von elektromagnetischen Interferenzen (EMI). Das Gerät muss an eine geerdete Netzsteckdose angeschlossen werden, um die Konformität zu gewährleisten und das Risiko von Interferenzen mit anderen Geräten zu reduzieren.

## 4.3.9 Physische Sicherheit

**WARNUNG!** Benutzen Sie das Gerät nicht, wenn Sie mit den möglichen inhärenten Gefahren der Lasertechnologie nicht vertraut sind.

**WARNUNG!** Achten Sie darauf, Ihre Hände, Arme oder sonstige Körperteile oder - gewebe nicht in den Strahl des Behandlungslasers zu halten.

## 4.3.10 Warnzeichen und -schilder

Außen am Behandlungsraum müssen Warnzeichen darauf hinweisen, welche Art von Laserstrahlung verwendet wird. Erwägen Sie bitte auch die Installation von Warnlampen, die außerhalb des Behandlungsraums anzeigen, dass der Laser gerade in Betrieb ist.

## 4.4 Sicherheitsabschaltung

Die enthaltene Sicherheitsabschaltung kann mit der Tür zum Operationssaal oder Behandlungsraum verbunden werden. Wenn bei bestehender Verbindung die Tür geöffnet wird:

- schaltet sich der Behandlungslaser sofort ab und das Gerät geht in STANDBY
- wird ein akustisches Warnsignal abgegeben
- wird das Warnsymbol f
  ür die Abschaltung auf dem Ger
  ät angezeigt.

Eine separate Lichtleiter-Abschaltung überwacht das Vorhandensein einer Lichtleiterverbindung. Wenn kein Lichtleiter angeschlossen ist, schaltet sich der Behandlungslaser ab.

# 4.5 Überwachung der Lasersicherheit

Ein Hardware-Sicherheitssystem überwacht die Leistung und Sicherheitsfunktionen des Gerätes und sorgt dafür, dass die Gerätesicherheit nicht durch Software-Fehler beeinträchtigt wird.

# **5** Betrieb

In diesem Kapitel werden häufig verwendete Funktionen näher beschrieben. Der Patient muss während der Operation jederzeit vom Bediener überwacht werden. Verwenden Sie ein LIO, wenn der Patient die Kinnauflage nicht benutzen kann. Bei jüngeren Patienten und Patienten, die ihren Kopf nicht ruhig halten können, schlägt Ellex vor, dass eine Form der Sedierung eine sichere Behandlung ermöglicht, falls dies klinisch akzeptabel ist.

# 5.1 Speicher für Behandlungseinstellungen

Das System ermöglicht nun die Einstellung von Behandlungsparametern und deren Speicherung zum einfachen Abruf. Auf dem Behandlungsbildschirm werden 4 Tasten angezeigt (siehe Abbildung unten), mit denen jeweils eine Behandlungseinstellung gespeichert werden kann.

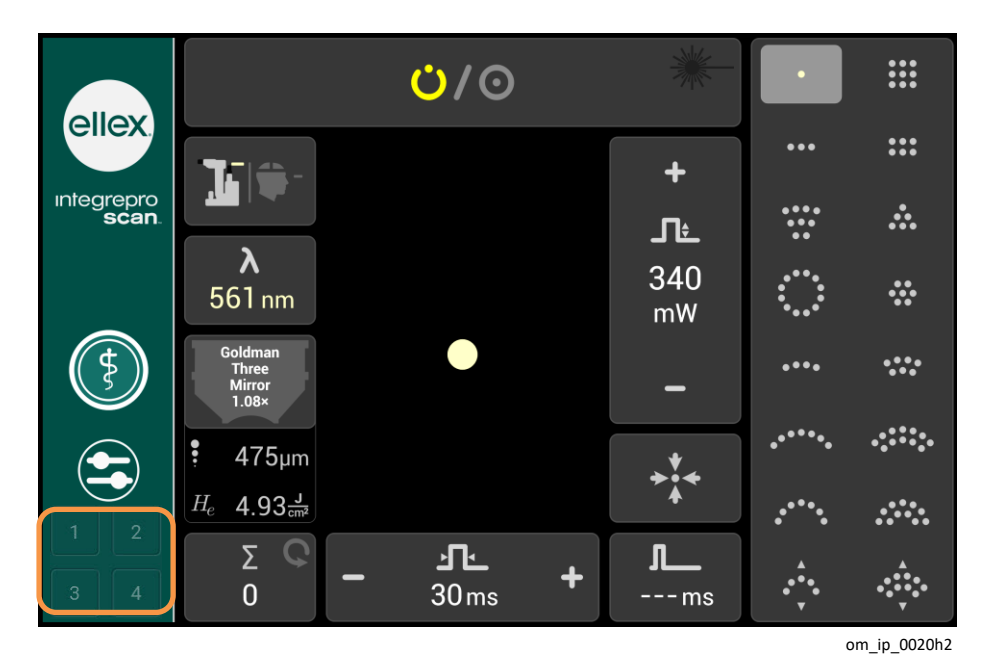

Abbildung 5-1

# 5.1.1 Speicherung von Behandlungsparametern

Um eine Behandlungseinstellung zu speichern, gehen Sie wie folgt vor:

- 1. Wählen Sie auf dem Behandlungsbildschirm die gewünschten Parameter für die Behandlung aus (Siehe Verfahren Anwendung des Behandlungslasers auf Seite 74).
- 2. Halten Sie eine der 4 Speichertasten gedrückt (siehe Abbildung 5-1). Es erscheint ein Pop-up-Fenster, in dem die Behandlungsparameter standardmäßig aktiviert sind.

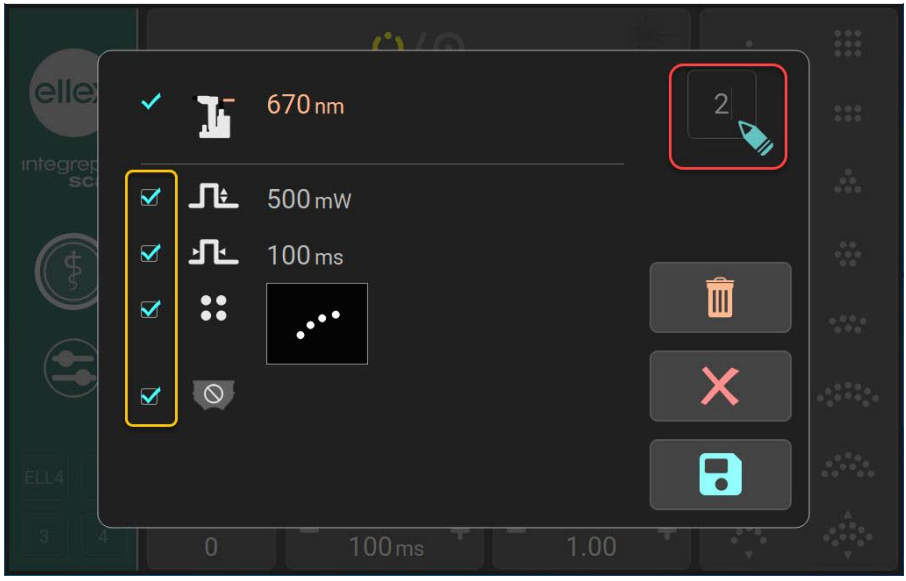

Abbildung 5-2

3. Außer Wellenlänge und Abgabeeinheit können Sie die Parameter deaktivieren. Wellenlänge und Abgabeeinheit sind für die Behandlung zwingend erforderlich und können daher nicht deaktiviert werden.

 (Optional) Standardmäßig werden diese Behandlungsspeichereinstellungen als Zahlen gespeichert. Wenn Sie einen Namen angeben möchten, klicken Sie auf die Zahl (rot hervorgehobener Kasten in Abbildung 5-2). Es erscheint ein Pop-up-Fenster mit einer Tastatur. Geben Sie bis zu 4 alphanumerische

Zeichen ein und tippen Sie auf M, um den Namen zu registrieren.

5. Tippen Sie auf . um Ihre Einstellungen zu speichern und das Pop-up-Fenster zu schließen. Das System wechselt in seinen aktuellen Modus.

Hinweis: Tippen Sie auf X, wenn Sie den Vorgang zum Speichern der

Einstellungen abbrechen möchten. Tippen Sie auf IIII, um alle Einstellungen im Pop-up-Fenster für die Speicherung zu löschen.

## 5.1.2 Abruf gespeicherter Behandlungseinstellungen

Um eine gespeicherte Behandlungseinstellung abzurufen, gehen Sie wie folgt vor:

 Tippen Sie auf dem Hauptbildschirm auf die gewünschte Speichertaste (in Abbildung 5-1 durch einen orangefarbenen Kasten hervorgehoben). Es erscheint ein Pop-up-Fenster mit den Einstellungen.

|    | 2     | - 670 nm        |  |
|----|-------|-----------------|--|
| sc | _ ( י | <b>≙</b> 500 m₩ |  |
|    | ك     | <b>L</b> 100 ms |  |
|    |       | • •••           |  |
|    |       |                 |  |
|    | /     |                 |  |
|    |       |                 |  |

Abbildung 5-3

- 2. Wenn Sie mit den Einstellungen einverstanden sind, tippen Sie auf
- Das System wechselt in den Standby-Modus.
   Hinweis: Wenn Sie mit der Einstellung nicht einverstanden sind, tippen Sie auf X. Das System bleibt in seinem aktuellen Modus.
- 4. Tippen Sie auf das Symbol für den Bereitschaftsmodus, um den Laser auszulösen.

# 5.2 Spaltlampe

Drehen Sie den Schlüsselschalter auf "Slit Lamp", um die Spaltlampe einzuschalten (Spaltlampen-Modus). In diesem Modus:

- ist die Spaltlampe eingeschaltet
- sind die Bedienelemente der Spaltlampe verfügbar, einschließlich Joystick
- ist der Zielstrahl ausgeschalten
- kann der Behandlungslaser nicht ausgelöst werden
- Laserbedienelemente (einschließlich Fußschalter) funktionieren nicht.

## 5.3 Einschalten des Lasers

Zum Einschalten des Lasers drehen Sie den Schlüsselschalter auf Laser (Modus "Eingeschalteter Laser"). In diesem Modus verfügt das Gerät über zwei Betriebszustände: STANDBY und READY.

## 5.3.1 STANDBY

Das Gerät befindet sich in STANDBY, wenn der Schlüsselschalter auf "Laser" steht. In STANDBY können Sie die Behandlungsparameter wählen sowie das Gerät ausrichten und fokussieren, ohne dass dabei der Behandlungslaser versehentlich ausgelöst werden kann.

#### Tabelle 5–1

| Wo angezeigt? | Wie angezeigt?                                       |
|---------------|------------------------------------------------------|
| Tablet        | Statusschaltfläche zeigt das gelbe STANDBY-Symbol an |

## 5.3.2 READY

READY kann nur durch Drücken der Statusschaltfläche aufgerufen werden. Sie können den Behandlungslaser nur auslösen, wenn sich das Gerät in READY befindet. Tippen Sie auf die Statusschaltfläche, um zu STANDBY zurückzukehren.

(Geräte mit mehreren Wellenlängen) Wenn Sie den Behandlungsmodus (Wellenlänge) ändern, so kehrt das Gerät automatisch zu STANDBY zurück.

Das Gerät schaltet automatisch in STANDBY, wenn es länger als fünf Minuten ohne Bedienung in READY belassen wird (Zeitüberschreitungsmechanismus).

#### Tabelle 5–2

| Wo angezeigt? | Wie angezeigt?                                     |
|---------------|----------------------------------------------------|
| Tablet        | Status-Schaltfläche zeigt das rote READY-Symbol an |

# 5.4 Ablauf der Behandlung

Lesen Sie das Bedienerhandbuch des Laser Indirektes Ophthalmoskop (LIO), falls Sie ein LIO mit diesem Gerät verwenden.

Weitere Informationen zum Umgang mit Fehlermeldungen oder ungewöhnlichen Betriebsbedingungen siehe 6 Problembehandlung auf Seite 79.
#### Vor dem Einschalten des Gerätes

- 1. Vergewissern Sie sich, dass der Sicherheitsabschalter (oder Emulationsstecker) angeschlossen ist.
- 2. Vergewissern Sie sich, dass alle Anwesenden geeignete Schutzbrillen tragen und mit den Sicherheitsvorschriften des Gerätes vertraut sind.

#### Vorbereitung des Patienten

- 1. Sorgen Sie dafür, dass alle Flächen, mit denen Patienten Kontakt haben, gereinigt sind.
- 2. Platzieren Sie den Patienten.
- 3. Stellen Sie die Sitze des Patienten und des Bedieners auf eine bequeme Höhe und Stellung ein.
- 4. Passen Sie die Höhe der Kinnauflage so an, dass der Patient sein Kinn bequem auflegen und die Stirn fest gegen die Stirnstütze lehnen kann.
- 5. Verriegeln Sie die Rollen (oder Räder), wenn Sie mit einem fahrbaren Gerätetisch arbeiten.

**WARNUNG!** Der Kopf des Patienten darf sich während der Laserbehandlung nicht bewegen.

6. Positionieren Sie die Fixierleuchte und bitten Sie den Patienten, den Lichtpunkt zu fokussieren (dieser Punkt leuchtet auf, wenn das Gerät eingeschaltet wird).

#### Einschalten des Gerätes

Wenn Sie das Gerät neu starten, warten Sie mindestens 10 Sekunden nach dem Ausschalten des Tablets bis Sie es wieder einschalten.

- 1. Schalten Sie die Netzstromversorgung ein.
- Falls der Notausschalter aktiviert war, lösen Sie ihn durch eine Drehung im Uhrzeigersinn.
- 3. Stecken Sie den Schaltschlüssel ein und drehen Sie ihn auf "Slit Lamp".

#### Gebrauch der Spaltlampe

**WARNUNG!** Um Netzhautschäden für den Patienten zu vermeiden, muss bei der Behandlung die geringstmögliche Intensität für den Zielstrahl eingestellt werden.

- 1. Stellen Sie die Okulare so ein, dass Sie die Bildebene scharf sehen können. Dafür:
  - schauen Sie mit dem linken Auge in das rechte Okular
  - o stellen Sie das Okular so ein, dass das Fadenkreuz scharf ist
  - passen Sie das linke Okular an die Einstellung des rechten Okulars an
  - o schauen Sie mit dem rechten Auge in das rechte Okular
  - o stellen Sie das Okular so ein, dass das Fadenkreuz scharf ist.
- 2. Stellen Sie die Spaltbreite ein.

- 3. Stellen Sie die Beleuchtungsstärke ein (auf den geringsten Wert, der den praktischen Zweck noch erfüllt).
- 4. Wählen Sie einen Filter aus.
- 5. Bewegen Sie die Spaltlampe, sodass sie in etwa in der korrekten Position ist.
- 6. Verwenden Sie den Joystick, um Feineinstellungen an der Spaltlampe vorzunehmen.
- 7. Drehen Sie den Joystick, um die Höhe der Spaltlampe anzupassen.

**WARNUNG!** Belassen Sie die Spaltlampe bei geringstmöglicher Intensität, um die Wärmeentwicklung zu reduzieren. Betreiben Sie die Spaltlampe nicht länger als 10 Minuten bei maximaler Beleuchtungsstärke.

Sie können den Turmaufbau so bewegen, dass er entweder auf der Achse mittig der Spaltlampe ist (ohne die Ziel- oder Behandlungsstrahlen zu verdecken) oder außerhalb der Achse liegt.

#### Anwendung des Behandlungslasers

1. Drehen Sie den Schlüsselschalter auf "Laser".

Das Gerät verwendet die zuletzt verwendeten Einstellungen für Leistung und Dauer.

2. (Geräte mit mehreren Wellenlängen) Wählen Sie den Behandlungsmodus (Wellenlänge).

Die standardmäßige Wellenlänge beim Einschalten ist gelb (Rot/Gelb-Geräte).

- 3. Wählen Sie die Linse, die für die Behandlung verwendet werden soll.
- 4. (Einzelner Spot) Richten Sie das Pulsintervall ein.

Belassen Sie dies bei ---, wenn Sie einen Einzelpuls auslösen möchten.

5. Stellen Sie die Leistung ein.

**WARNUNG!** Stellen Sie immer die geringstmögliche Leistung und Dauer ein, die für ein Verfahren erforderlich ist.

- 6. Stellen Sie die Pulsdauer ein.
- 7. Stellen Sie die Spotgröße ein.
- 8. Stellen Sie die Zielstrahlintensität ein.
- 9. Stellen Sie die Vergrößerung ein.
- Prüfen Sie den Fokus der Spaltlampe. Bei fokussierter Spaltlampe sind der Ziel- (und Behandlungs-)Strahl fokussiert und ihre Durchmesser werden durch die Spotgröße angezeigt.
- 11. (Geräte mit mehreren Wellenlängen) Bestätigen Sie, dass Sie den korrekten Modus (Wellenlänge) gewählt haben.
- 12. Tippen Sie auf die Status-Schaltfläche, um das Gerät in den READY-Status umzuschalten.
- 13. Legen Sie die Kontaktlinsen in Position.
- 14. Wählen und positionieren Sie ein Pattern.

- 15. Stellen Sie den Spotabstand ein.
- 16. Setzen Sie zu Beginn der Behandlungssitzung den Pulszähler zurück.
- 17. Überprüfen Sie, ob das auf dem Tablet angezeigte Pattern mit dem des Zielstrahls übereinstimmt.
- 18. Wenn Sie sich vergewissert haben, dass das Gerät korrekt konfiguriert ist, dann drücken Sie zum Auslösen des Lasers den Fußschalter.

**WARNUNG!** Das Gerät darf nicht benutzt werden, wenn der Strahl des Behandlungslasers sichtbar ist. Wenden Sie sich in einem solchen Fall an Ihren Ellex Vertragshändler.

**WARNUNG!** Lösen Sie den Laserstrahl nicht aus, wenn der Zielstrahl nicht sichtbar ist.

**WARNUNG!** Lösen Sie den Laserstrahl nicht aus, wenn das auf dem Tablet angezeigte Pattern von dem des Zielstrahls abweicht.

**WARNUNG!** Verändern Sie keine der Einstellungen oder bewegen Sie keine der Bedienelemente, während der Behandlungslaser ausgelöst ist.

**WARNUNG!** Beim Auslösen des Laserstrahls tritt aus der Blende gefährliche Laserstrahlung aus.

WARNUNG! Geben Sie dem Patienten keine Flüssigkeit, solange er am Gerät sitzt.

WARNUNG! Achten Sie darauf, dass keine Flüssigkeit in das Gerät gelangt.

Beim Auslösen des Behandlungslasers:

- o erscheint das Symbol "Laseremission" kurz auf dem Tablet
- o ertönt der Signalton "Laseremission"
- o werden Änderungen an Leistung, Pulsdauer und Pulsintervall ignoriert
- werden der Pulszähler und die Gesamtenergie aktualisiert.

Sie können die Laseremission jederzeit durch Freigabe des Fußschalters stoppen.

Fluoreszenz durch das Brennen ist normal und wird durch den Schutzfilter nicht blockiert. Stellen Sie sicher, dass Sie während des Brennens den Behandlungsstrahl von der Gewebefluoreszenz unterscheiden können (Nähere Informationen hierzu siehe 5.8 Fluoreszenz auf Seite 78).

19. Wenn Sie mit der Behandlung des Patienten fertig sind, dann tippen Sie auf die Status-Schaltfläche, um das Gerät in STANDBY zu bringen.

WARNUNG! Lassen Sie das Gerät im Status READY niemals unbeaufsichtigt.

Das Gerät kehrt automatisch zu STANDBY zurück, wenn:

- das Gerät in READY länger nicht verwendet wird als die eingerichtete Abschaltung nach Untätigkeit
- o ein Fehler auftritt
- o die Sicherheitsabschaltung ausgelöst wurde
- der Behandlungsmodus (Wellenlänge) geändert wurde
- Einstellungen aufgerufen werden.

#### Normale Abschaltung des Gerätes

**WARNUNG!** Schalten Sie das Gerät niemals schnell aus und wieder ein. Warten Sie nach dem Ausschalten mindestens 10 Sekunden bis zum Wiedereinschalten, damit das Gerät ordnungsgemäß neu starten kann.

- 1. Befindet sich das Gerät im Status READY, tippen Sie die Status-Schaltfläche, um den STANDBY-Status zu wählen.
- 2. Drehen Sie den Schlüsselschalter auf "Off".
- 3. Entfernen Sie den Schlüsselschalter und bewahren Sie ihn an einem sicheren Ort auf, um eine unbefugte Nutzung zu verhindern.
- 4. Entfernen Sie alle Zusatzgeräte.
- 5. Decken Sie das Gerät mit einer Staubschutzhülle ab.

#### Notfallmäßige Abschaltung des Gerätes

- STOP
- Drücken Sie auf den Notausschalter.

#### Wiederaufnahme des normalen Betriebs nach einem Notaus

• Drehen Sie den Notausschalter im Uhrzeigersinn, um diesen zu lösen.

# 5.5 Verwenden eines Laser Indirekten Ophthalmoskops (LIO)

Neben dem integrierten Spaltlampen-Mikroskop ist die einzig kompatible Abgabeeinheit ein Laser Indirektes Ophthalmoskop (LIO) von Ellex. Lesen Sie das LIO-Handbuch, um mehr über die Verwendung dieser Abgabeeinheit zu erfahren. Ein LIO kann nur zur Abgabe von einzelnen, aufeinanderfolgenden Therapielaser-Pulsen verwendet werden. Es kann nicht zur Abgabe von Pattern verwendet werden.

#### Verwenden eines LIO

1. Schließen Sie das LIO an der Konsole an.

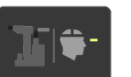

 Sobald sich das Gerät in STANDBY befindet, tippen Sie die Schaltfläche Laser-Modus, um das LIO-Symbol auf der Schaltfläche hervorzuheben. Das Gerät zeigt nun LIO-spezifische Funktionen an und lenkt die Laserleistung auf den LIO-Lichtleiteranschluss. Ein Beispiel der Anzeige LIO-Behandlung siehe LIO auf Seite 32).

## 5.6 Einstellungen für Leistung und Dauer

Das kleinste auswählbare Intervall (ms) ist nachfolgend als eine Funktion der Leistung und der Dauer aufgezeigt.

| Leistungsbereich (mW) |        |         |          |           |
|-----------------------|--------|---------|----------|-----------|
| Maximale<br>Dauer (s) | 50–500 | 550–750 | 800–1000 | 1050–1500 |
| 8,00                  | 0,05   |         |          |           |
| 4,00                  | 0,05   |         |          |           |
| 3,00                  | 0,05   | 1,00    |          |           |
| 2,00                  | 0,05   | 0,70    | 1,00     |           |
| 1,50                  | 0,05   | 0,50    | 0,80     |           |
| 1,00                  | 0,05   | 0,40    | 0,50     |           |
| 0,90                  | 0,05   | 0,40    | 0,50     |           |
| 0,80                  | 0,05   | 0,30    | 0,40     |           |
| 0,70                  | 0,05   | 0,30    | 0,40     |           |
| 0,60                  | 0,05   | 0,20    | 0,30     |           |
| 0,50                  | 0,05   | 0,20    | 0,30     |           |
| 0,40                  | 0,05   | 0,20    | 0,20     |           |
| 0,30                  | 0,05   | 0,10    | 0,20     | 0,30      |
| 0,25                  | 0,05   | 0,10    | 0,20     | 0,30      |
| 0,20                  | 0,05   | 0,10    | 0,10     | 0,20      |
| 0,15                  | 0,05   | 0,05    | 0,10     | 0,20      |
| 0,10                  | 0,05   | 0,05    | 0,05     | 0,10      |
| 0,09                  | 0,05   | 0,05    | 0,05     | 0,10      |
| 0,08                  | 0,05   | 0,05    | 0,05     | 0,10      |
| 0,07                  | 0,05   | 0,05    | 0,05     | 0,10      |
| 0,06                  | 0,05   | 0,05    | 0,05     | 0,10      |
| 0,05                  | 0,05   | 0,05    | 0,05     | 0,05      |
| 0,04                  | 0,05   | 0,05    | 0,05     | 0,05      |
| 0,03                  | 0,05   | 0,05    | 0,05     | 0,05      |
| 0,02                  | 0,05   | 0,05    | 0,05     | 0,05      |
| 0,01                  | 0,05   | 0,05    | 0,05     | 0,05      |

#### Tabelle 5–3

# 5.7 Thermische Warnung

疒

Ein blinkendes Symbol "Thermische Abschwächung" erscheint auf dem Tablet, wenn die Temperatur des Geräts zu hoch ist. Wenn Sie dieses Symbol sehen, bringen Sie das Gerät für einige Minuten in STANDBY, damit das Gerät abkühlen kann.

Lassen Sie das Gerät nicht abkühlen, so wird die thermische Warnung als statisches Symbol angezeigt und das Gerät wird automatisch zu STANDBY zurückkehren. Sie können READY erst dann wählen, wenn die Temperatur wieder ein sicheres Niveau erreicht.

## 5.8 Fluoreszenz

Während der Photokoagulation ist in der Nähe des Zielstrahls möglicherweise eine Laser-induzierte Fluoreszenz von der Linse des Patienten zu sehen. Wird dieser fluoreszierende Bereich durch ein Okular angesehen, so erscheint er als unscharfer Lichtfleck nahe der Behandlungsstelle. Der Bereich erscheint bei Betrachtung durch beide Okulare unscharf und vor der Retina. Dies ist normal, doch da sie fast die gleiche Farbe wie der Behandlungsstrahl hat, erscheint sie nur bei Auslösen des Behandlungslasers und relativ hell ist, daher können Sie diese mit dem Behandlungsstrahl verwechseln.

Um die Fluoreszenz aus dem Gesichtsfeld zu verschieben, bewegen Sie die Beleuchtung der Spaltlampe, das Mikroskop und die Kontaktlinse.

# **6 Problembehandlung**

Wenden Sie sich an Ihren Ellex Vertragshändler, wenn ein Problem auftritt, das Sie nicht beheben können. Geben Sie stets den vollständigen Fehlercode oder die vollständige Fehlermeldung an.

#### Tabelle 6–1

| Problem                              | Mögliche Ursache                 | Lösung                                                                                                    |
|--------------------------------------|----------------------------------|----------------------------------------------------------------------------------------------------|
| Gerät lässt sich nicht<br>hochfahren | Netzkabel nicht<br>angeschlossen | Anschluss des<br>Netzkabels am Netz, am<br>Gerätetisch und zwischen<br>Tisch und Gerät<br>überprüfen.                           |
|                                      | Keine<br>Netzstromversorgung     | Überprüfen, ob Netzstrom<br>verfügbar und<br>eingeschaltet ist.<br>Sicherheitshalber auch<br>mit einem anderen Gerät<br>prüfen. |
|                                      | Notausschalter aktiviert         | Schalter lösen                                                                                                    |
|                                      | Sicherung durchgebrannt          | Sicherung austauschen                                                                                                    |

| Problem                                                     | Mögliche Ursache                                                   | Lösung                                                                                  |
|-------------------------------------------------------------|--------------------------------------------------------------------|-----------------------------------------------------------------------------------------|
| Keine Spaltlampen-<br>Beleuchtung                           | Spalt geschlossen                                                  | Spalt öffnen                                                                            |
|                                                             | Lampe falsch in der<br>Spaltlampe eingesetzt                       | Lampe neu einsetzen                                                                     |
|                                                             | Steuerung der<br>Spaltlampen-Beleuchtung<br>ausgeschaltet          | Steuerung einschalten                                                                   |
|                                                             | Lampe der Spaltlampe durchgebrannt                                 | Lampe ersetzen                                                                          |
| Beleuchtung eingetrübt                                      | Lampe falsch in der<br>Spaltlampe eingesetzt<br>oder defekt        | Lampe neu einsetzen.<br>Wenn die Beleuchtung<br>noch immer trüb ist,<br>Lampe ersetzen. |
| Zielstrahl unscharf                                         | Okulare falsch eingestellt                                         | Okulare einstellen                                                                      |
|                                                             | Objektivlinsen<br>verschmutzt                                      | Objektivlinsen reinigen                                                                 |
|                                                             | Interner<br>Ausrichtungsfehler                                     | Wenden Sie sich an Ihren<br>Ellex Vertragshändler                                       |
| Zielstrahl nicht sichtbar<br>oder zu schwach                | Falsche<br>Beleuchtungseinstellung                                 | Beleuchtungsstärke des<br>Zielstrahls erhöhen                                           |
|                                                             | Interner Laserfehler                                               | Wenden Sie sich an Ihren<br>Ellex Vertragshändler                                       |
|                                                             | Gerät in STANDBY                                                   | Schalten Sie das Gerät in READY, um den Zielstrahl zu sehen                             |
| Schwacher Zielstrahl bei<br>maximal eingestellter<br>Stärke | Verschmutzte Optik                                                 | Äußere Optik reinigen                                                                   |
|                                                             | Lichtleiter beschädigt,<br>falsch ausgerichtet oder<br>verschmutzt | Wenden Sie sich an Ihren<br>Ellex Vertragshändler                                       |
| Kein Behandlungsstrahl<br>und kein Zielstrahl               | Interner Laserfehler                                               | Wenden Sie sich an Ihren<br>Ellex Vertragshändler                                       |
| Kein Behandlungsstrahl, aber Zielstrahl vorhanden           | Fußschalter nicht betätigt<br>oder nicht verbunden                 | Fußschalter betätigen<br>bzw. anschließen                                               |
|                                                             | Fußschalter defekt                                                 | Wenden Sie sich an Ihren<br>Ellex Vertragshändler                                       |
|                                                             | Interner<br>Laserausrichtungsfehler<br>oder Laserfehler            | Wenden Sie sich an Ihren<br>Ellex Vertragshändler                                       |

| Problem                                                                                                    | Mögliche Ursache                                                                               | Lösung                                                                                                    |
|----------------------------------------------------------------------------------------------------|------------------------------------------------------------------------------------------------|----------------------------------------------------------------------------------------------------|
| Bedienelemente<br>funktionieren nicht, kein<br>Zielstrahl, Tablet ist<br>beleuchtet, evtl.<br>Dauersignalton                                                         | Sicherheitsabschaltung<br>wurde aktiviert                                                      | Bedingung für<br>Sicherheitsabschaltung<br>korrigieren (Tür schließen<br>oder Emulationsstecker<br>anschließen)                                                                                                    |
|                                                                                                    | Lichtleiter-Abschaltung<br>aktiviert                                                           | Lichtleiter am<br>Lichtleiteranschluss der<br>Konsole anbringen                                                                                                    |
| Behandlungs- und<br>Zielstrahl nicht<br>aneinander ausgerichtet                                                                                                    | Interner<br>Ausrichtungsfehler                                                                 | Wenden Sie sich an Ihren<br>Ellex Vertragshändler                                                                                                    |
| Behandlungsstrahl<br>ineffektiv                                                                                                    | Objektivlinsen<br>verschmutzt                                                                  | Objektivlinsen reinigen                                                                                                    |
| Spotgröße verändert sich<br>nicht, wenn neue<br>Spotgröße gewählt wird                                                                                               | Beschädigte interne<br>Bewegung                                                                | Gerät nicht verwenden.<br>Wenden Sie sich an Ihren<br>Ellex Vertragshändler                                                                                                    |
| Nur ein Behandlungspuls<br>wird abgegeben                                                                                                    | Fußschalter wird gedrückt<br>gehalten, wenn sich das<br>Gerät im Einzelpuls-<br>Modus befindet | Fußschalter freigeben                                                                                                    |
|                                                                                                    | Gerät nicht im<br>Wiederholungsmodus                                                           | Ein Intervall größer 0<br>wählen                                                                                                    |
| Bewegung des Zielstrahls ist eingeschränkt                                                                                                    | Beschädigte oder<br>"klebende" Bewegung                                                        | Wenden Sie sich an Ihren<br>Ellex Vertragshändler                                                                                                    |
| Zoom-Warnung erscheint                                                                                                    | Bedienelement der<br>Spotgröße wurde bewegt,<br>während der Laser<br>ausgelöst wurde           | Berühren oder passen Sie<br>keine der Bedienelemente<br>an, während das Gerät<br>ausgelöst wird                                                                                                    |
| Die blinkende Anzeige<br>"Thermische Warnung"<br>erscheint, das Gerät kehrt<br>automatisch zu<br>STANDBY zurück, wenn<br>die Anzeige erscheint,<br>aber nicht blinkt | Laserresonator-<br>Temperatur zu hoch                                                          | Bringen Sie das Gerät in<br>STANDBY und lassen Sie<br>es vor dem Fortfahren für<br>einige Minuten abkühlen.<br>Wechselt das Gerät<br>automatisch zu<br>STANDBY, kann READY<br>erst dann gewählt<br>werden, wenn die<br>Temperatur auf ein<br>sicheres Niveau<br>zurückgekehrt ist. |

| Problem                                                      | Mögliche Ursache                                                            | Lösung                                                                                                    |
|--------------------------------------------------------------|-----------------------------------------------------------------------------|----------------------------------------------------------------------------------------------------|
| Hörbarer Signalton<br>"Änderung in<br>Laseremission"         | Gelieferte Leistung liegt<br>20 % unter oder über dem<br>eingestellten Wert | Das Gerät geht<br>automatisch in<br>STANDBY. Das Gerät<br>kann weiterhin normal<br>verwendet werden. Tritt<br>dies jedoch häufiger auf,<br>dann wenden Sie sich an<br>Ihren Ellex<br>Vertragshändler, da das<br>Gerät vielleicht neu<br>kalibriert werden muss. |
| Anzeige "eingefroren",<br>Schaltflächen sprechen<br>nicht an | Gerät wurde nach dem<br>Ausschalten zu schnell<br>wieder eingeschaltet      | Schalten Sie das Gerät<br>aus. Warten Sie<br>10 Sekunden und<br>schalten Sie es wieder<br>ein.                                                                                                    |

# 6.1 Alarme

Wenn eine Störung festgestellt wird, deaktiviert das Gerät den Auslösemechanismus, kehrt zu STANDBY zurück, und ein Alarm wird angezeigt. Das Gerät kann erst dann wieder verwendet werden, wenn der Alarm beseitigt und die Störung behoben wurde. Eine Liste mit den Fehlercodes finden Sie in 8 Alarme auf Seite 95.

#### Behebung von Störungen

1. Tippen Sie einmal auf die Statusschaltfläche.

Wenn der Fehlercode verschwindet, können Sie das Gerät normal weiter nutzen. Bleibt die Fehlerbedingung bestehen, wird die ursprüngliche Meldung angezeigt. Gehen Sie zum nächsten Schritt.

- 2. Schalten Sie das Gerät aus.
- 3. Warten Sie 10 Sekunden und schalten Sie dann das Gerät wieder ein.

Wenn der Fehlercode dann nicht mehr angezeigt wird und das Gerät normal funktioniert, können Sie den Betrieb fortsetzen. Wenn der Fehlercode erneut angezeigt wird, wenden Sie sich an Ihren Ellex Vertragshändler.

# 6.2 Netzschwankungen

Wenn die Netzspannung unter eine definierte Mindestbetriebsspannung abfällt, wird das Gerät regulär heruntergefahren, ohne dass Funktionsstörungen oder ein Datenverlust auftreten. Das Gerät bleibt so lange abgeschaltet, bis die Netzspannung wieder die Nennbetriebsspannung erreicht hat, und fährt dann automatisch hoch in den STANDBY-Status.

# **7 Wartung und Pflege**

**WARNUNG!** Schalten Sie das Gerät aus und ziehen Sie den Netzstecker aus der Wandsteckdose, um bei Wartungsarbeiten durch den Benutzer eine schädliche Laserexposition zu vermeiden.

Befolgen Sie außerdem die speziellen Wartungsanweisungen in der Dokumentation der Abgabeeinheit bzw. des Adapters.

# 7.1 Reinigung

Das Gerät fällt entsprechend der Spaulding-Klassifikation in die Kategorie der nicht kritischen Verwendung (Instrumente und andere Geräte, deren Oberflächen im Allgemeinen nur Kontakt mit intakter Haut haben und die Haut nicht durchdringen, einschließlich Geräten, die nicht direkt in Kontakt mit dem Patienten kommen, aber im Rahmen der Patientenversorgung mit Mikroorganismen und organischen Verunreinigungen kontaminiert werden können).<sup>1</sup>

Ein Kontakt mit der Haut des Patienten entsteht bei allen Ellex-Lasergeräten, die eine Kinnauflage haben.

Kontaktflächen zum Patienten sind:

- Kinnauflage
- Stirnstütze

<sup>&</sup>lt;sup>1</sup> Spaulding, EH The role of chemical disinfection in the prevention of nosocomial infections. In: Brachman PS, Eickoff TC, eds Proceedings of the International Conference on Nosocomial Infections, 1970. Chicago: American Hospital Association, 1971:254-274.

• Haltegriffe für den Patienten.

### 7.1.1 Ihre Pflichten

Als Betreiber des Gerätes müssen Sie:

- Ihre Mitarbeiter instruieren, wie das Gerät zu reinigen und zu desinfizieren ist
- dafür sorgen, dass die Reinigungs- und Desinfektionsmethoden keine Schäden am Gerät verursachen
- dafür sorgen, dass das Gerät regelmäßig gereinigt und desinfiziert wird

### 7.1.2 Kontaktbereiche

Die Kontaktbereiche des Gerätes sind für den Kontakt mit intakter Haut des Patienten bzw. Bedieners ausgelegt.

Sie müssen:

- vor der ersten Nutzung und bei jedem Patientenwechsel alle Kontaktbereiche (bediener- und patientenseitig) reinigen. Ellex empfiehlt neutrale, milde krankenhausübliche Reinigungsmittel oder neutrale krankenhausübliche Desinfektionsmittel
- dafür sorgen, dass alle offenen Wunden, die mit dem Gerät in Kontakt kommen könnten (z. B. Wunden an Kinn und Stirn), abgedeckt werden, bevor der Patient bzw. Bediener in Kontakt mit dem Gerät kommt
- Einmal-Papierauflagen für die Kinnauflage verwenden und bei jedem Patientenwechsel erneuern

# 7.2 Regelmäßige Wartung

Das Gerät ist so ausgelegt, dass es störungsfrei betrieben werden kann und sehr wenig Wartung und Pflege durch den Benutzer benötigt. Die Routinewartung umfasst vier Aufgabenbereiche:

- allgemeine Reinigung (einschl. Tablet und Trackpad)
- Reinigung der von außen zugänglichen Teile der Optik
- Überprüfung der Schutzfilter
- Überprüfung der optischen Ausrichtung

Die Häufigkeit der Reinigungsarbeiten sollte dem klinischen Gebrauch entsprechen

### 7.2.1 Reinigung des Gerätes

#### Allgemeine Reinigung

- 1. Schalten Sie das Gerät aus und ziehen Sie das Netzkabel ab.
- Wischen Sie alle äußeren Flächen (mit Ausnahme der Optik) mit einem feuchten (nicht nassen) Tuch mit einem neutralen, milden krankenhausüblichen Tensid oder einem neutralen krankenhausüblichen Desinfektionsmittel ab.
- 3. Lassen Sie die Flächen an der Luft trocknen oder trocknen Sie mit einem sauberen Tuch nach.

**WARNUNG!** Tauchen Sie niemals Teile des Gerätes in Flüssigkeiten ein oder stellen Sie offene Flüssigkeitsbehälter auf das Gerät.

#### Reinigung der von außen zugänglichen Teile der Optik

Die Objektivlinse am Laserkopf und die Okulare müssen vor Staub, Fingerabdrücken und sonstigen Verschmutzungen geschützt werden. Die Leistung des Gerätes ist beeinträchtigt, wenn die Außenflächen der Optik verschmutzt sind.

Inspizieren und reinigen Sie die von außen zugänglichen Bereiche der Optik in regelmäßigen Abständen.

**WARNUNG!** Verwenden Sie das Gerät nicht, wenn die externen optischen Elemente zerkratzt sind. Wenden Sie sich in einem solchen Fall an Ihren Ellex Vertragshändler.

- 1. Schalten Sie das Gerät aus und ziehen Sie das Netzkabel ab.
- 2. Feuchten Sie ein fusselfreies Linsenputztuch mit absolutem Alkohol oder hochgereinigtem Alkohol an.
- Wischen Sie in linearen Bahnen vorsichtig mit dem Tuch oder Tupfer über die Optikoberflächen.

**WARNUNG!** Verwenden Sie zum Abwischen je ein Einmaltuch oder einen Einmaltupfer. Verwenden Sie keine trockenen Einmaltücher oder -tupfer, da diese die Oberflächen der Optik beschädigt könnten.

4. Überprüfen Sie nach der Reinigung, dass die Beschichtung der Optik nicht verkratzt oder abgeplatzt ist oder sich von der Oberfläche der Optik ablöst.

### 7.2.2 Überprüfung der Augenschutzfilter

Ein Augenschutzfilter ist im Gerät oder in den mit diesem Gerät verwendeten Zubehörteilen eingepasst. Dieser Filter verhindert den Einfall des Behandlungslaserstrahls in das Auge des Arztes, lässt aber den Zielstrahl sichtbar bleiben. Augenschutzfilter sitzen im Binokularansatz des Laserkopfes sowie im Strahlengang von Adaptern und Abgabeeinheiten.

Der Augenschutz muss mindestens alle sechs Monate auf Unregelmäßigkeiten der Oberfläche und Verschleiß der Beschichtung hin überprüft werden.

#### Überprüfung der Schutzfilter einer Abgabeeinheit oder eines Adapters

 Befolgen Sie die Anweisungen in der Dokumentation der Abgabeeinheit bzw. des Adapters.

#### Überprüfung der Schutzfilter am Laserkopf

- 1. Wenn das Gerät einen motorgetriebenen Augenschutz hat, stellen Sie es auf feste Filterposition ein.
- 2. Schalten Sie das Gerät in STANDBY.
- 3. Nehmen Sie die Wechseleinheit mit den Okularen und externen Vergrößerungslinsen ab (soweit vorhanden).
- 4. Überprüfen Sie die Schutzfilter (die beiden Glasscheiben in der Halteplatte) sorgfältig auf Unregelmäßigkeiten, Risse und Verfärbungen.

**WARNUNG!** Benutzen Sie das Gerät nicht, wenn der Augenschutzfilter beschädigt oder verfärbt ist. Wenden Sie sich in einem solchen Fall an Ihren Ellex Vertragshändler.

### 7.2.3 Überprüfung der optischen Ausrichtung

Der Zielstrahl folgt demselben Weg wie der Behandlungsstrahl. Durch die Überprüfung des Zielstrahls kann daher die korrekte optische Ausrichtung des Behandlungsstrahls verifiziert werden. Ist der Zielpunkt nicht oder nur schwach sichtbar oder unscharf, so ist möglicherweise die Laserabgabeeinheit beschädigt oder in ihrer Funktion beeinträchtigt. In diesem Fall dürfen Sie den Behandlungslaser nicht auslösen. Wenden Sie sich an Ihren Ellex Vertragshändler.

Überprüfen Sie die optische Ausrichtung:

- nach der Montage und bei jeder erneuten Aufstellung des Gerätes
- vor dem Einsatz des Gerätes am Patienten
- mindestens alle drei Monate.

#### Überprüfung der optischen Ausrichtung

- 1. Schalten Sie den Laser ein (sofern er separat geregelt wird).
- 2. Befestigen Sie die mitgelieferte Zieltafel an der Kinnauflage und bringen Sie den Fundus auf der zur Laseraustrittsöffnung zeigenden Seite an.

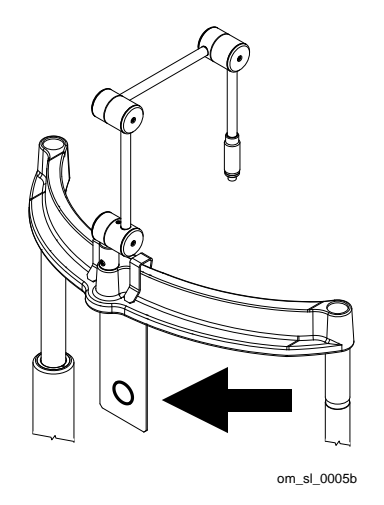

Abbildung 7-1

- 3. Wählen Sie den größtmöglichen Zielpunkt (sofern einstellbar) und eine geringe Zielstrahlintensität.
- 4. Geben Sie einen Laserschuss auf den Fundus auf der Zieltafel ab.

**WARNUNG!** Achten Sie darauf, dass sich hinter dem Laserziel keine reflektierenden Flächen befinden.

 Vergleichen Sie das, was Sie durch das Okular sehen, mit den nachfolgenden Abbildungen. Abbildung A ist optimal. Wenn die Abbildung wie B aussieht, sollten Sie erwägen, Ihren Ellex Vertragshändler zu

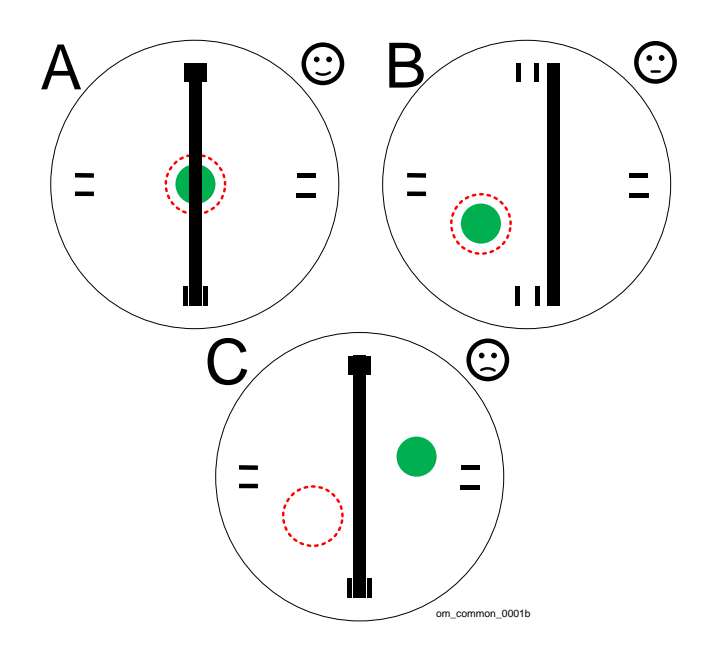

kontaktieren. Wenden Sie sich unverzüglich an Ihren Ellex Vertragshändler, wenn die Abbildung wie C aussieht.

Abbildung 7-2

Tabelle 7–1

|   | Spalt<br>(vertikaler<br>Balken) | Zielstrahl(en<br>)<br>(Kreis aus<br>roten<br>Punkten) | Laser-<br>brennzone<br>(grüner<br>Fleck)    | Empfehlung                                                                                    |
|---|---------------------------------|-------------------------------------------------------|---------------------------------------------|-----------------------------------------------------------------------------------------------|
| A | Korrekt<br>ausgericht<br>et     | Korrekt<br>ausgerichtet                               | Korrekt<br>ausgerichtet                     | Gerät einsatzbereit.                                                                          |
| В | Falsch<br>ausgericht<br>et      | Falsch<br>ausgerichtet                                | Auf den<br>Zielstrahl<br>zentriert          | Gerät kann eingesetzt<br>werden, sollte aber vom Ellex<br>Vertragshändler gewartet<br>werden. |
| С | Korrekt<br>ausgericht<br>et     | Falsch<br>ausgerichtet                                | Nicht auf<br>den<br>Zielstrahl<br>zentriert | Gerät nicht verwenden.<br>Wenden Sie sich<br>unverzüglich an Ihren Ellex<br>Vertragshändler.  |

**WARNUNG!** Benutzen Sie das Gerät nicht, wenn Sie den Zielstrahl aus dem Gesichtsfeld herausbewegen können. Wenden Sie sich in einem solchen Fall an Ihren Ellex Vertragshändler.

**WARNUNG!** Benutzen Sie das Gerät nicht, wenn der Zielstrahl nicht auf die Laserbrennzone zentriert ist. Wenden Sie sich in einem solchen Fall an Ihren Ellex Vertragshändler.

# 7.3 Zusätzliche Wartungsmaßnahmen

### 7.3.1 Überprüfung der gelieferten Laserleistung

Sie können die Laserleistung jederzeit überprüfen.

#### Überprüfung der gelieferten Laserleistung

Stellen Sie sicher, dass für jeden abgegebenen Testpuls auf dem Fundus eine Brennzone erzeugt wird. Wenden Sie sich an Ihren Ellex Vertragshändler, wenn für einen Testpuls keine Brennzone erzeugt wird.

- 1. Bringen Sie den Fundus auf dem Ziel auf der Spaltlampe an.
- 2. Schalten Sie das Gerät ein.
- 3. (Geräte mit zwei Wellenlängen) Wählen Sie die gewünschte Wellenlänge.
- 4. Wählen Sie einen Spot aus.
- 5. Stellen Sie die Energie auf 50 mW ein.
- 6. Stellen Sie eine Pulsdauer von 0,05 s ein.
- 7. Stellen Sie die Spotgröße auf 50 µm ein.
- 8. Zielen Sie das Gerät auf eine nicht verwendete Fläche im schwarzen Bereich des Fundus und lösen Sie den Laser aus.
- 9. Stellen Sie die Energie auf 400 mW ein.
- 10. Stellen Sie die Pulsdauer auf 0,1 s ein.
- 11. Stellen Sie die Spotgröße auf 1000 µm ein.
- 12. Zielen Sie das Gerät auf eine nicht verwendete Fläche im schwarzen Bereich des Fundus und lösen Sie den Laser aus.
- (Geräte mit zwei Wellenlängen) Wiederholen Sie diese Schritte für die andere Wellenlänge, aber zielen Sie stattdessen auf den roten Bereich des Fundus.

### 7.3.2 Austausch der Sicherungen

Der Netzstecker enthält eine Sicherungsfassung. Halten Sie stets eine Ersatzsicherung für das Gerät bereit. Die Sicherungen müssen selten ersetzt werden, und eine durchgebrannte Sicherung kann ein Hinweis auf einen internen Gerätefehler sein. Wenden Sie sich an Ihren Ellex Vertragshändler, wenn Sie eine Sicherung austauschen müssen. Auch im Netzstecker an den Gerätetischen von Total Solution ist eine Sicherung enthalten.

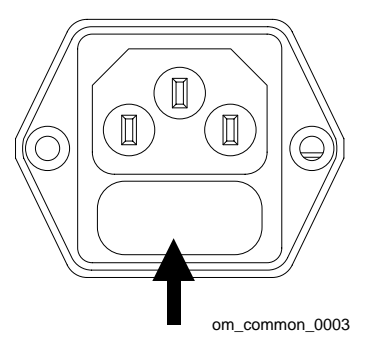

Abbildung 7-3

#### Austausch einer Sicherung

- 1. Schalten Sie das Gerät aus.
- 2. Schalten Sie die Netzspannungszufuhr zum Gerät aus.
- 3. Ziehen Sie das Netzkabel aus dem Gerät.
- 4. Nehmen Sie den Sicherungshalter heraus.
- 5. Ersetzen Sie die Sicherung durch eine andere Sicherung gleichen Typs.
- 6. Schieben Sie den Sicherungshalter wieder hinein.
- 7. Schließen Sie das Netzkabel wieder an und schalten Sie den Netzstrom ein.
- 8. Schalten Sie das Gerät ein.

### 7.3.3 Austausch der Lampe in der Spaltlampe

Halten Sie stets eine Ersatzlampe für das Gerät bereit. Die Glasoberfläche der Lampe sollte nicht mit bloßen Händen angefasst werden, da dies die Lebensdauer der Lampe herabsetzen kann. Falls erforderlich, kann die neue Lampe mit einem Baumwolltupfer und etwas Alkohol gereinigt werden.

Die Lampenfassung befindet sich auf der Vorderseite der Spaltlampe.

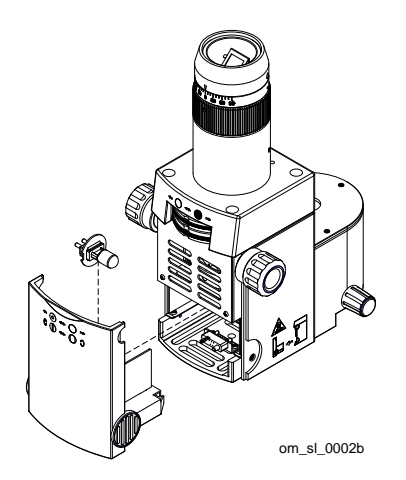

Abbildung 7-4

#### Austausch der Lampe

- 1. Schalten Sie das Gerät aus.
- 2. Schieben Sie die Spaltlampe auf eine Seite.
- 3. Ziehen Sie den unteren Teil der Frontplatte am Korpus der Spaltlampenbeleuchtung ab.
- Öffnen Sie den Halte-Clip und ziehen Sie die Lampenfassung heraus.

**WARNUNG!** Die Lampe kann heiß sein. Lassen Sie diese vor dem Auswechseln abkühlen.

5. Wechseln Sie die Lampe aus.

- 6. Setzen Sie die Lampenfassung mit der Kerbe nach rechts ein und ziehen Sie den Halte-Clip nach unten.
- 7. Setzen Sie die untere Frontplatte des Spaltlampenkorpus wieder ein.
- 8. Schalten Sie das Gerät ein und überprüfen Sie die Spaltlampenbeleuchtung.

### 7.4 Verschieben und Transportieren des Gerätes

Behandeln Sie das Gerät umsichtig und schonend, damit Sie sich seine Präzision und einen störungsfreien Betrieb erhalten.

**WARNUNG!** Verwenden Sie die Haltegriffe für den Patienten, die Kinnauflage, die Spaltlampe, den Laserkopf oder die Tablethalterung nicht zum Verschieben des Geräts.

#### Verschieben des Gerätes über kurze Entfernungen

- 1. Stellen Sie den Gerätetisch auf die niedrigste Höhe ein.
- 2. Schalten Sie das Gerät aus.
- 3. Ziehen Sie das Netzkabel aus der Netzsteckdose.
- 4. Ziehen Sie das Kabel für die Sicherheitsabschaltung ab (sofern angeschlossen).
- 5. Ziehen Sie den Fußschalter ab (sofern angeschlossen).
- 6. Drehen Sie den Tablet-Arm mit dem Tablet so, dass er nicht über die Tischplatte hinausragt.
- 7. Senken Sie die Spaltlampe ab.
- 8. Ziehen Sie alle Verriegelungsschrauben an der Spaltlampe und am Laserkopf fest.
- 9. Bei fahrbaren Modellen (Total Solution Mobile und Wheelchair Accessible, Mobile): Lösen Sie die Verriegelung an den Rollen des Gerätetischs.
- 10. Bei rollstuhlgerechten Modellen (Total Solution Wheelchair Accessible): Stellen Sie sich an die Position des Patienten und heben Sie den Gerätetisch leicht an, sodass sich die Füßchen gerade frei über dem Boden befinden. So kann das Gerät mithilfe der Laufrollen auf der Unterseite verschoben werden.

WARNUNG! Wird der Gerätetisch zu hoch ausgefahren, kann er kippen.

11. Verschieben Sie das Gerät.

Wenn kein entsprechender Total Solution Gerätetisch verwendet wird, müssen die Tischverlängerungen (falls angebracht) abgebaut und das Gerät von zwei Personen links und rechts angehoben und getragen werden.

- 12. Bei fahrbaren Modellen (Total Solution Mobile und Wheelchair Accessible, Mobile): Verriegeln Sie die Rollen des Gerätetischs.
- 13. Schließen Sie die Sicherheitsabschaltung (falls verwendet), den Fußschalter (falls verwendet), die Tischverlängerungen (falls entfernt) und das Netzkabel wieder an.

## 7.4.1 Transport des Gerätes

Das Gerät ist robust und langlebig, enthält aber komplexe optische und mechanische Baugruppen, die beschädigt werden können, wenn das Gerät falsch behandelt oder starken Erschütterungen und Vibrationen ausgesetzt wird.

Achten Sie darauf, dass die erforderlichen Umgebungsbedingungen für die Lagerung des Gerätes auch während eines Transports erhalten bleiben.

Ellex übernimmt keine Verantwortung für Beschädigungen, die durch unsachgerechte Behandlung bei Betrieb, Lagerung oder Transport des Gerätes entstanden sind.

Packen Sie das Gerät in die Originalverpackung, damit es beim Transport vor Beschädigungen geschützt ist.

# 7.5 Kundendienst

Vereinbaren Sie mindestens alle 12 Monate einen Wartungstermin mit Ihrem Ellex Vertragshändler. Der Händler wird bei jeder Wartung (je nach Gerätetyp):

- die externen optischen Elemente reinigen
- die Schutzfilter überprüfen
- die Optik justieren
- die Kalibrierung überprüfen
- die Funktionen des Gerätes überprüfen
- Ableitwiderstand und Erdschluss überprüfen.

Wartungsarbeiten dürfen nur von umfassend ausgebildeten und qualifizierten Ellex Servicetechnikern durchgeführt werden.

Im Zusammenhang mit der Wartung eines Ellex Gerätes bezeichnet der Begriff "Ellex Vertragshändler" einen qualifizierten Ellex Servicetechniker, der von Ellex umfassend geschult wurde und Zugriff auf die erforderlichen Ellex Service Toolkits und Serviceinformationen hat.

Serviceinformationen sind Ellex Servicetechnikern vorbehalten. Zu den Serviceinformationen zählen:

- Schaltpläne
- Stückliste
- Beschreibungen
- Justierungsanleitung
- Kalibrierungsanleitung.

# 7.6 Überprüfung der Kalibrierung

**WARNUNG!** Diese Maßnahme sollte nur von Ihrem Ellex Vertragshändler durchgeführt werden.

Die Genauigkeit der nach außen abgegebenen Laseremissionen des Gerätes muss mindestens einmal jährlich überprüft werden. Dies ist routinemäßig Teil der Wartung durch Ihren Ellex Vertragshändler.

Das bei der Verifizierung der Kalibrierungsgenauigkeit verwendete kalibrierte Laserleistungs-/Energiemessgerät muss soweit rückverfolgbar sein, dass die Einhaltung internationaler Standards (wie z. B. des US-amerikanischen National Institute of Standards and Technology, NIST) gewährleistet ist.

Das Leistungs-/Energiemessgerät muss den gesamten Leistungs-/Energiebereich des Lasers bei den vom Gerät abgegebenen Wellenlängen erfassen können. Spezifikationen des Behandlungslasers finden Sie im Abschnitt Behandlungslaser auf Seite 111.

#### Verifizierung der Kalibrierung der abgegebenen Laserenergie

- Vergewissern Sie sich, dass alle Anwesenden einen geeigneten Augenschutz tragen. N\u00e4here Informationen zum Augenschutz finden Sie in 4.3.5 Augensicherheit auf Seite 64.
- 2. Messen Sie die abgegebene Energie/Leistung bei allen Leistungseinstellungen entsprechend den Anweisungen Ihres Messgerätes.

**WARNUNG!** Das Gerät darf nicht benutzt werden, wenn die gemessenen Leistungswerte mehr als  $\pm$  15 % von den am Gerät eingestellten abweichen. Lassen Sie in einem solchen Fall von Ihrem Ellex Vertragshändler feststellen, ob das Gerät neu kalibriert werden muss, oder ob die Übertragung beeinträchtigt ist.

# 7.7 Lebensdauer des Gerätes

Der Lebenszyklus des Gerätes ab Herstellungsdatum (laut Konformitätskennzeichnung) beträgt üblicherweise mindestens sieben Jahre.

# 7.8 Entsorgung des Gerätes

### 7.8.1 Korrekte Entsorgung dieses Produkts

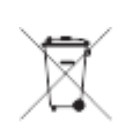

(Entsorgung als Altgerät) (gültig für die Europäische Union und andere europäische Länder mit getrennter Altgerätesammlung). Die Kennzeichnung auf Gerät, Zubehörteilen und Unterlagen zeigt an, dass das Gerät und sein elektronisches Zubehör am Ende seines Lebenszyklus nicht im Haushaltsabfall entsorgt werden darf. Um eine Gefährdung der menschlichen Gesundheit und Umwelt durch unkontrollierte Abfallentsorgung zu vermeiden, müssen die Teile getrennt von anderen Abfalltypen gesammelt und verantwortungsvoll recycelt werden, um eine nachhaltige Wiederverwertung materieller Ressourcen zu fördern. Geschäftliche Nutzer sollten Ihren Händler kontaktieren und die entsprechenden Konditionen im Kaufvertrag prüfen. Das Gerät und sein elektronisches Zubehör dürfen nicht mit anderen gewerblichen Abfällen entsorgt werden. Dieses Elektro-/Elektronikgerät erfüllt die Bestimmungen der RoHS-Richtlinie.

# 7.8.2 Korrekte Entsorgung der Batterien dieses Produkts

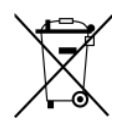

#### **Konsole**

Die Konsole enthält eine Batterie. Wenn Sie diese entsorgen möchten, lassen Sie sich bitte von Ihrem Ellex Vertragshändler instruieren, wie die Batterie aus dem Gerät zu entnehmen ist.

# 7.9 Beschränkung bestimmter gefährlicher Stoffe (RoHS-Bestimmungen für China)

| 部件名称    | 有害物质或元素   |           |           |               |               |                 |
|---------|-----------|-----------|-----------|---------------|---------------|-----------------|
|         | 铅<br>(Pb) | 铅<br>(Hg) | 铅<br>(Cd) | 六价铬<br>(Cr6+) | 多溴联苯<br>(PBB) | 多溴二苯醚<br>(PBDE) |
| 外壳和机械部件 | 0         | 0         | 0         | 0             | 0             | 0               |
| 电缆及电气部件 | 0         | 0         | 0         | 0             | 0             | 0               |
| 印刷电路板组件 | 0         | 0         | 0         | 0             | 0             | 0               |
| 主机电源    | 0         | 0         | 0         | 0             | 0             | 0               |
| 光学部件    | 0         | 0         | 0         | 0             | 0             | 0               |
| 电力线     | 0         | 0         | 0         | 0             | 0             | 0               |
|         |           |           |           |               |               |                 |

#### Tabelle 7–2

本表格依据 SJ/T 11364 的规定编制。

o:表示该有害物质在该部件所有均质材料中的含量均在 GB/T 26572 规定的限量要求以下。

x: 表示该有害物质至少在该部件的某一均质材料中的含量超出 GB/T 26572 规定的限量要求。

注解:迄今为止,未能发现标有"X"的有害物质或元素的替代品,但是本仪器可以有效安全使用。

# 8 Alarme

Alle Alarme sind als technisch klassifiziert und haben geringe Priorität. Sie sind in der nachfolgenden Tabelle in aufsteigender Reihenfolge nach Alarmcode gruppiert.

Wird im Normalbetrieb eine Warnbedingung erkannt und das Gerät befindet sich in READY, versetzt die Systemsteuerung das Gerät in STANDBY (mit Ausnahme der informativen Alarme E016, E017, E018 und E060).

Alle Fehlermeldungen werden von einem Signalton begleitet.

Zu weiteren Informationen zum Umgang mit Fehlermeldungen siehe 6 Problembehandlung auf Seite 79 und 6.1 Alarme auf Seite 82.

#### Tabelle 8–1

| Code | Symbol oder Text   | Erläuterung                              |
|------|--------------------|------------------------------------------|
| E010 |                    | Externe Abschaltung                      |
| 0    | <u>_</u>           | Die externe Abschaltung ist nicht        |
| •    |                    | angeschlossen oder das Kabel ist defekt. |
| E012 | ←<br>▲             | Lichtleiter-Abschaltung                  |
|      |                    | An den Lichtleiteranschluss ist keine    |
|      |                    | Abgabeeinheit angeschlossen.             |
| E013 | Zubehörabschaltung | LIO oder ESF sind nicht angeschlossen.   |

| Code | Symbol oder Text                                     | Erläuterung                                                                                                    |
|------|------------------------------------------------------|----------------------------------------------------------------------------------------------------|
| E016 | ↓ ↓ ↓Änderung derSpotgröße währendder Laserauslösung | Die Steuerung der Spotgröße wurde während<br>der Laserbehandlung um mehr als 2 % von<br>ihrer aktuellen Position verschoben.                                                                                    |
| E017 | Spotgröße zu klein für<br>Pattern                    | Gewählte Spotgröße ist für das Pattern zu klein.                                                                                                    |
| E018 | Spotgröße zu groß für<br>Pattern                     | Gewählte Spotgröße ist für das Pattern zu groß.                                                                                                    |
| E020 |                                                      | Fußschalter nicht angeschlossen<br>Der Fußschalter ist nicht an der Konsole<br>angeschlossen.                                                                                                    |
| E022 | Keine Abgabeeinheit<br>an Anschluss 1                | Lichtleitermutter nicht korrekt angeschlossen oder ist nicht programmiert                                                                                                    |
| E023 | Kein Zubehör an<br>Anschluss 1                       | Loser Spaltlampen-Netzanschluss zur Systemsteuerung.                                                                                                    |
| E024 | Keine Abgabeeinheit<br>an Anschluss 2                | Lichtleitermutter nicht korrekt angeschlossen oder ist nicht programmiert.                                                                                                    |
| E025 | Kein Zubehör an<br>Anschluss 2                       | Loser LIO-Netzanschluss.                                                                                                    |
| E040 | Fehlermeldung<br>"Energieabweichung"<br>(Niedrig)    | Die abgegebene Gesamtenergie für die gesamte Pulsdauer liegt um mehr als 18 % unter der erwarteten Energie.                                                                                                    |
| E042 | Fehlermeldung<br>"Energieabweichung"<br>(Hoch)       | Die abgegebene Gesamtenergie während<br>eines Einzelpuls steigt um mehr als 18 % über<br>die erwartete Energie.                                                                                                 |
| E044 | RE-COLLISERVICE PERSONNEL                            | PM und SM weichen um mehr als 5 % ab.<br>Rekalibrierung erforderlich<br>Das Leistungsniveau vom Leistungsmonitor<br>weicht um mehr als 5 % von dem vom<br>Sicherheitsmonitor angegebenen<br>Leistungsniveau ab. |
| E050 | AMBIENT<br>TEMPERATURE<br>TOO LOH                    | Der Umgebungstemperatursensor zeigt eine<br>Umgebungstemperatur von < 5 °C an.                                                                                                    |
| E052 | AMBIENT<br>TEMPERATURE<br>TOO HIGH                   | Der Umgebungstemperatursensor zeigt eine<br>Umgebungstemperatur von > 40 °C an.                                                                                                    |
| E060 | (blinkt)                                             | Warnung "Thermische Abschwächung"<br>Die Temperatur für die Warnung "Thermische<br>Abschwächung" wurde erreicht (erster<br>Grenzwert).                                                                          |
| E062 | (statisch)                                           | Thermische Abschwächung aktiv<br>Die Temperatur für die Aktivierung der<br>Thermischen Abschwächung wurde erreicht<br>(kritischer Grenzwert).                                                                   |

| Code | Symbol oder Text                                                | Erläuterung                                                                                                    |
|------|-----------------------------------------------------------------|----------------------------------------------------------------------------------------------------|
| E063 | Außerhalb der<br>Thermoregulation                               | Fehler der Temperaturregelung, Symbol<br>"Temperaturmessgerät" wird im Hauptmenü<br>angezeigt.                                                                                                    |
| E070 | Internal Battery<br>Power is Low<br>Replace Soon                | (Nichtflüchtiger Speicher) NVM-Backup-<br>Batterie niedrig<br>Der NVM-Batteriestand liegt unter 2,5 V (3,0 V<br>wenn neu).                                                                                                    |
| E072 | Jährliche Wartung<br>erforderlich                               | Jährliche Wartung ist fällig (tabletbasierte<br>Geräte)<br>Wird nach Ablauf von 52 Wochen ab der<br>letzten Wartung angezeigt.                                                                                                    |
| E080 | Farbe wird von<br>Abgabeeinheit oder<br>ESF nicht unterstützt   | Die Kombination aus Resonator und<br>Abgabeeinheit erlaubt die Verwendung einer<br>verfügbaren Laserfarbe nicht.                                                                                                    |
| E081 | Prüfsummenfehler<br>"Daten<br>Lichtleiteranschluss 1"           | Der auf dem 1-Wire-Gerät Anschluss 1<br>Lichtleiter gespeicherte CRC-Wert entspricht<br>nicht dem für die Gerätedaten berechneten<br>CRC-Wert.                                                                                                    |
| E082 | Daten Lichtleiter 1<br>Konfiguration nicht<br>gefunden          | 1-Wire-Gerät Anschluss 1 Lichtleiter wurde<br>nicht erkannt und daher können die<br>Konfigurationsdaten nicht gefunden werden.<br>Dies tritt auf, wenn das 1-Wire-Gerät nicht<br>vorhanden oder programmiert ist, während<br>eine Lichtleiterverbindung erkannt wird. |
| E083 | Daten Lichtleiter<br>Anschluss 1<br>außerhalb des<br>Bereichs   | 1-Wire-Gerät Anschluss 1 Lichtleiter wurde<br>erkannt, aber die Konfigurationsdaten sind<br>ungültig.                                                                                                    |
| E084 | Gerät<br>Lichtleiteranschluss 1<br>wird nicht unterstützt       | 1-Wire-Gerät Anschluss 1 Lichtleiter wurde<br>erkannt, aber die Konfigurationsdaten gelten<br>für ein nicht kompatibles Gerät.                                                                                                    |
| E085 | Prüfsummenfehler<br>"Daten<br>Lichtleiteranschluss 2"           | Der auf dem 1-Wire-Gerät Anschluss 2<br>Lichtleiter gespeicherte CRC-Wert entspricht<br>nicht dem für die Gerätedaten berechneten<br>CRC-Wert. Die Daten sind korrupt.                                                                                                |
| E086 | Datenkonfiguration<br>Lichtleiter Anschluss 2<br>nicht gefunden | 1-Wire-Gerät Anschluss 2 Lichtleiter wurde<br>nicht erkannt und daher können die<br>Konfigurationsdaten nicht gefunden werden.<br>Dies tritt auf, wenn das 1-Wire-Gerät nicht<br>vorhanden oder programmiert ist, während<br>eine Lichtleiterverbindung erkannt wird. |
| E087 | Daten Lichtleiter<br>Anschluss 2<br>außerhalb des<br>Bereichs   | 1-Wire-Gerät Anschluss 2 Lichtleiter wurde<br>erkannt, aber die Konfigurationsdaten sind<br>ungültig.                                                                                                    |

| Code | Symbol oder Text                                          | Erläuterung                                                                                                    |
|------|-----------------------------------------------------------|----------------------------------------------------------------------------------------------------|
| E088 | Gerät<br>Lichtleiteranschluss 2<br>wird nicht unterstützt | 1-Wire-Gerät Anschluss 2 Lichtleiter wurde<br>erkannt, aber die Konfigurationsdaten gelten<br>für ein nicht kompatibles Gerät.                                                                       |
| E104 | RCU-<br>Kommunikationsfehler                              | Verbindungsfehler mit RCU                                                                                                    |
| E120 | Fußschalter gedrückt                                      | Beide Fußschalterkontakte sind bei angeschlossenem Fußschalter geerdet.                                                                                                    |
| E122 | Fehler "Fußschalter"                                      | Beide Fußschalterkontakte lesen bei<br>angeschlossenem Fußschalter eine aktive<br>Spannung.                                                                                                    |
| E124 | Fehler "Empfang<br>Fußschalter"                           | Ein oder mehrere Fußschalterkontakte sind<br>geerdet, obwohl kein Fußschalter<br>angeschlossen ist.                                                                                                  |
| E130 | Signalfehler "Externe<br>Abschaltung"                     | Obwohl angeschlossen, gibt die externe<br>Abschaltung das erwartete Rücklaufsignal<br>nicht aus und wird als fehlerhaft angesehen.                                                                   |
| E140 | Regelfehler<br>"Spotgröße"                                | Der Messwert des Steueranschlusses<br>"Spotgröße" liegt außerhalb der erwarteten<br>Grenzen, was darauf hinweist, dass der<br>Anschluss "Spotgröße" entweder beschädigt<br>oder nicht vorhanden ist. |
| E200 | NVM-<br>Prüfsummenfehler                                  | Der nichtflüchtige Datenbereich<br>(FLASH/EEPROM) des CRC-Wertes<br>entspricht nicht dem für den nichtflüchtigen<br>Speicher berechneten CRC-Wert.                                                   |
| E212 | Zeitüberschreitung<br>"NVM-Überwachung"                   | Die Laufzeitüberwachung ist aufgrund eines<br>Softwarefehlers abgelaufen, und die Einheit<br>hat sich selbst zurückgesetzt.                                                                          |
| E213 | Zeitüberschreitung<br>"FPGA NVM-<br>Überwachung"          | Der Softwareprozess hat sich aufgehangen.                                                                                                    |
| E214 | Zeitüberschreitung<br>"Interne ARM-<br>Überwachung"       | Die Laufzeitüberwachung ist aufgrund eines<br>Softwarefehlers abgelaufen, und die Einheit<br>hat sich selbst zurückgesetzt.                                                                          |
| E216 | Zeitüberschreitung<br>"Interne DSP-<br>Überwachung"       | Die interne DSP-Überwachung ist abgelaufen (Standardzeitüberschreitung liegt bei 60 ms).                                                                                                    |
| E218 | DSP-Systemfehler                                          | DSP hat inkorrekt reagiert.                                                                                                    |
| E221 | Versehentliche<br>Laseremission                           | Sicherheits-FPGA hat erkannt, dass es zu<br>einer Laseremission gekommen ist, als keine<br>erwartet wurde.                                                                                           |

| Code | Symbol oder Text                                                    | Erläuterung                                                                                                    |
|------|---------------------------------------------------------------------|----------------------------------------------------------------------------------------------------|
| E223 | Zeit "Laser aus"<br>überschritten                                   | Sicherheits-FPGA hat erkannt, dass die Zeit<br>zwischen dem Öffnen von Fußschalter oder<br>externer Abschaltung und dem Auslösen des<br>Befehls "Laser aus" 10 ms überschritten hat.                                                      |
| E224 | Rückmeldefehler<br>"Leistung Laserdiode"                            | Die Rückmeldung "Antrieb Laserdiode" entspricht nicht dem Kontrollwert.                                                                                                    |
| E230 | Sicherheits-FPGA nicht erkannt                                      | Sicherheits-FPGA wurde innerhalb von<br>10 Sekunden nach der Konfiguration nicht<br>erkannt.                                                                                                    |
| E231 | Sicherheits-FPGA<br>Schreibversuch                                  | Sicherheits-FPGA hat einen Schreibversuch in<br>den geschützten Verzeichnissen erkannt.                                                                                                    |
| E232 | Sicherheits-FPGA hat<br>Fehlerbedingung nicht<br>erkannt            | Sicherheits-FPGA hat eine Fehlerbedingung<br>während des Selbsttests beim Einschalten<br>(Power On Self-Test, POST) nicht erkannt,<br>was gewöhnlich mit einer niedrigen oder<br>instabilen Laserleistung in Verbindung<br>gebracht wird. |
| E233 | Fehler "FPGA"                                                       | FPGA hat einen unbekannten Fehler gemeldet.                                                                                                    |
| E240 | Laserleistung über<br>150 % der<br>Behandlungs-<br>einstellung      | Die gemessene Behandlungsleistung liegt bei<br>> 150 % der ausgewählten<br>Behandlungsleistung während der<br>Laserauslösung.                                                                                                    |
| E241 | FPGA-Laserleistung<br>über 150 % der<br>Behandlungs-<br>einstellung | Sicherheits-FPGA hat erkannt, dass die<br>gelieferte Laserleistung 150 % der gewählten<br>Behandlungsleistung überschritten hat.                                                                                                    |
| E242 | Pulsdauer über 110 %<br>der Behandlungs-<br>einstellung             | Die gemessene Laser-Pulsdauer liegt bei > 110 % der ausgewählten Pulsdauer.                                                                                                    |
| E243 | FPGA-Pulsdauer über<br>110 % der<br>Behandlungs-<br>einstellung     | Sicherheits-FPGA hat erkannt, dass der gelieferte Laserpuls 110 % der gewählten Pulsdauer überschritten hat.                                                                                                    |
| E244 | Pulsintervall unter<br>80 % der<br>Behandlungs-<br>einstellung      | Das gemessene Pulsintervall liegt bei < 80 %<br>des ausgewählten Pulsintervalls.                                                                                                    |
| E245 | FPGA-Pulsintervall<br>unter 80 % der<br>Behandlungs-<br>einstellung | Sicherheits-FPGA hat erkannt, dass die Zeit<br>zwischen den gelieferten Laserimpulsen bei<br>< 80 % des gewählten Pulsintervalls liegt.                                                                                                   |

| Code | Symbol oder Text                                                           | Erläuterung                                                                                                    |
|------|----------------------------------------------------------------------------|----------------------------------------------------------------------------------------------------|
| E246 | Laserleistung unter<br>12,5 % der<br>Behandlungs-<br>einstellung           | Die gemessene Behandlungsleistung liegt bei<br>< 12,5 % der gewählten Behandlungsleistung,<br>und die gewählte Behandlungsleistung liegt<br>während einer Laseremission bei über 50 mW.                                       |
| E247 | Sicherheits-FPGA<br>erkennt Laserleistung<br>unter 12,5 %                  | Sicherheits-FPGA hat erkannt, dass die<br>gemessene Behandlungsleistung bei < 12,5 %<br>der gewählten Behandlungsleistung liegt, und<br>die gewählte Behandlungsleistung liegt<br>während einer Laseremission bei über 50 mW. |
| E250 | Resonator TEC-<br>Treiber Überstrom                                        | Ein Resonator TECT-Treiberchip zeigt eine<br>Überstrombedingung an.                                                                                                    |
| E252 | Resonator TEC-<br>Treiber<br>Unterspannung                                 | Ein Resonator TECT-Treiberchip zeigt eine Unterspannungsbedingung an.                                                                                                    |
| E254 | Resonator TEC-<br>Treiber "Temperatur<br>zu hoch"                          | Ein Resonator TECT-Treiberchip zeigt eine<br>Übertemperaturbedingung an.                                                                                                    |
| E256 | Prüfsummenfehler<br>"Modul<br>Systemsteuerungs-<br>platine"                | Der in der Systemsteuerungsplatine<br>gespeicherte CRC-Wert entspricht nicht dem<br>beim Start generierten CRC-Wert.                                                                                                    |
| E258 | Daten Modul<br>Systemsteuerungs-<br>platine außerhalb des<br>Bereichs      | 1-Wire-Gerät Systemsteuerungsplatine wurde<br>erkannt, aber die Konfigurationsdaten sind<br>ungültig.                                                                                                    |
| E260 | 1-Wire-Gerät Modul<br>Systemsteuerungs-<br>platine wurde nicht<br>gefunden | 1-Wire-Gerät Systemsteuerungsplatine wurde auf dem 1-Wire-Gerät nicht gefunden.                                                                                                    |
| E270 | Abweichung<br>Laserleistung 20 %<br>Hoch (FPGA)                            | FGPA hat erkannt, dass die durch den<br>Sicherheitsmonitor gemessene<br>Laserabgabeleistung 20 % über dem vom<br>Bediener eingestellten Leistungsniveau lag.                                                                  |
| E271 | Abweichung<br>Laserleistung 20 %<br>Hoch                                   | DSP hat erkannt, dass die durch den<br>Leistungsmonitor gemessene<br>Laserabgabeleistung 20 % über dem vom<br>Bediener eingestellten Leistungsniveau lag.                                                                     |
| E272 | Abweichung<br>Laserleistung 20 %<br>Niedrig (FPGA)                         | FGPA hat erkannt, dass die durch den<br>Sicherheitsmonitor gemessene<br>Laserabgabeleistung 20 % unter dem vom<br>Bediener eingestellten Leistungsniveau lag.                                                                 |

| Code | Symbol oder Text                                                                 | Erläuterung                                                                                                    |
|------|----------------------------------------------------------------------------------|----------------------------------------------------------------------------------------------------|
| E273 | Abweichung<br>Laserleistung 20 %<br>Niedrig                                      | DSP hat erkannt, dass die durch den<br>Sicherheitsmonitor gemessene<br>Laserabgabeleistung 20 % unter dem vom<br>Bediener eingestellten Leistungsniveau lag.                                         |
| E300 | Prüfsummenfehler<br>"Laserresonator 1<br>Modul"                                  | Der auf dem 1-Wire-Gerät Resonator<br>gespeicherte CRC-Wert entspricht nicht dem<br>beim Start generierten CRC-Wert.                                                                                 |
| E302 | Sensorfehler "Position<br>Resonatorschalter"                                     | Resonatorschalter hat keine offene oder geschlossene Position erkannt.                                                                                                    |
| E303 | Prüfsummenfehler<br>"Laserresonator 2<br>Modul"                                  | Der auf dem 1-Wire-Gerät Resonator<br>gespeicherte CRC-Wert entspricht nicht dem<br>beim Start generierten CRC-Wert.                                                                                 |
| E304 | Resonatorschalter<br>mittig verklemmt                                            | Resonatorschalter zwischen zwei<br>Einstellungen verklemmt.                                                                                                    |
| E306 | Resonatorschalter auf<br>Rot verklemmt                                           | Resonatorschalter auf rotem Resonator verklemmt.                                                                                                    |
| E308 | Resonatorschalter auf<br>grün verklemmt                                          | Resonatorschalter auf grünem Resonator verklemmt.                                                                                                    |
| E310 | Resonatorschalter auf gelb verklemmt                                             | Resonatorschalter auf gelbem Resonator verklemmt.                                                                                                    |
| E311 | FGPA erkannte<br>Fehler<br>"Resonatorschalter"                                   | FGPA hat erkannt, dass sich die Auswahllogik<br>des Resonators in einem ungültigen Zustand<br>befindet.                                                                                              |
| E312 | Auswahlfehler<br>Resonatorschalter<br>roter Resonator                            | Resonatorschalter hat bei der Auswahl des roten Resonators versagt.                                                                                                    |
| E314 | Auswahlfehler<br>Resonatorschalter<br>grüner Resonator                           | Resonatorschalter hat bei der Auswahl des grünen Resonators versagt.                                                                                                    |
| E316 | Auswahlfehler<br>Resonatorschalter<br>gelber Resonator                           | Resonatorschalter hat bei der Auswahl des gelben Resonators versagt.                                                                                                    |
| E318 | Resonatorschalter<br>während Auslösung<br>bewegt                                 | Die Logik des Resonatorschalters änderte den Zustand, während eine Laseremission erfolgte.                                                                                                    |
| E320 | Zeitüberschreitung<br>"Temperatur des roten<br>Resonators nicht<br>stabilisiert" | Der rote Resonator erreicht die<br>Betriebstemperatur nicht innerhalb von<br>45 Sekunden.                                                                                                    |
| E322 | TEC-<br>Regulierungsfehler<br>"Temperatur roter<br>Resonator"                    | Die Temperatur des roten Resonators liegt für<br>mehr als 10 Sekunden nicht im Bereich von<br>0,5 °C der normalen Betriebstemperatur oder<br>während der Regulierung nicht im Bereich von<br>4,0 °C. |

| Code | Symbol oder Text                                                                  | Erläuterung                                                                                                    |
|------|-----------------------------------------------------------------------------------|----------------------------------------------------------------------------------------------------|
| E324 | Thermistor-Messwert<br>roter Resonator<br>außerhalb des<br>Bereichs               | Die Messwerte des Temperatursensors des roten Resonators liegen außerhalb des Bereichs.                                                                                                    |
| E330 | Zeitüberschreitung<br>"Temperatur des<br>grünen Resonators<br>nicht stabilisiert" | Der grüne Resonator erreicht die<br>Betriebstemperatur des grünen Resonators<br>nicht innerhalb von 45 Sekunden.                                                                                                    |
| E332 | TEC-<br>Regulierungsfehler<br>"Temperatur grüner<br>Resonator"                    | Die Temperatur des grünen Resonators liegt<br>für mehr als 10 Sekunden nicht im Bereich von<br>0,5 °C der normalen Betriebstemperatur des<br>grünen Resonators oder während der<br>Regulierung nicht im Bereich von 4,0 °C. |
| E334 | Thermistor-Messwert<br>grüner Resonator<br>außerhalb des<br>Bereichs              | Die Messwerte des Temperatursensors des grünen Resonators liegen außerhalb des Bereichs.                                                                                                    |
| E340 | Zeitüberschreitung<br>"Temperatur des<br>gelben Resonators<br>nicht stabilisiert" | Der gelbe Resonator erreicht die<br>Betriebstemperatur des gelben Resonators<br>nicht innerhalb von 45 Sekunden.                                                                                                    |
| E342 | TEC-<br>Regulierungsfehler<br>"Temperatur gelber<br>Resonator"                    | Die Temperatur des gelben Resonators liegt<br>für mehr als 10 Sekunden nicht im Bereich von<br>0,5 °C der normalen Betriebstemperatur oder<br>während der Regulierung nicht im Bereich von<br>4,0 °C.                       |
| E344 | Thermistor-Messwert<br>gelber Resonator<br>außerhalb des<br>Bereichs              | Der Thermistor des gelben Resonators meldet<br>eine Temperatur, die unter 8 °C oder über<br>35 °C liegt.                                                                                                    |
| E345 | Thermische<br>Abschaltung<br>Resonator (FPGA)                                     | Die Resonatortemperatur liegt außerhalb des Bereichs.                                                                                                    |
| E352 | Laser-Resonator 1<br>Modulkonfiguration<br>nicht gefunden                         | 1-Wire-Gerät Resonator 1 wurde auf dem<br>1-Wire-Gerät nicht gefunden.                                                                                                    |
| E353 | Laser-Resonator 2<br>Modulkonfiguration<br>nicht gefunden                         | 1-Wire-Gerät Resonator 2 wurde auf dem 1-Wire-Gerät nicht gefunden.                                                                                                    |
| E354 | Daten Laser-<br>Resonator 1 Modul<br>außerhalb des<br>Bereichs                    | 1-Wire-Gerät Resonator 1 wurde erkannt, aber die Konfigurationsdaten sind ungültig.                                                                                                    |

| Code | Symbol oder Text                                                                      | Erläuterung                                                                                                    |
|------|---------------------------------------------------------------------------------------|----------------------------------------------------------------------------------------------------|
| E356 | Daten Laser-<br>Resonator 2 Modul<br>außerhalb des<br>Bereichs                        | 1-Wire-Gerät Resonator 2 wurde erkannt, aber die Konfigurationsdaten sind ungültig.                                                                                                    |
| E418 | Ungültige<br>Farbkonfiguration am<br>Schutzfilter                                     | Der ESF filtert keine der Wellenlängen, die generiert werden.                                                                                                    |
| E420 | Prüfsummenfehler<br>"Zubehöranschluss 1"                                              | Der auf dem 1-Wire-Gerät Anschluss 1 ESF<br>gespeicherte CRC-Wert entspricht nicht dem<br>für die Gerätedaten berechneten CRC-Wert.                                                                       |
| E422 | Zeitüberschreitung<br>Augenschutzfilter<br>Anschluss 1<br>Schließen<br>fehlgeschlagen | Der externe Augenschutzfilter auf Anschluss 1<br>schließt nicht innerhalb von 250 ms.                                                                                                    |
| E424 | Zeitüberschreitung<br>Augenschutzfilter<br>Anschluss 1<br>Freigeben<br>fehlgeschlagen | Der externe Augenschutzfilter auf Anschluss 1<br>hat sich nicht innerhalb von 250 ms von der<br>geschlossenen Position entfernt, nachdem der<br>Befehl zum Abschalten des Magnetventils<br>erteilt wurde. |
| E426 | Fehler<br>Positionssensor<br>Augenschutzfilter<br>Anschluss 1                         | Der externe Augenschutzfilter auf Anschluss 1<br>befindet sich in der falschen Position, oder der<br>Sensor hat versagt, während das Magnetventil<br>nicht mit Energie versorgt wird.                     |
| E428 | Augenschutzfilter<br>Anschluss 1 bei<br>Energiezufuhr offen                           | Der externe Augenschutzfilter auf Anschluss 1<br>hat sich bei einer Energiezufuhr geöffnet, und<br>der gewählte Abgabeanschluss = 1.                                                                      |
| E430 | Anschluss 1<br>Magnetventil<br>Augenschutzfilter<br>beschädigt                        | Der externe Augenschutzfilter auf Anschluss 1<br>weist ein beschädigtes Magnetventil auf<br>(offener Kreislauf), und der gewählte<br>Abgabeanschluss = 1. Ein gültiges 1-Wire-<br>Gerät wurde erkannt.    |
| E432 | Kein Augenschutzfilter<br>auf Anschluss 1<br>erkannt                                  | Der externe Augenschutzfilter auf Anschluss 1<br>ist nicht am System angeschlossen, und der<br>gewählte Abgabeanschluss = 1. 1-Wire-Gerät<br>ESF wurde nicht erkannt.                                     |
| E434 | Daten Zubehör<br>Anschluss 1<br>außerhalb des<br>Bereichs                             | 1-Leiter programmierte Konfigurationswerte<br>liegen nicht innerhalb eines zulässigen<br>Bereichs.                                                                                                    |

| Code | Symbol oder Text                                                                      | Erläuterung                                                                                                    |
|------|---------------------------------------------------------------------------------------|----------------------------------------------------------------------------------------------------|
| E435 | Konfiguration Zubehör<br>Anschluss 1 nicht<br>gefunden                                | 1-Wire-Gerät Anschluss 1 Zusatzgerät wurde<br>nicht erkannt und daher können die<br>Konfigurationsdaten nicht gefunden werden.<br>Dies tritt auf, wenn das 1-Wire-Gerät nicht<br>vorhanden oder programmiert ist, während<br>eine Zusatzgeräteverbindung erkannt wird. |
| E436 | Zusatzgerät<br>Anschluss 1 wird nicht<br>unterstützt                                  | 1-Wire-Gerät Anschluss 1 Zusatzgerät wird<br>erkannt und ist gültig, wird aber nicht vom<br>System unterstützt.                                                                                                    |
| E440 | Prüfsummenfehler<br>"Zubehöranschluss 2"                                              | Der auf dem 1-Wire-Gerät Anschluss 2 ESF<br>gespeicherte CRC-Wert entspricht nicht dem<br>für die Gerätedaten berechneten CRC-Wert.                                                                                                    |
| E442 | Zeitüberschreitung<br>Augenschutzfilter<br>Anschluss 2<br>Schließen<br>fehlgeschlagen | Der externe Augenschutzfilter auf Anschluss 2<br>schließt nicht innerhalb von 250 ms.                                                                                                    |
| E444 | Zeitüberschreitung<br>Augenschutzfilter<br>Anschluss 2<br>Freigeben<br>fehlgeschlagen | Der externe Augenschutzfilter auf Anschluss 2<br>hat sich nicht innerhalb von 250 ms von der<br>geschlossenen Position entfernt, nachdem der<br>Befehl zum Abschalten des Magnetventils<br>erteilt wurde.                                                              |
| E446 | Fehler<br>Positionssensor<br>Augenschutzfilter<br>Anschluss 2                         | Der externe Augenschutzfilter auf Anschluss 2<br>befindet sich in der falschen Position, oder der<br>Sensor hat versagt, während das Magnetventil<br>nicht mit Energie versorgt wird.                                                                                  |
| E448 | Augenschutzfilter<br>Anschluss 2 bei<br>Energiezufuhr offen                           | Der externe Augenschutzfilter auf Anschluss 2<br>hat sich bei einer Energiezufuhr geöffnet, und<br>der gewählte Abgabeanschluss = 2.                                                                                                    |
| E450 | Anschluss 2<br>Magnetventil<br>Augenschutzfilter<br>beschädigt                        | Der externe Augenschutzfilter auf Anschluss 2<br>weist ein beschädigtes Magnetventil auf<br>(offener Kreislauf), und der gewählte<br>Abgabeanschluss = 2. Ein gültiges 1 Wire-<br>Gerät wurde erkannt.                                                                 |
| E452 | Kein Augenschutzfilter<br>auf Anschluss 2<br>erkannt                                  | Der externe Augenschutzfilter auf Anschluss 2<br>ist nicht am System angeschlossen, und der<br>gewählte Abgabeanschluss = 2. 1-Wire-Gerät<br>ESF wurde nicht erkannt.                                                                                                  |
| E454 | Daten Zubehör<br>Anschluss 2<br>außerhalb des<br>Bereichs                             | 1-Leiter programmierte Konfigurationswerte<br>liegen nicht innerhalb eines zulässigen<br>Bereichs                                                                                                    |

| Code | Symbol oder Text                                       | Erläuterung                                                                                                    |
|------|--------------------------------------------------------|----------------------------------------------------------------------------------------------------|
| E455 | Konfiguration Zubehör<br>Anschluss 2 nicht<br>gefunden | 1-Wire-Gerät Anschluss 2 Zusatzgerät wurde<br>nicht erkannt und daher können die<br>Konfigurationsdaten nicht gefunden werden.<br>Dies tritt auf, wenn das 1-Wire-Gerät nicht<br>vorhanden oder programmiert ist, während<br>eine Zusatzgeräteverbindung erkannt wird. |
| E456 | Zusatzgerät<br>Anschluss 2 wird nicht<br>unterstützt   | 1-Wire-Gerät Anschluss 2 Zusatzgerät wird<br>erkannt und ist gültig, wird aber nicht vom<br>System unterstützt.                                                                                                    |
| E460 | Sensorfehler "Position<br>Port-Selector"               | Port-Selector hat keine offene oder geschlossene Position erkannt.                                                                                                    |
| E462 | Port-Selector mittig<br>verklemmt                      | Der Port-Selector hat innerhalb von 80 ms eine<br>Änderung auf die korrekte Position nicht<br>durchgeführt, und beide Positionssensoren<br>sind inaktiv.                                                                                                    |
| E464 | Port-Selector auf<br>Anschluss 1<br>verklemmt          | Der Port-Selector hat sich während eines<br>Selbsttests auf dem Anschluss 1 verklemmt.                                                                                                    |
| E466 | Port-Selector auf<br>Anschluss 2<br>verklemmt          | Der Port-Selector hat sich während eines<br>Selbsttests auf dem Anschluss 2 verklemmt.                                                                                                    |
| E468 | Fehler "Port-Selector"                                 | Der Port-Selector hat sich entweder während<br>des Auslösens bewegt oder hat zu lange<br>gebraucht, um in die Position zu gelangen.                                                                                                    |
| E470 | Rückmeldefehler<br>"Galvanometer"                      | Die Rückmeldung Galvanometerposition für<br>beide Achsen entspricht nicht dem erwarteten<br>Wert.                                                                                                    |
| E471 | Rückmeldefehler<br>"Galvanometer X-<br>Achse"          | Die Rückmeldung Galvanometerposition für<br>die X-Achse entspricht nicht dem erwarteten<br>Wert.                                                                                                    |
| E472 | Rückmeldefehler<br>"Galvanometer Y-<br>Achse"          | Die Rückmeldung Galvanometerposition für<br>die Y-Achse entspricht nicht dem erwarteten<br>Wert.                                                                                                    |
| E474 | Fehler "Position<br>Galvanometer"                      | Ein Galvanometer wurde aus der korrekten Position verschoben.                                                                                                    |
| E475 | Fehler<br>"Patternpulsqualität"                        | Die Anzahl der Patternpulse entspricht nicht der geforderten Menge.                                                                                                    |
| E476 | Zeitüberschreitung<br>"Galvanometer"                   | Das Galvanometer hat die geforderte Position nicht in der vorgesehenen Zeit erreicht.                                                                                                    |
| E500 | Prüfsummenfehler<br>Modul "Optische<br>Bank"           | Der auf dem 1-Wire-Gerät optische Bank<br>gespeicherte CRC-Wert entspricht nicht dem<br>für die Gerätedaten berechneten CRC-Wert.<br>Die Daten sind korrupt.                                                                                                    |

| Code | Symbol oder Text                                              | Erläuterung                                                                                                    |
|------|---------------------------------------------------------------|----------------------------------------------------------------------------------------------------|
| E501 | Daten Modul<br>"Optische Bank"<br>außerhalb des<br>Bereichs   | 1-Wire-Gerät optische Bank wurde erkannt,<br>aber die Konfigurationsdaten sind ungültig.                                                                                                    |
| E502 | Sensorfehler "Position<br>Sicherheitsverschluss"              | Eine offene oder geschlossene<br>Sicherheitsverschluss-Position wurde nicht von<br>den Sensoren gemeldet.                                                                                                    |
| E503 | 1-Wire-Gerät Modul<br>"Optische Bank"<br>wurde nicht gefunden | 1-Wire-Gerät "Optische Bank" wurde auf<br>dem 1-Wire-Gerät nicht gefunden.                                                                                                    |
| E504 | Sicherheitsverschluss<br>offen verklemmt                      | Der Sicherheitsverschluss hat sich nicht<br>innerhalb von 80 ms nach dem Abschalten des<br>Magnetventilstatus von der geöffneten Position<br>bewegt.                                                                         |
| E506 | Sicherheitsverschluss<br>geschlossen<br>verklemmt             | Der Sicherheitsverschluss hat sich nicht<br>innerhalb von 80 ms nach dem Abschalten des<br>Magnetventilstatus von der geöffneten Position<br>bewegt.                                                                         |
| E508 | Fehler<br>"Sicherheitsverschluss<br>"                         | Der Sicherheitsverschluss hat eine Änderung<br>auf die korrekte Position nicht innerhalb von<br>80 ms abgeschlossen, und beide<br>Positionssensoren sind inaktiv.                                                            |
| E510 | Leistungsmonitor nicht<br>Null während Laser<br>nicht auslöst | Der Leistungsmonitor weist mehr als 5 mW auf, wenn der Laser nicht ausgelöst wird.                                                                                                    |
| E512 | Leistungsmonitor<br>erkennt keine Leistung                    | Die Fotodiode des Leistungsmonitors misst<br>keine Leistung, oder die dazugehörige<br>Signalverarbeitungsschaltung auf der<br>Systemsteuerungsplatine produziert keine<br>Spannung als Antwort auf die erkannte<br>Leistung. |
| E516 | Fehler Abschaltung<br>Leistungsmonitor                        | Sicherheits-FPGA erkennt, dass die<br>Abschaltung des Leistungsmonitors geöffnet<br>ist (der Leistungsmonitor ist nicht korrekt<br>angeschlossen).                                                                           |
| E520 | Fehler offener<br>Kreislauf Steuerung<br>Zielstrahlintensität | Spaltlampe DAM-Eingabesteuerung ist ein offener Kreislauf.                                                                                                    |
| E522 | Fehler Rückmeldung<br>Ziellicht                               | Es gibt es einen überhöhten ADC-Messwert<br>vom internen Leistungsmonitor in DAM, wobei<br>DAM DAC auf Maximum gesetzt ist.                                                                                                  |
| E524 | Ziellicht oberhalb der<br>Leistung                            | Der ADC-Messwert vom internen<br>Leistungsmonitor in DAM liegt über der DAM-<br>Betriebsleistung, wobei DAM DAC auf den<br>niedrigsten Wert gesetzt ist.                                                                     |

| Code | Symbol oder Text                                                               | Erläuterung                                                                                                    |
|------|--------------------------------------------------------------------------------|----------------------------------------------------------------------------------------------------|
| E526 | Ziellicht unterhalb der<br>Leistung                                            | Der ADC-Messwert vom internen<br>Leistungsmonitor in DAM liegt unter der DAM-<br>Betriebsleistung, wobei DAM DAC auf den<br>höchsten Wert gesetzt ist.                                                            |
| E528 | Leistung Ziellicht unter<br>eingerichtetem<br>Grenzwert des<br>Komparators     | Die DAM-Leistungsausgabe liegt während<br>DAM rechtzeitig unter dem eingestellten<br>Grenzwert des Komparators (0,5 mW).                                                                                          |
| E530 | Zeitüberschreitung<br>"Temperatur der<br>optischen Bank nicht<br>stabilisiert" | Die optische Bank hat innerhalb von<br>150 Sekunden die Betriebstemperatur nicht<br>erreicht.                                                                                                    |
| E532 | TEC-<br>Regulierungsfehler<br>"Temperatur optische<br>Bank"                    | Während der Regulierung liegt die Temperatur<br>der optischen Bank für mehr als 20 Sekunden<br>nicht im Bereich von 2 °C der normalen<br>Betriebstemperatur der optischen Bank oder<br>nicht im Bereich von 4 °C. |
| E534 | Thermistor-Messwerte<br>optische Bank<br>außerhalb des<br>Bereichs             | Der Thermistor der optischen Bank meldet<br>eine Temperatur, die unter 8 °C oder über<br>45 °C liegt.                                                                                                    |
| E600 | Prüfsummenfehler<br>Modul "Pumpdiode"                                          | Der auf dem 1-Wire-Gerät Pumpdiode<br>gespeicherte CRC-Wert entspricht nicht dem<br>für die Gerätedaten berechneten CRC-Wert.                                                                                     |
| E602 | Zeitüberschreitung<br>"Temperatur<br>Pumpdiode 1 nicht<br>stabilisiert"        | Die Temperatur der Laserdiode erreicht nicht<br>innerhalb von 45 Sekunden die<br>Betriebstemperatur der Pumpdiode.                                                                                                |
| E604 | TEC-<br>Regulierungsfehler<br>"Temperatur<br>Pumpdiode 1"                      | Während der Regulierung liegt die Temperatur<br>der Pumpdiode für mehr als 10 Sekunden nicht<br>im Bereich von 4 °C der normalen<br>Betriebstemperatur der Pumpdiode oder nicht<br>im Bereich von 6 °C.           |
| E605 | Pumpdiodenstrom<br>überschreitet in Aus<br>den Grenzwert                       | FPGA erkennt einen Pumpdiodenstrom größer als 5 A, während die Diode ausgeschalten ist.                                                                                                    |
| E606 | Thermistor-Messwert<br>Pumpdiode 1<br>außerhalb des<br>Bereichs                | FPGA erkennt einen Pumpdiodenstrom größer<br>als 5 A, während die Diode ausgeschaltet ist.                                                                                                    |
| E608 | Zeitüberschreitung<br>"Temperatur<br>Pumpdiode 2 nicht<br>stabilisiert"        | Die Temperatur der Laserdiode erreicht nicht<br>innerhalb von 45 Sekunden die<br>Betriebstemperatur der Pumpdiode.                                                                                                |

| Code | Symbol oder Text                                                                     | Erläuterung                                                                                                    |
|------|--------------------------------------------------------------------------------------|----------------------------------------------------------------------------------------------------|
| E609 | TEC-<br>Regulierungsfehler<br>"Temperatur<br>Pumpdiode 2"                            | Während der Regulierung liegt die Temperatur<br>der Pumpdiode für mehr als 10 Sekunden nicht<br>im Bereich von 4 °C der normalen<br>Betriebstemperatur der Pumpdiode oder nicht<br>im Bereich von 6 °C.   |
| E610 | Thermistor-Messwert<br>Pumpdiode 2<br>außerhalb des<br>Bereichs                      | Der Thermistor der Pumpdiode 2 meldet eine<br>Temperatur, die unter 8 °C oder über 45 °C<br>liegt.                                                                                                    |
| E612 | 1-Wire-Gerät<br>Pumpdiode wurde<br>nicht gefunden                                    | 1-Wire-Gerät Pumpdiode wurde nicht erkannt<br>und daher können die Konfigurationsdaten<br>nicht gefunden werden. Dies tritt auf, wenn das<br>1-Wire-Gerät nicht vorhanden oder nicht<br>programmiert ist. |
| E614 | Daten 1-Leiter<br>Pumpdiode außerhalb<br>des Bereichs                                | 1-Wire-Gerät Pumpdiode wurde erkannt, aber<br>die Konfigurationsdaten sind ungültig.                                                                                                    |
| E615 | Thermische<br>Abschaltung<br>Pumpdiode (FPGA)                                        | Die Temperatur der Pumpdiode liegt außerhalb des Bereichs.                                                                                                    |
| E706 | Interner<br>Softwarefehler                                                           | Softwarefehler verursacht ein Ausschalten des Systems.                                                                                                    |
| E710 | Fehler Software-<br>Gerätetreiber                                                    | Softwarefehler beim Zugriff auf einen externen Gerätetreiber.                                                                                                    |
| E720 | Nichtübereinstimmung<br>der Konfiguration.<br>Hardware-<br>Komponenten<br>überprüfen | Falsche Kombination der 1-Wire-Geräte.                                                                                                    |
| E721 | Ungültige FPGA-<br>Konfiguration                                                     | Das System konnte keine gültige Konfiguration in FPGA laden.                                                                                                    |
| E722 | Inkompatible RCU-<br>Version                                                         | RCU mit einer inkompatiblen Softwareversion wurde an das System angeschlossen.                                                                                                    |
| E802 | Stromausfall                                                                         | Die Stromversorgung ist ausgefallen.                                                                                                    |
## 9 Spezifikationen

## 9.1 Allgemein

#### Tabelle 9–1

| Gewicht (kg) <sup>2</sup>                   | 35                                                                                                    |
|---------------------------------------------|----------------------------------------------------------------------------------------------------|
| Abmessungen (mm)                            |                                                                                                    |
| Höhe                                        | 615                                                                                                    |
| Breite                                      | 755                                                                                                    |
| Tiefe                                       | 470                                                                                                    |
| Betriebs-<br>bedingungen                    | +15 °C bis +35 °C (5 Stunden normaler Betrieb)<br>35 % bis 85 % relative Feuchte @ +35 °C nicht<br>kondensierend<br>660 hPa bis 1060 hPa Luftdruck          |
| Lagerungs- und<br>Transport-<br>bedingungen | <ul> <li>-10 °C bis +55 °C</li> <li>10 % bis 85 % relative Feuchte @ +35 °C nicht</li> <li>kondensierend</li> <li>660 hPa bis 1060 hPa Luftdruck</li> </ul> |

<sup>&</sup>lt;sup>2</sup> Mit dem gesamten Zubehör, dem Handbuch und der Tischplatte. Ohne Total Solution-Fußsäule und Grundplatte.

### 9.2 Stromversorgung

#### Tabelle 9–2

| Spannung (V <sub>AC</sub> ) | 100–240 einphasig                              |
|-----------------------------|------------------------------------------------|
| Frequenz (Hz)               | 50/60                                          |
| Stromverbrauch<br>(VA)      | 800                                            |
| Sicherungen                 | 6,3 A/250 V/Typ F, flink, hohes Schaltvermögen |

## 9.3 Audio

#### Tabelle 9–3

| Signalton      | Frequenz<br>(Hz)                                                                                                 | Lautstärke (dB)                                                                                                    |  |
|----------------|----------------------------------------------------------------------------------------------------|----------------------------------------------------------------------------------------------------|--|
| Laseremission  | 1084                                                                                                    | 49–52                                                                                                    |  |
| Eingabe        |                                                                                                    |                                                                                                    |  |
| OK<br>Ungültig | 1624<br>664                                                                                                    | 45–52                                                                                                    |  |
| Fehleralarm    | 430                                                                                                    | 53 ±2                                                                                                    |  |
|                | Die Alarmlautsta<br>automatisch die<br>und Emissionss<br>Alarmton stets I<br>Die Lautstärke o<br>dem einstellbar | ie Alarmlautstärke ist nicht einstellbar, sondern berücksichtigt<br>utomatisch die vom Benutzer gewählte Lautstärke für Eingabe-<br>nd Emissionssignale, damit sichergestellt ist, dass der<br>larmton stets lauter als alle anderen Signaltöne ist.<br>ie Lautstärke des Fehleralarms liegt mindestens 2 dB über<br>em einstellbaren Bereich der anderen Signaltöne. |  |

## 9.4 Spaltlampe

#### Tabelle 9–4

| Тур                                      | Stereomikroskop, Fernrohrtyp mit Konvergenzoptik                                                              |  |  |
|------------------------------------------|----------------------------------------------------------------------------------------------------|--|--|
| Okularlinse                              | 12,5x Dioptrienausgleich einstellbar im Bereich von $\pm$ 5 D. Eine Linse enthält ein Fadenkreuz im KOWA-Stil |  |  |
| Einstellknopf für<br>Vergrößerung        | Fünf verstellbare Positionen (6x, 10x, 16x, 25x, 40x)                                                         |  |  |
| Einstellbarer<br>Pupillenabstand<br>(mm) | 55–88                                                                                                    |  |  |
| Arbeitsabstand<br>(mm)                   | 55                                                                                                    |  |  |
| Brennweite (mm)                          | 92                                                                                                    |  |  |
| Spaltbreite (mm)                         | 0–12                                                                                                    |  |  |

| Beleuchtetes<br>Gesichtsfeld (mm) | 0,5; 3,0; 8,0 und 12,0                                                |
|-----------------------------------|-----------------------------------------------------------------------|
| Spaltrotation                     | ±90 °                                                                 |
| Beleuchtungswinke                 | 180 ° in der Horizontalebene (je 90 ° nach links/rechts)              |
| Filter                            | Blaugrün, blauviolett, wärmeabsorbierend (28 %<br>Abschwächung), ohne |
| Lampe                             | 12 V, vorzentrierte Halogenlampe                                      |
| Fixierleuchte                     | Gelbe oder grüne LED                                                  |

## 9.5 Ziellaser

#### Tabelle 9–5

| Тур               | Diodenlaser mit Emission im sichtbaren Spektrum |  |  |
|-------------------|-------------------------------------------------|--|--|
| Wellenlänge (nm)  | 635 (rot)                                       |  |  |
| Laserschutzklasse | 2                                               |  |  |
| Betrieb           | Kontinuierlich                                  |  |  |
| Leistung          | Zwischen 5 $\mu$ W und < 0,95 mW einstellbar    |  |  |

## 9.6 Behandlungslaser

#### Tabelle 9–6

| Тур                                    | Diodengepumpter Festkörper (Diode pump solid state, DPSS)                                                                                                    |  |  |  |
|----------------------------------------|----------------------------------------------------------------------------------------------------|--|--|--|
| Wellenlänge                            | LP6RY 561 nm (gelb), 670 nm (rot)                                                                                                    |  |  |  |
|                                        | LP6Y 561 nm (gelb)                                                                                                    |  |  |  |
|                                        | LP6G 532 nm (grün)                                                                                                    |  |  |  |
| Laserschutzklasse                      | 4                                                                                                    |  |  |  |
| Betrieb                                | Kontinuierlich (CW)                                                                                                    |  |  |  |
| Verfügbare Pattern                     | Spot, Linie, Viereck, Rechteck, Dreieck, Sektor, Kreis, Ring,<br>einfacher 60 °-Bogen, doppelter 60 °-Bogen, einfacher<br>120 °-Bogen, doppelter 120 °-Bogen, einfacher 180 °-Bogen,<br>doppelter 180 °-Bogen, einfacher Flex, doppelter Flex. Nähere<br>Informationen hierzu siehe Galerie auf Seite 41. |  |  |  |
| Gesamtexposi-<br>tionszeit für Pattern | Die Einstellungen von abzugebender und verfügbarer<br>Spotanzahl und Pulsdauer für die einzelnen Spots begrenzt die<br>Gesamtexpositionszeit für alle Pattern auf höchstens 750 ms.                                                                                                    |  |  |  |

| Spotgröße                                                     | Stufenlos zwischen 50 µm und 1000 µm einstellbar.<br>Einrastungen bei 50 µm, 100 µm, 200 µm, 300 µm, 500 µm und<br>1000 µm. Die Spotgröße auf dem Zielbereich hängt von den<br>während der Behandlung ausgewählten Linsen ab. Siehe<br>Merkblatt des Linsenherstellers zu weiteren Informationen. |                        |                                                      |  |
|---------------------------------------------------------------|----------------------------------------------------------------------------------------------------|------------------------|------------------------------------------------------|--|
|                                                               | Patternmodus* Stufenlos zwischen 100 µm und 500 µn einstellbar.                                                                                                    |                        | os zwischen 100 μm und 500 μm<br>bar.                |  |
| Leistungsbereich<br>(Laserkopf)                               | Spotgröße<br>(µm)                                                                                                    | Maximale Leistung (mW) |                                                      |  |
| Grün (532 nm) u.                                              | ≥ 200                                                                                                    |                        | 1500                                                 |  |
| Gelb (561 nm)                                                 | 100                                                                                                    |                        | 1000                                                 |  |
|                                                               | 75                                                                                                    |                        | 1000                                                 |  |
|                                                               | 50                                                                                                    | 1000                   |                                                      |  |
| Rot (670 nm)                                                  | ≥ 200 1000                                                                                                    |                        | 1000                                                 |  |
|                                                               | 100                                                                                                    | 700                    |                                                      |  |
|                                                               | 75                                                                                                    | 340                    |                                                      |  |
|                                                               | 50                                                                                                    | 340                    |                                                      |  |
| Leistungsbereich<br>(LIO) (mW)                                | Grün (532 nm) u.<br>Gelb (561 nm)                                                                                                    |                        | Rot (670 nm)<br>(wo Wellenlänge unterstützt<br>wird) |  |
|                                                               | 50 bis 1500                                                                                                    |                        | 50 bis 1000                                          |  |
| Werkseitig<br>kalibrierte<br>Genauigkeit der<br>Energieabgabe | Die von der Objektivlinse abgegebene Laserenergie, gemessen<br>in der Behandlungsebene über die vollständigen Leistungs- und<br>Pulsdauerbereiche, überschreitet nicht die folgenden<br>Grenzwerte.                                                                                               |                        |                                                      |  |
|                                                               | Leistungstoleranz $\leq \pm 9,5$ % der<br>Behandlungsleistungseinstellung                                                                                                    |                        | der<br>Ingsleistungseinstellung                      |  |
|                                                               | Pulsdauertoleranz $\leq \pm 9,5$ % derBehandlungspulsdauereinstellu                                                                                                    |                        | der<br>ungspulsdauereinstellung                      |  |
|                                                               | Diese entsprechen einer gelieferten Energietoleranz von < 20 %.                                                                                                    |                        |                                                      |  |

| Pulsdauer                                                                                                    | Der Bereich liegt bei 10 ms bis 8,0 s und steigt in den nachfolgend beschriebenen Schritten an. |                                                                                             |                                                                                                    |                                                                                                    |                                                                                              |
|----------------------------------------------------------------------------------------------------|-------------------------------------------------------------------------------------------------|---------------------------------------------------------------------------------------------|----------------------------------------------------------------------------------------------------|----------------------------------------------------------------------------------------------------|----------------------------------------------------------------------------------------------|
|                                                                                                    | 10 ms bis 100 ms in 10-ms-Schritten (0,01 s bis 0,1 s in 0,01-s-<br>Schritten)                  |                                                                                             |                                                                                                    |                                                                                                    |                                                                                              |
|                                                                                                    | 100 ms bis 300 ms in 50-ms-Schritten (0,1 s bis 0,3 s in 0,05-s-<br>Schritten)                  |                                                                                             |                                                                                                    |                                                                                                    |                                                                                              |
|                                                                                                    | 300 ms bis 1000 ms in 100-ms-Schritten (0,3 s bis 1,0 s in 0,1-<br>s-Schritten)                 |                                                                                             |                                                                                                    |                                                                                                    |                                                                                              |
|                                                                                                    | 1000 ms bis 2000 ms in 500-ms-Schritten (1,0 s bis 2,0 s in 0,5-<br>s-Schritten)                |                                                                                             |                                                                                                    |                                                                                                    |                                                                                              |
|                                                                                                    | 2000 r<br>1,0-s-\$                                                                              | ns bis 4000 m<br>Schritten)                                                                 | s in 1000-ms-Sc                                                                                                    | hritten (2,0 s b                                                                                                    | is 4,0 s in                                                                                  |
|                                                                                                    | 8000 r                                                                                          | ms Einstellung                                                                              |                                                                                                    |                                                                                                    |                                                                                              |
| Pulswiederholungs-<br>intervall                                                                                                    | AUS /<br>bis 1,0                                                                                | AUS / (Einzelpuls, nicht wiederholend), 50 ms und 100 ms bis 1,00 s in 100-ms-Schritten.    |                                                                                                    |                                                                                                    |                                                                                              |
|                                                                                                    | 150-m                                                                                           | s- und 250-ms                                                                               | Intervalle sind e                                                                                                    | ebenfalls entha                                                                                                    | alten.                                                                                       |
| Schutzfilter                                                                                                    | Motorgetrieben<br>OD 5+ bei 532 nm<br>OD 5+ bei 561 nm<br>OD 5+ bei 670 nm                      |                                                                                             |                                                                                                    |                                                                                                    |                                                                                              |
| <b>NA</b> 1 1 111 1                                                                                                    | 6,36 (für NOHD-Berechnungen bei angenommener<br>Expositionsdauer von 0,25 Sekunden)             |                                                                                             |                                                                                                    |                                                                                                    |                                                                                              |
| Maximal zulassige<br>Exposition (J/m <sup>2</sup> )                                                                                                    | Expos                                                                                           | itionsdauer vo                                                                              | n 0,25 Sekunder                                                                                                    | ngenommener<br>n)                                                                                                    |                                                                                              |
| Maximal zulassige<br>Exposition (J/m <sup>2</sup> )<br>Nomineller                                                                                            | Expos<br>Typ                                                                                    | itionsdauer vo                                                                              | n 0,25 Sekunder                                                                                                    | NOHD (m)                                                                                                    |                                                                                              |
| Maximal zulassige<br>Exposition (J/m <sup>2</sup> )<br>Nomineller<br>Augengefähr-<br>dungsabstand                                                            | Typ                                                                                             | itionsdauer vo<br>Spotgröße<br>(µm)                                                         | n 0,25 Sekunder<br>Strahl-<br>divergenz<br>Φ (Rad)                                                                                                    | NOHD (m)<br>λ 532 nm<br>und 561 nm                                                                                                    | λ 670 nm                                                                                     |
| Maximal zulassige<br>Exposition (J/m <sup>2</sup> )<br>Nomineller<br>Augengefähr-<br>dungsabstand<br>(NOHD) unter<br>normalen                                | Typ                                                                                             | itionsdauer vo<br>Spotgröße<br>(μm)                                                         | h 0,25 Sekunder<br>Strahl-<br>divergenz<br>Φ (Rad)                                                                                                    | NOHD (m)<br>λ 532 nm<br>und 561 nm<br>Leistung<br>1,5 W                                                                                                    | λ 670 nm<br>Leistung<br>1,0 W                                                                |
| Maximal zulassige<br>Exposition (J/m <sup>2</sup> )<br>Nomineller<br>Augengefähr-<br>dungsabstand<br>(NOHD) unter<br>normalen<br>Verwendungs-<br>bedingungen | Typ                                                                                             | itionsdauer vo<br>Spotgröße<br>(µm)                                                         | h 0,25 Sekunder<br>Strahl-<br>divergenz<br>Φ (Rad)                                                                                                    | NOHD (m)<br>λ 532 nm<br>und 561 nm<br>Leistung<br>1,5 W                                                                                                    | λ 670 nm<br>Leistung<br>1,0 W                                                                |
| Maximal zulassige<br>Exposition (J/m <sup>2</sup> )<br>Nomineller<br>Augengefähr-<br>dungsabstand<br>(NOHD) unter<br>normalen<br>Verwendungs-<br>bedingungen | Typ                                                                                             | itionsdauer vo<br>Spotgröße<br>(μm)<br>50                                                   | ormungen ber a<br>n 0,25 Sekunder<br>Strahl-<br>divergenz<br>Φ (Rad)<br>0,199                                                                                                    | NOHD (m)<br>λ 532 nm<br>und 561 nm<br>Leistung<br>1,5 W                                                                                                    | λ 670 nm<br>Leistung<br>1,0 W<br>1,2                                                         |
| Maximal zulassige<br>Exposition (J/m <sup>2</sup> )<br>Nomineller<br>Augengefähr-<br>dungsabstand<br>(NOHD) unter<br>normalen<br>Verwendungs-<br>bedingungen | Typ                                                                                             | itionsdauer vo<br>Spotgröße<br>(μm)<br>50<br>100                                            | ornnungen ber a<br>n 0,25 Sekunder<br>divergenz<br>Φ (Rad)<br>0,199<br>0,100                                                                                                    | ngenommener<br>n)<br>NOHD (m)<br>λ 532 nm<br>und 561 nm<br>Leistung<br>1,5 W<br>1,5 W<br>1,5                                                                   | λ 670 nm<br>Leistung<br>1,0 W<br>1,2<br>2,3                                                  |
| Maximal zulassige<br>Exposition (J/m <sup>2</sup> )<br>Nomineller<br>Augengefähr-<br>dungsabstand<br>(NOHD) unter<br>normalen<br>Verwendungs-<br>bedingungen | SDS                                                                                             | itionsdauer vo<br>Spotgröße<br>(μm)<br>50<br>100<br>200                                     | 0,199<br>0,062                                                                                                    | NOHD (m)<br>λ 532 nm<br>und 561 nm<br>Leistung<br>1,5 W<br>1,5<br>2,8<br>4,5                                                                                   | λ 670 nm<br>Leistung<br>1,0 W<br>1,2<br>2,3<br>3,7                                           |
| Maximal zulassige<br>Exposition (J/m <sup>2</sup> )<br>Nomineller<br>Augengefähr-<br>dungsabstand<br>(NOHD) unter<br>normalen<br>Verwendungs-<br>bedingungen | SDS                                                                                             | itionsdauer vo<br>Spotgröße<br>(μm)<br>50<br>100<br>200<br>300                              | ecrindingen ber a<br>n 0,25 Sekunder<br>Strahl-<br>divergenz<br>Φ (Rad)<br>0,199<br>0,100<br>0,062<br>0,042                                                                                     | ngenommener<br>n)<br>NOHD (m)<br>λ 532 nm<br>und 561 nm<br>Leistung<br>1,5 W<br>1,5 W<br>1,5<br>2,8<br>4,5<br>6,6                                              | λ 670 nm<br>Leistung<br>1,0 W<br>1,2<br>2,3<br>3,7<br>5,4                                    |
| Maximal zulassige<br>Exposition (J/m <sup>2</sup> )<br>Nomineller<br>Augengefähr-<br>dungsabstand<br>(NOHD) unter<br>normalen<br>Verwendungs-<br>bedingungen | SDS                                                                                             | itionsdauer vo<br>Spotgröße<br>(μm)<br>50<br>100<br>200<br>300<br>400                       | ocrinitungen ber an           n 0,25 Sekunder           Strahl-           divergenz           Φ (Rad)           0,199           0,100           0,062           0,042           0,038           | ngenommener<br>n)<br>NOHD (m)<br>λ 532 nm<br>und 561 nm<br>Leistung<br>1,5 W<br>1,5 W<br>1,5<br>2,8<br>4,5<br>6,6<br>7,2                                       | λ 670 nm<br>Leistung<br>1,0 W<br>1,2<br>2,3<br>3,7<br>5,4<br>5,9                             |
| Maximal zulassige<br>Exposition (J/m <sup>2</sup> )<br>Nomineller<br>Augengefähr-<br>dungsabstand<br>(NOHD) unter<br>normalen<br>Verwendungs-<br>bedingungen | SDS                                                                                             | tiionsdauer vo<br>Spotgröße<br>(μm)<br>50<br>100<br>200<br>300<br>400<br>500                | acrinitingen ber a         n 0,25 Sekunder         Strahl-         divergenz         Φ (Rad)         0,199         0,100         0,062         0,042         0,038         0,038                | NOHD (m)         λ 532 nm         und 561 nm         Leistung         1,5         2,8         4,5         6,6         7,2         7,2                          | λ 670 nm<br>Leistung<br>1,0 W<br>1,2<br>2,3<br>3,7<br>5,4<br>5,9<br>5,9                      |
| Maximal zulassige<br>Exposition (J/m <sup>2</sup> )<br>Nomineller<br>Augengefähr-<br>dungsabstand<br>(NOHD) unter<br>normalen<br>Verwendungs-<br>bedingungen | SDS                                                                                             | tiionsdauer vo<br>Spotgröße<br>(μm)<br>50<br>100<br>200<br>300<br>400<br>500<br>1000        | acrinituligen ber a         n 0,25 Sekunder         Strahl-         divergenz         Φ (Rad)         0,199         0,100         0,062         0,042         0,038         0,035               | NOHD (m)         λ 532 nm         und 561 nm         Leistung         1,5         2,8         4,5         6,6         7,2         7,2         8,0              | λ 670 nm<br>Leistung<br>1,0 W<br>1,2<br>2,3<br>3,7<br>5,4<br>5,9<br>5,9<br>5,9<br>6,5        |
| Maximal zulassige<br>Exposition (J/m <sup>2</sup> )<br>Nomineller<br>Augengefähr-<br>dungsabstand<br>(NOHD) unter<br>normalen<br>Verwendungs-<br>bedingungen | SDS<br>LIO†                                                                                     | tiionsdauer vo<br>Spotgröße<br>(μm)<br>50<br>100<br>200<br>300<br>400<br>500<br>1000<br>900 | acrinituligen ber a         n 0,25 Sekunder         Strahl-         divergenz         Φ (Rad)         0,199         0,100         0,062         0,042         0,038         0,035         0,026 | NOHD (m)         λ 532 nm         und 561 nm         Leistung         1,5         2,8         4,5         6,6         7,2         7,2         8,0         10,8 | λ 670 nm<br>Leistung<br>1,0 W<br>1,2<br>2,3<br>3,7<br>5,4<br>5,9<br>5,9<br>5,9<br>6,5<br>8,8 |

\* Patternmodus nur für Spotgrößen zwischen 100  $\mu m$  und 500  $\mu m$  einstellbar.

† Für LIO-Seriennummern 4Cxxxx/5Cxxxx/6Cxxxx/7Cxxxx.

‡ Für LIO-Seriennummern 4Nxxxx/5Nxxxx/6Nxxxx/7Nxxxx.

### 9.7 Kabelverbindung

## Mit iDISPLAY-Tablets und kabelgebundenen Trackpads verwendete Geräte

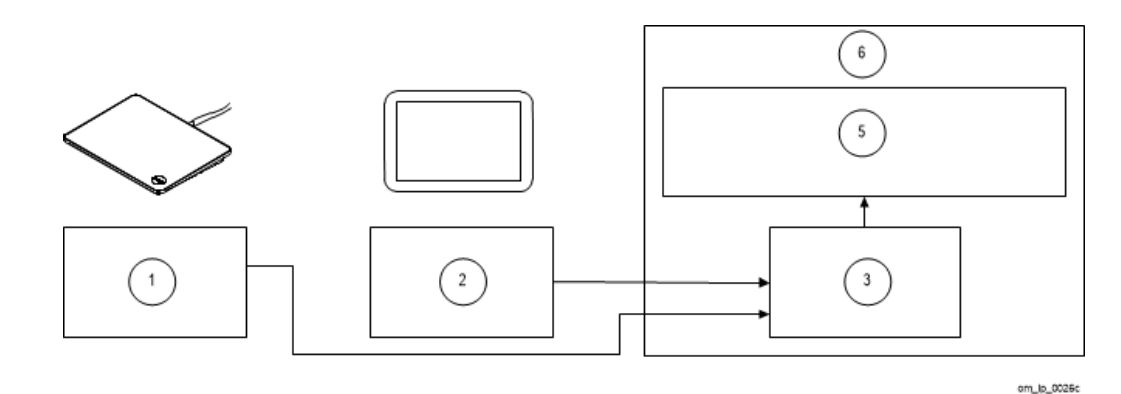

Abbildung 9-1

Tabelle 9–7

| 1 | Trackpad (kabelgebunden) |
|---|--------------------------|
| 2 | Tablet (iDISPLAY 3/4/4b) |
| 3 | Daughterboard            |
| 5 | Systemsteuerungsplatine  |
| 6 | Konsole                  |

## 9.8 Verbrauchsmaterialien und Zubehör

**WARNUNG!** Verwenden Sie nur die von Ellex zugelassenen Verbrauchsmaterialien und Zubehörteile. Die Verwendung nicht zugelassener Teile kann zu Verletzungen, verstärkter elektromagnetischer Emission und verminderter elektromagnetischer Verträglichkeit sowie zu Funktionsstörungen des Gerätes führen. Bei Verwendung nicht zugelassener Teile erlischt der Garantieanspruch.

Bei Ihrem Ellex Vertragshändler erhalten Sie Informationen über die in diesem Abschnitt genannten Verbrauchsmaterialien und Zubehörteile für das Gerät.

| Kategorie                     | Beschreibung des Zubehörteils                               | Code des<br>Zubehörteils |
|-------------------------------|-------------------------------------------------------------|--------------------------|
| Total Solution<br>Gerätetisch | Mobile Total Solution Basis (h-<br>Basis)                   | TS_MOBILE                |
|                               | Rollstuhlgerechte Total Solution<br>Basis (u-Basis)         | TS_ACCESS                |
|                               | Rollstuhlgerechte, mobile Total<br>Solution Basis (v-Basis) | TS_ACCESS-MOBILE         |

| Kategorie                          | Beschreibung des Zubehörteils                                                                    | Code des<br>Zubehörteils |
|------------------------------------|--------------------------------------------------------------------------------------------------|--------------------------|
|                                    | Niederspannungssäule (110–<br>120 V)                                                             | COLUMN_LV                |
|                                    | Hochspannungssäule (220–<br>240 V)                                                               | COLUMN_HV                |
| Zubehör für<br>Spaltlampe          | Mitbeobachtertubus<br>(einschließlich Okular) – Farbe<br>Silber                                  | 6334995                  |
|                                    | Erfordert Strahlenteilerteil                                                                     |                          |
|                                    | Strahlenteiler (2 Anschlüsse) –<br>Farbe Silber                                                  | 6334990                  |
|                                    | 35 mm Kameraadapter – Farbe<br>Silber                                                            | 6348005                  |
|                                    | Erfordert Strahlenteilerteil                                                                     |                          |
|                                    | Videokameraadapter – Farbe<br>Silber                                                             | 6348006                  |
|                                    | (Für Videokameras mit C-Mount-<br>Anschluss geeignet)                                            |                          |
|                                    | Hinweis: Erfordert auch den Kauf des Strahlenteilerteils #6334990                                |                          |
| Einstellknopf für<br>Vergrößerung  | Einstellknopf für Vergrößerung mit<br>5 Positionen (sowie erweiterter<br>Ansicht) – Farbe Silber | 6334980                  |
| Schutzbrille                       | Drei Wellenlängen OD > 3,5 bei<br>532 nm, 561 nm und 670 nm                                      | 6340802                  |
|                                    | Eine Wellenlänge OD5 bei<br>561 nm                                                               | 6347800                  |
| Fußschalter                        | ZUBEHÖR, FUSSSCHALTER,<br>LEISTUNG, LP4532                                                       | 6328535                  |
| LIO                                | ZUBEHÖR, LIO, KEELER, L2RG<br>(für Pro/Pro Scan G, R/G)                                          | 6341610                  |
|                                    | ZUBEHÖR, LIO, KEELER, L2RY<br>(für Pro/Pro Scan Y, R/Y)                                          | 6341615                  |
| Photokoagulator-<br>Laserobjektive | Dreifachspiegel-Universalobjektiv<br>(18 mm)                                                     | 3800026                  |
|                                    | Mainster PRP 165 Objektiv                                                                        | 3800028                  |
|                                    | Reichel-Mainster 1x Retina-<br>Objektiv                                                          | 3800029                  |

| Kategorie                 | Beschreibung des Zubehörteils                     | Code des<br>Zubehörteils |  |
|---------------------------|---------------------------------------------------|--------------------------|--|
|                           | Mainster (Standard) Fokales<br>Rasterobjektiv     | 3800030                  |  |
|                           | Ritch-Trabekuloplastik-Objektiv                   | 3800032                  |  |
| Hintere<br>Laserobjektive | Objektiv, Laser, HR Centralis                     | 6338110                  |  |
|                           | Objektiv, Laser, Area Centralis                   | 6338111                  |  |
|                           | Objektiv, Laser, Super Quad 160                   | 6338112                  |  |
|                           | Objektiv, Laser, HR Wide Field                    | 6338113                  |  |
|                           | Objektiv, Laser, QuadAspheric                     | 6338132                  |  |
| LIO-Objektiv              | Objektiv 20-Dioptrien-Okular<br>Maxlight Indirect | 3800034                  |  |
|                           | Objektiv 28-Dioptrien-Okular<br>Maxlight Indirect | 3800035                  |  |
|                           | Objektiv, Okular Maxlight High<br>Mag 78D, 29 mm  | 3800069                  |  |
|                           | Objektiv, Okular Maxlight STD<br>90D, 19 mm       | 3800070                  |  |

# 10 Elektromagnetische Verträglichkeit

**WARNUNG!** Das Gerät sollte möglichst nicht direkt neben oder über/unter anderen Geräten aufgestellt werden, da es sonst zu Funktionsstörungen kommen kann. Falls eine solche Aufstellung erforderlich ist, müssen alle Geräte vor der Anwendung für ein chirurgisches Verfahren auf ihre normale Funktion hin überprüft werden.

Stationäre, tragbare und schnurlose HF-Kommunikationseinrichtungen können die Funktion des Gerätes beeinträchtigen. Die empfohlenen Schutzabstände von HF-Geräten finden Sie in 10.1.3 Empfohlene Schutzabstände auf Seite 121.

Aufgrund seines Emissionsverhaltens ist das Gerät für den Betrieb in Gesundheitseinrichtungen geeignet. Beim Betrieb in Wohngebieten ist das Gerät möglicherweise nicht ausreichend vor den Emissionen von HF-Kommunikationsdiensten geschützt. Der Betreiber muss unter Umständen Gegenmaßnahmen ergreifen und das Gerät drehen oder an anderer Stelle aufstellen.

## **10.1 Leitlinien und Herstellererklärung**

Angaben gemäß DIN EN 60601-1-2 Medizinische elektrische Geräte – Teil 1-2: Allgemeine Festlegungen für die Sicherheit einschließlich der wesentlichen Leistungsmerkmale — Kollateralstandard: Elektromagnetische Störungen — Anforderungen und Prüfverfahren.

Das Gerät ist für den Betrieb in der nachstehend angegebenen elektromagnetischen Umgebung bestimmt. Der Eigentümer bzw. Betreiber sollte sicherstellen, dass der Betrieb in einer solchen Umgebung stattfindet.

#### 10.1.1 Elektromagnetische Störaussendungen

| Klasse                                                     | Übereinstimmung | Anmerkungen                                                                                                    |  |  |
|------------------------------------------------------------|-----------------|----------------------------------------------------------------------------------------------------|--|--|
| HF-Strahlung<br>CISPR 11                                   | Gruppe 1        | Das Gerät nutzt HF-Energie nur für seine<br>interne Funktion. Deshalb sind seine HF-<br>Aussendungen sehr gering und Störungen in<br>der Nähe befindlicher elektronischer Geräte<br>unwahrscheinlich.                                                                                                    |  |  |
|                                                            | Klasse A        | Das Gerät eignet sich zum Betrieb an jedem                                                                                                    |  |  |
| Oberschwingungen<br>IEC 61000-3-2                          | Klasse A        | <ul> <li>Standort, mit Ausnahme von Wohnbereichen<br/>und Einrichtungen, die direkt an das öffentliche<br/>Niederspannungsnetz für Wohngebäude</li> <li>angeschlossen sind.</li> </ul>                                                                                                    |  |  |
| Spannungsschwankungen erfüllt<br>/Flicker<br>IEC 61000-3-3 |                 | WARNUNG! Das Gerät/System darf nur von<br>qualifizierten Augenärzten verwendet werden.<br>Das Gerät/System kann Funkstörungen<br>verursachen oder die Funktion in der Nähe<br>betriebener Geräte stören. Möglicherweise<br>müssen Gegenmaßnahmen ergriffen werden,<br>wie etwa das Gerät drehen, an anderer Stelle<br>aufstellen oder abschirmen. |  |  |

#### Tabelle 10–1

## 10.1.2 Elektromagnetische Störfestigkeit

| Störfestigkeits-<br>prüfungen                                                                                                    | Prüfpegel nach IEC<br>60601                                                                                                    | Übereinstim<br>-mung                            | Elektromagnetische<br>Umgebung – Leitlinie                                                                                                    |
|----------------------------------------------------------------------------------------------------|----------------------------------------------------------------------------------------------------|-------------------------------------------------|----------------------------------------------------------------------------------------------------|
| Entladung<br>elektrostatischer<br>Elektrizität (ESD)<br>nach IEC 61000-4-2                                                           | ± 8 kV Kontaktentladung<br>± 15 kV Luftentladung                                                                                                    | Wie in Spalte<br>Prüfpegel<br>nach<br>IEC 60601 | Fußböden sollten aus Holz<br>oder Beton bestehen oder<br>mit Keramikfliesen versehen<br>sein. Wenn der Fußboden<br>mit synthetischem Material<br>versehen ist, muss die<br>relative Luftfeuchte<br>mindestens 30 % betragen.                                                                                                    |
| Schnelle transiente<br>elektrische<br>Störgrößen/Burst<br>nach IEC 61000-4-4                                                         | ± 2 kV 100 kHz für<br>Netzleitungen ± 1 kV<br>100 kHz für Eingangs-<br>und Ausgangsleitungen                                                                                                    | Wie in Spalte<br>Prüfpegel<br>nach<br>IEC 60601 | Die Qualität der<br>Versorgungsspannung sollte<br>der einer typischen<br>Geschäfts- oder                                                                                                    |
| Stoßspannungen<br>nach IEC 61000-4-5                                                                                                 | ± 1 kV Leiter–Leiter ± 2 kV<br>Leiter–Erde                                                                                                    | Wie in Spalte<br>Prüfpegel<br>nach<br>IEC 60601 | Krankenhausumgebung<br>entsprechen.                                                                                                    |
| Magnetfeld bei der<br>Versorgungsfreque<br>nz (50/60 Hz)<br>nach IEC 61000-4-<br>8                                                   | 30 A/m                                                                                                    | Wie in Spalte<br>Prüfpegel<br>nach<br>IEC 60601 | Magnetfelder der<br>Netzfrequenz sollten den<br>typischen Werten<br>entsprechen, wie sie in der<br>Geschäfts- und<br>Krankenhausumgebung<br>vorzufinden sind.                                                                                                    |
| Spannungseinbrüche<br>,<br>Kurzzeitunterbrechun<br>gen und bei<br>Schwankungen der<br>Versorgungsspannun<br>g<br>nach IEC 61000-4-11 | 0 % UT * (100 % Einbruch<br>der UT) für 0,5 Perioden<br>bei 0°, 45°, 90°, 135°,<br>180°, 225°, 270° und<br>315°.<br>0 % UT (100 % Einbruch<br>der UT) für 1 Periode bei<br>0°.<br>70 % UT (30 % Einbruch<br>der UT) für 25/30 Perioden<br>bei 0°.<br>0 % UT (100 % Einbruch<br>der UT) für 250/300<br>Perioden. | Wie in Spalte<br>Prüfpegel<br>nach<br>IEC 60601 | Die Qualität der<br>Versorgungsspannung sollte<br>der einer typischen<br>Geschäfts- oder<br>Krankenhausumgebung<br>entsprechen. Wenn der<br>Bediener dieses Gerätes den<br>Betrieb auch bei<br>Unterbrechungen der<br>Stromversorgung fortsetzen<br>muss, empfiehlt es sich, das<br>Gerät über eine<br>unterbrechungsfreie<br>Stromversorgung oder eine<br>Batterie zu betreiben. |

#### Tabelle 10–2

| Störfestigkeits-<br>prüfungen      | Prüfpegel nach IEC<br>60601                                                                          | Prüfpegel nach IEC Übereinstim<br>60601 -mung   |                                                                                                    |
|------------------------------------|----------------------------------------------------------------------------------------------------|-------------------------------------------------|----------------------------------------------------------------------------------------------------|
| Geleitete HF<br>nach IEC 61000-4-6 | 3 Veff<br>150 kHz bis 80 MHz<br>6 Veff<br>150 kHz bis 80 MHz in<br>SIM- und<br>Amateurfunkbändern    | Wie in Spalte<br>Prüfpegel<br>nach IEC<br>60601 | Beim Betrieb tragbarer HF-<br>Kommunikationsgeräte<br>(einschließlich<br>Peripheriekomponenten wie<br>Antennenkabel und externe<br>Antennen) sollte zu allen<br>Teilen des Gerätes<br>einschließlich der vom<br>Hersteller angegebenen<br>Kabel ein Schutzabstand von<br>mindestens 30 cm<br>eingehalten werden.<br>Andernfalls kann es zu einer<br>Beeinträchtigung der<br>Leistung des Gerätes<br>kommen.                                                                                                    |
| Gestrahlte HF<br>IEC 61000-4-3     | 3 V/m 80 MHz<br>bis 2,7 GHz<br>9–28 V/m<br>Spotfrequenzen<br>385 MHz bis 5,785 GHz<br>Pulsmodulation | Wie in Spalte<br>Prüfpegel<br>nach IEC<br>60601 | Beim Betrieb tragbarer bzw.<br>mobiler HF-<br>Kommunikationsgeräte sollte<br>zu allen Teilen des Gerätes<br>einschließlich seiner Kabel<br>ein Schutzabstand<br>eingehalten werden, der sich<br>aus der für die<br>Senderfrequenz zutreffenden<br>Gleichung errechnet.<br>(fortgesetzt)<br>Empfohlene Schutzabstand:<br>$d = 6/E \sqrt{P}$<br>Mit P als Nennleistung des<br>Senders in Watt (W) gemäß<br>Angaben des<br>Senderherstellers, E als<br>Störfestigkeitspegel in Volt<br>pro Meter (V/m) und d als<br>empfohlenem Schutzabstand<br>in Metern (m).<br>In der Umgebung von<br>Geräten, die das folgende<br>Bildzeichen tragen, sind<br>Störungen möglich:<br>$(((\cdot)))$ |

\* UT ist die Netzgleichspannung vor Anwendung des Prüflevels

Diese Leitlinien mögen nicht in allen Fällen anwendbar sein. Die Ausbreitung elektromagnetischer Wellen wird durch die Absorption und Reflexion von Gebäuden, Gegenständen und Menschen beeinflusst.

Die Feldstärke stationärer Sender, wie z. B. Basisstationen von Funktelefonen und mobilen Landfunkgeräten, Amateurfunkstationen, AM- und FM- Rundfunk- und Fernsehsender, können theoretisch nicht genau vorherbestimmt werden. Um die elektromagnetische Umgebung hinsichtlich der stationären Sender zu ermitteln, sollte eine Untersuchung des Standortes erwogen werden. Wenn die gemessene Feldstärke an dem Standort, an dem das Gerät benutzt wird, die obigen Übereinstimmungspegel überschreitet, ist das Gerät zu beobachten, um die bestimmungsgemäßen Funktionen nachzuweisen. Wenn ungewöhnliche Leistungsmerkmale beobachtet werden, können zusätzliche Maßnahmen erforderlich sein, wie z. B. eine veränderte Ausrichtung oder ein anderer Standort des Gerätes.

Über den Frequenzbereich von 150 kHz bis 80 MHz sollte die Feldstärke geringer als 3 V/m sein.

#### 10.1.3 Empfohlene Schutzabstände

Das Gerät ist für den Betrieb in einer elektromagnetischen Umgebung bestimmt, in der die Störgrößen durch HF-Strahlung kontrolliert sind. Der Betreiber des Gerätes kann dazu beitragen, elektromagnetische Störungen zu vermeiden, indem er den Mindestabstand zwischen tragbaren und mobilen HF-Kommunikationsgeräten (Sendern) und dem Gerät entsprechend der Ausgangsleistung des Kommunikationsgerätes, wie unten angegeben, einhält.

| Maximale<br>Ausgangs<br>-nennleis-<br>tung des<br>Senders<br>(W) | <ul> <li>Schutzabstand in Abhängigkeit von der Senderfrequenz (m)</li> <li>s</li> </ul> |                                  |                                  |                                  |                                   |                                   |                                  |
|------------------------------------------------------------------|-----------------------------------------------------------------------------------------|----------------------------------|----------------------------------|----------------------------------|-----------------------------------|-----------------------------------|----------------------------------|
|                                                                  | 380 MHz<br>bis<br>390 MHz<br>d =                                                        | 430 MHz<br>bis<br>470 MHz<br>d = | 704 MHz<br>bis<br>787 MHz<br>d = | 800 MHz<br>bis<br>960 MHz<br>d = | 1,7 GHz<br>bis<br>1,99 GHz<br>d = | 2,4 GHz<br>bis<br>2,57 GHz<br>d = | 5,1 GHz<br>bis<br>5,8 GHz<br>d = |
|                                                                  | $u = 0,22\sqrt{P}$                                                                      | $0,22\sqrt{P}$                   | <b>0</b> , 67√ <i>P</i>          | $0,22\sqrt{P}$                   | $0,22\sqrt{P}$                    | $0,22\sqrt{P}$                    | 0, 67√ <u>P</u>                  |
| 0,01                                                             | 0,02                                                                                    | 0,02                             | 0,07                             | 0,02                             | 0,02                              | 0,02                              | 0,07                             |
| 0,10                                                             | 0,07                                                                                    | 0,07                             | 0,21                             | 0,07                             | 0,07                              | 0,07                              | 0,21                             |
| 100                                                              | 0,22                                                                                    | 0,22                             | 0,67                             | 0,22                             | 0,22                              | 0,22                              | 0,67                             |
| 100                                                              | 0,70                                                                                    | 0,70                             | 2,12                             | 0,70                             | 0,70                              | 0,70                              | 2,12                             |
| 100                                                              | 2,20                                                                                    | 2,20                             | 6,70                             | 2,20                             | 2,20                              | 2,20                              | 6,70                             |

Tabelle 10–3

Für Sender, deren maximale Nennleistung in der Tabelle nicht angegeben ist, kann der empfohlene Schutzabstand *d* in Metern (m) anhand der Gleichung in der Spalte,

die der Senderfrequenz zugeordnet ist, ermittelt werden. Dabei ist *P* die Nennleistung des Senders in Watt (W) gemäß Angaben des Senderherstellers.

Diese Leitlinien mögen nicht in allen Fällen anwendbar sein. Die Ausbreitung elektromagnetischer Wellen wird durch die Absorption und Reflexion von Gebäuden, Gegenständen und Menschen beeinflusst.

#### 10.1.4 Hinweis zur Federal Communications Commission (FCC)

Alle Hochfrequenzmodule wurden getestet und unterliegen den gemäß Teil 15 der FCC-Vorschriften für digitale Geräte der Klasse B festgelegten Beschränkungen. Dieses Gerät erzeugt, verwendet und kann Hochfrequenzenergie abstrahlen und kann, falls nicht in Übereinstimmung mit den Bedienungsanweisungen installiert und verwendet, Störungen der Funkkommunikation verursachen. Es besteht allerdings keine Garantie, dass in einer bestimmten Installation nicht doch Störungen auftreten können. Falls dieses Gerät Funkstörungen im Radio- oder Fernsehempfang verursacht (dies kann durch Ein- und Ausschalten des Geräts überprüft werden), kann der Bediener diese Funkstörungen möglicherweise wie folgt beheben:

- richten Sie die Empfangsantenne neu aus oder platzieren Sie diese in einem anderen Bereich
- vergrößern Sie den Abstand zwischen Gerät und Empfänger
- verbinden Sie das Gerät mit einem Stromkreis, der unabhängig vom Stromkreis des Empfängers ist
- wenden Sie sich an Ihren Vertrieb oder an einen erfahrenen Radio-/Fernsehtechniker.

FCC-ID: Y34-UITASM (iDISPLAY-Tablet 3. Generation) FCC-ID: 2ACAG-UITAS (iDISPLAY-Tablet 4. Generation) FCC-ID: 2AO9X-T410 (iDISPLAY-Tablet 4b. Generation)

#### 10 Elektromagnetische Verträglichkeit